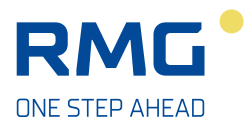

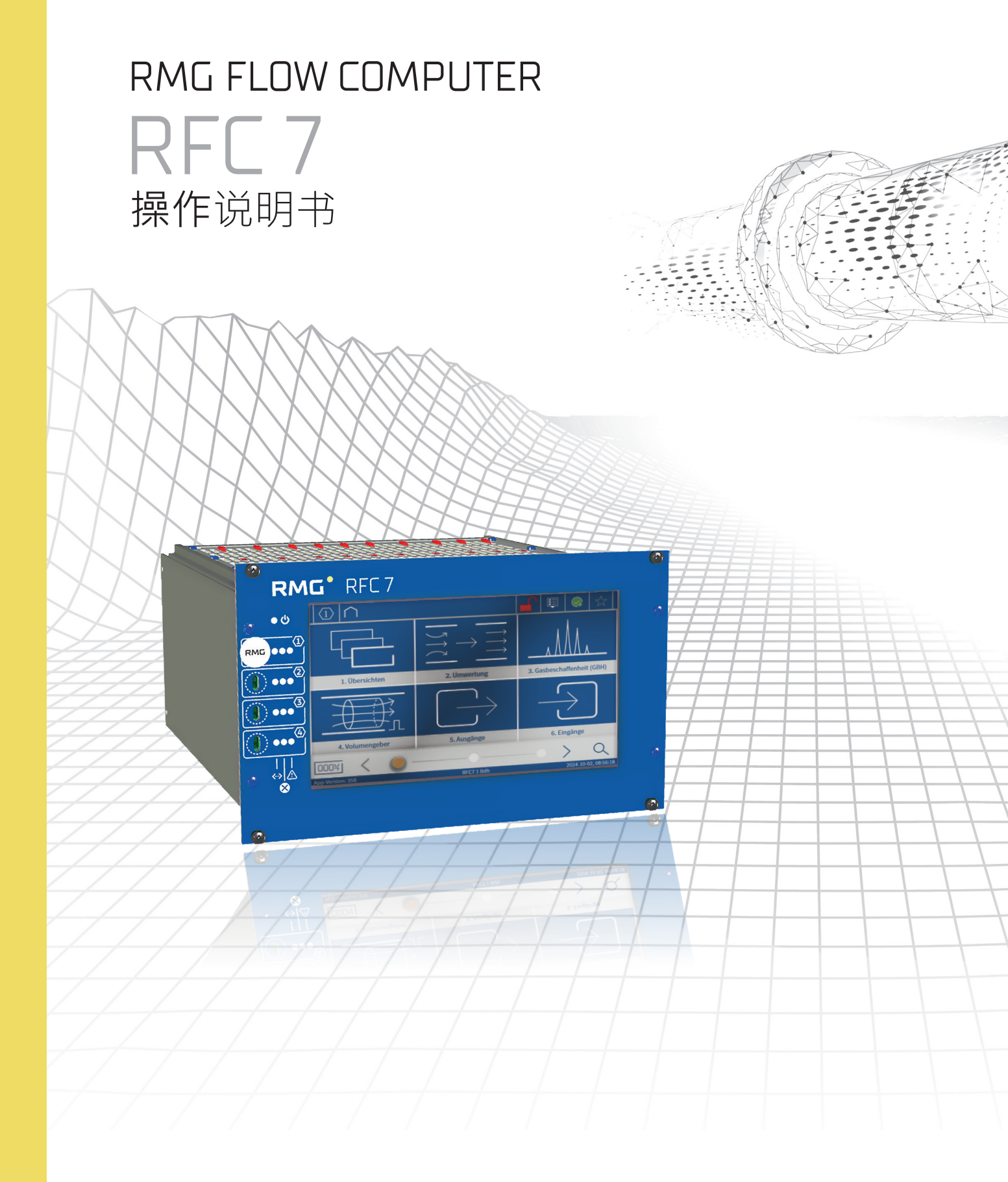

# 联系方式

### 制造商信息

| 地址:   | RMG Messtechnik GmbH        |                      |
|-------|-----------------------------|----------------------|
|       | Otto-Hahn-Straße 5          |                      |
|       | D-35510 Butzbach            |                      |
| 总部电话: | +49 6033 897-0(德国)          | +86 17807713089 (中国) |
| 服务电话: | +49 6033 897-897(德国)        | +86 17807713089 (中国) |
| 备件电话: | +49 6033 897-897            |                      |
| 传真:   | +49 6033 897-130            |                      |
| 电子邮件: | <u>service@rmg.com(</u> 德国) | info@rmg.cn $(中国)$   |
| 网站:   | www.rmg.com                 |                      |

### 文件信息

本文件为德语原版使用说明书的译文。

我们保留对内容进行变更的权利。 RMG Messtechnik GmbH 对本文档中可能的错误不承担任何责任。在法律允许的情况下,对于产生的、与本文档的交付或使用有关的间接损失,我们将不承担任何责任。

您可以从我们的网站下载本说明书的最新版本及其他设备的说明书。

| 版本  | 版本日期     | 变更   |
|-----|----------|------|
| V00 | 2024年12月 | 初始编制 |
|     |          |      |
|     |          |      |

### 符合 DIN ISO 16016 的保护注释

除非明确允许,否则,禁止转发和复制本文件,或者利用及透露其内容。如有 违反,将会追究赔偿责任。对于专利、实用新型或设计申请,我们保留所有权 利。

© RMG Messtechnik GmbH, 2024

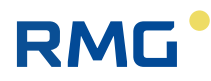

# 前言

尊敬的客户:

非常感谢您选择了我们的产品!

请仔细阅读本说明书。尤其留意文本中的安全说明和"安全说明"章节。

这是安全操作和可靠使用产品的前提条件。

我们会不断改良产品,因此,在您的产品与本操作说明书中的图示之间可能会 存在细微的差异。

如果您有疑问,且在本说明书中不能找到答案,请联系我们,我们非常乐意为您提供帮助。

我们欢迎任何改进建议。

### **RMG Messtechnik GmbH**

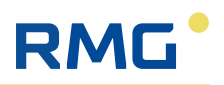

# 目录

| 前 | 言         |                                              |
|---|-----------|----------------------------------------------|
| 1 | 关于        | <sup></sup> 本说明书                             |
|   | 1.1       | 说明书的有效性                                      |
|   | 1.2       | 缩写                                           |
|   | 1.3       | 图标                                           |
|   | 1.4       | 安全说明的结构                                      |
| 2 | 概论        | ₭10                                          |
|   | 2.1       | -<br>按用途使用                                   |
|   | 2.2       | 可以预见的错误使用                                    |
|   | 2.3       | 责任限制                                         |
|   | 2.4       | 一致性11                                        |
|   | 2.5       | 铭牌12                                         |
|   |           | 2.5.1 基本设备的铭牌12                              |
|   |           | 2.5.2 流路铭牌13                                 |
|   | 2.6       | 人员的资质13                                      |
|   | 2.7       | 运营商的责任14                                     |
|   | 2.8       | 交货范围14                                       |
| 3 | 安全        | ≥说明                                          |
|   | 3.1       | 风险评估和最小化15                                   |
|   | 3.2       | 通用安全说明                                       |
|   | 3.3       | 安装和投入使用方面的安全说明16                             |
|   | 3.4       | 正常运行方面的安全说明16                                |
|   | 3.5       | 维护、保养和清洁方面的安全说明17                            |
|   | 3.6       | 特殊危险类型 - 爆炸防护17                              |
| 4 | 产品        | 品描述                                          |
|   | 4.1       | RFC 7 的结构                                    |
|   |           | 4.1.1 壳体变型                                   |
|   |           | 4.1.2 正面板                                    |
|   |           | 4.1.3 壳体中的组件                                 |
|   |           | 4.1.4 Stream 的组件                             |
|   | 4.2       | P.I.5 段日                                     |
| 5 | 云车        | 命和全佬 27                                      |
| 5 | 5 1       | 10/14 ビ 旧・・・・・・・・・・・・・・・・・・・・・・・・・・・・・・・・・・・ |
|   | 5.2       | 医室外理句装材料 27                                  |
|   | 5.3       | 仓储 RFC 7                                     |
|   | 5.4       | 运输 RFC 7                                     |
| 6 | 字选        | 告 29                                         |
| U | メオ<br>6 1 | x、····································       |
|   | 0.1       | <sup>7</sup> 11旗                             |
|   |           | <b>0.1.1</b>                                 |

7

8

|                                                                       | 6.1.2                                                                                                    | 设备尺寸和重量                                                                                                    | 29                                                                                                    |
|-----------------------------------------------------------------------|----------------------------------------------------------------------------------------------------|----------------------------------------------------------------------------------------------------|----------------------------------------------------------------------------------------------------|
|                                                                       | 6.1.3                                                                                                    | 女装                                                                                                    | 29                                                                                                    |
| 6.2                                                                   | 电气安                                                                                                    | ぞ装                                                                                                    | 30                                                                                                    |
|                                                                       | 6.2.1                                                                                                    | RFC7的连接                                                                                                    | 31                                                                                                    |
|                                                                       | 6.2.2                                                                                                    | 接线师丁的连接配直                                                                                                    | 32                                                                                                    |
|                                                                       | 6.2.3                                                                                                    | 供电种体险农且<br>连接温度测量装置                                                                                                    | 30                                                                                                    |
|                                                                       | 6.2.5                                                                                                    | 连接压力测量装置                                                                                                    | 38                                                                                                    |
|                                                                       | 6.2.6                                                                                                    | 连接机械式流量计                                                                                                    | 39                                                                                                    |
|                                                                       | 6.2.7                                                                                                    | 连接超声波气表                                                                                                    | 41                                                                                                    |
|                                                                       | 6.2.8                                                                                                    | 连接气体特性测量装置                                                                                                    | 43                                                                                                    |
| 操作                                                                    | Ĕ                                                                                                    |                                                                                                    | 44                                                                                                    |
| 7.1                                                                   | 用触摸                                                                                                    | 真屏进行操作                                                                                                    | 44                                                                                                    |
|                                                                       | 7.1.1                                                                                                    | 菜单页的结构                                                                                                    | 44                                                                                                    |
|                                                                       | 7.1.2                                                                                                    | 在菜单之间导航                                                                                                    | 45                                                                                                    |
| 7.2                                                                   | 用PC打                                                                                                    | 操作                                                                                                    | 48                                                                                                    |
|                                                                       | 7.2.1                                                                                                    | 菜单页的结构                                                                                                    | 48                                                                                                    |
|                                                                       | 7.2.2                                                                                                    | 在菜单之间导航                                                                                                    | 49                                                                                                    |
| 7.3                                                                   | 标题栏                                                                                                    | 兰中的操作元件                                                                                                    | 50                                                                                                    |
|                                                                       | 7.3.1                                                                                                    | 登录用户                                                                                                    | 51                                                                                                    |
|                                                                       | 7.3.2                                                                                                    | 伐直语言                                                                                                    | 55                                                                                                    |
|                                                                       | 7.3.3<br>734                                                                                                    | 伯忌<br>收藏                                                                                                    | 50                                                                                                    |
| 7.4                                                                   | 7.5.4<br>显示栏                                                                                                    | → (大阪):                                                                                                    | 58                                                                                                    |
| 7.5                                                                   | 可用菜                                                                                                    | 这单页概览                                                                                                    | 62                                                                                                    |
| 圾)                                                                    | 庙田                                                                                                    |                                                                                                    | 70                                                                                                    |
| JX/                                                                   |                                                                                                    |                                                                                                    |                                                                                                    |
| 8.1                                                                   | 按八世                                                                                                    |                                                                                                    |                                                                                                    |
| 0.0                                                                   | 北、) 付                                                                                                    | 5.用的   秋往息争坝                                                                                                    | 70                                                                                                    |
| 8.2                                                                   | 投入使                                                                                                    | E用的                                                                                                    | 70<br>70<br>71                                                                                                    |
| 8.2<br>8.3                                                            | 投入使<br>投入使                                                                                                    | E用的                                                                                                    | 70<br>70<br>71                                                                                                    |
| 8.2<br>8.3                                                            | 投入使<br>投入使<br>8.3.1<br>8 3 2                                                                                                    | 使用的                                                                                                    | 70<br>70<br>71<br>71<br>71<br>73                                                                                     |
| 8.2<br>8.3<br>8.4                                                     | 投入使<br>投入使<br>8.3.1<br>8.3.2<br>输入用                                                                                                    | E用的 放在息事项 E用的前提条件 E用的执行 建立网络连接 登录用户 目户数据                                                                                                    | 70<br>70<br>71<br>71<br>73<br>73                                                                                     |
| 8.2<br>8.3<br>8.4                                                     | 投入使<br>投入使<br>8.3.1<br>8.3.2<br>输入用<br>8.4.1                                                                                                    | <ul> <li>(用的) 放在息事项</li> <li>使用的前提条件</li> <li>使用的执行</li> <li>建立网络连接</li> <li>登录用户</li> <li>引户数据</li> <li>输入测量地占信息</li> </ul>                                                                                                    | 70<br>70<br>71<br>71<br>73<br>73<br>73                                                                               |
| 8.2<br>8.3<br>8.4<br>8.5                                              | 投入使<br>投入使<br>8.3.1<br>8.3.2<br>输入用<br>8.4.1<br>修正-                                                                                                    | 使用的一般注意事项 使用的前提条件 使用的执行 建立网络连接 登录用户 引户数据 输入测量地点信息 确定参数.                                                                                                    | 70<br>70<br>71<br>71<br>73<br>73<br>73<br>73<br>74                                                                   |
| 8.2<br>8.3<br>8.4<br>8.5                                              | 投入使<br>投入使<br>8.3.1<br>8.3.2<br>输入用<br>8.4.1<br>修正 -<br>8.5.1                                                                                                    | (用的 放在息事项 使用的前提条件 使用的执行 建立网络连接 登录用户 引户数据 输入测量地点信息 确定参数                                                                                                    | 70<br>70<br>71<br>71<br>73<br>73<br>73<br>73<br>74<br>74                                                             |
| <ul><li>8.2</li><li>8.3</li><li>8.4</li><li>8.5</li></ul>             | 投入使<br>投入使<br>8.3.1<br>8.3.2<br>输入用<br>8.4.1<br>修正 -<br>8.5.1<br>8.5.2                                                                                                    | 使用的 放在息事项 使用的前提条件 使用的执行 建立网络连接 建立网络连接 登录用户 引户数据 输入测量地点信息 确定参数 确定单位 确定格式                                                                                                    | 70<br>70<br>71<br>71<br>73<br>73<br>73<br>73<br>74<br>74<br>74                                                       |
| <ul><li>8.2</li><li>8.3</li><li>8.4</li><li>8.5</li></ul>             | 投入使<br>投入使<br>8.3.1<br>8.3.2<br>输入压<br>8.4.1<br>修正 -<br>8.5.1<br>8.5.2<br>8.5.3                                                                                                   | <ul> <li>(用的) 叔往息事项</li> <li>使用的前提条件</li> <li>使用的执行</li> <li>建立网络连接</li> <li>登录用户</li> <li>引户数据</li> <li>引户数据</li> <li>输入测量地点信息</li> <li>确定参数</li> <li>确定单位</li> <li>确定格式</li> <li>气体压力 - 确定参数</li> </ul>                                                              | 70<br>71<br>71<br>73<br>73<br>73<br>73<br>74<br>74<br>76<br>78                                                       |
| <ul><li>8.2</li><li>8.3</li><li>8.4</li><li>8.5</li></ul>             | 投入使<br>投入使<br>8.3.1<br>8.3.2<br>输入用<br>8.4.1<br>修正-<br>8.5.1<br>8.5.2<br>8.5.3<br>8.5.4                                                                                           | <ul> <li>(用的) 放往息事项</li> <li>使用的前提条件</li> <li>使用的执行</li> <li>建立网络连接</li> <li>登录用户</li> <li>引户数据</li> <li>引户数据</li> <li>输入测量地点信息</li> <li>输定参数</li> <li>确定单位</li> <li>确定格式</li> <li>气体压力 - 确定参数</li> </ul>                                                              | 70<br>70<br>71<br>73<br>73<br>73<br>73<br>74<br>74<br>74<br>76<br>78<br>79                                           |
| <ul><li>8.2</li><li>8.3</li><li>8.4</li><li>8.5</li></ul>             | 投入使<br>投入使<br>8.3.1<br>8.3.2<br>输入用<br>8.4.1<br>修正 -<br>8.5.1<br>8.5.2<br>8.5.3<br>8.5.4<br>8.5.5<br>8.5.6                                                                        | <ul> <li>医用的 放往息事项</li></ul>                                                                                                    | 70<br>70<br>71<br>73<br>73<br>73<br>73<br>74<br>74<br>76<br>78<br>79<br>80                                           |
| <ul><li>8.2</li><li>8.3</li><li>8.4</li><li>8.5</li></ul>             | 投入使<br>投入使<br>8.3.1<br>8.3.2<br>输入用<br>8.4.1<br>修正-<br>8.5.1<br>8.5.2<br>8.5.3<br>8.5.4<br>8.5.5<br>8.5.6<br>8.5.7                                                                | <ul> <li>医用的 叔往息事项</li> <li>使用的前提条件</li> <li>使用的执行</li> <li>建立网络连接</li> <li>登录用户</li> <li>引户数据</li> <li>引户数据</li> <li>输入测量地点信息</li> <li>输定参数</li> <li>确定格式</li> <li>气体压力 - 确定参数</li> <li>气体温度 - 确定参数</li> <li>工作体积流量 - 确定参数</li></ul>                                  | 70<br>71<br>71<br>73<br>73<br>73<br>74<br>74<br>76<br>78<br>79<br>80<br>82<br>83                                     |
| <ul><li>8.2</li><li>8.3</li><li>8.4</li><li>8.5</li></ul>             | 投入使<br>投入使<br>8.3.1<br>8.3.2<br>输入用<br>8.4.1<br>修正 -<br>8.5.1<br>8.5.2<br>8.5.3<br>8.5.4<br>8.5.5<br>8.5.6<br>8.5.7<br>8.5.8                                                      | <ul> <li>医用的 放往息事项</li> <li>使用的前提条件</li> <li>使用的执行</li> <li>建立网络连接</li> <li>登录用户</li> <li>引户数据</li> <li>引户数据</li> <li>引户数据</li> <li>引户数据</li> <li>动定参数</li> <li>确定格式</li> <li>气体压力 - 确定参数</li> <li>气体温度 - 确定参数</li> <li>工作体积流量 - 确定参数</li> <li>K 值计算 - 确定参数</li> </ul> | 70<br>71<br>71<br>73<br>73<br>73<br>73<br>74<br>74<br>76<br>78<br>79<br>80<br>82<br>83<br>84                         |
| <ul><li>8.2</li><li>8.3</li><li>8.4</li><li>8.5</li></ul>             | 投入使<br>投入使<br>8.3.1<br>8.3.2<br>输入用<br>8.4.1<br>修正-<br>8.5.1<br>8.5.2<br>8.5.3<br>8.5.4<br>8.5.5<br>8.5.6<br>8.5.7<br>8.5.8<br>8.5.9                                              | <ul> <li>医用的 放往息事项</li> <li>使用的前提条件</li> <li>使用的执行</li> <li>建立网络连接</li> <li>登录用户</li> <li>引户数据</li> <li>引户数据</li> <li>输入测量地点信息</li> <li>输定参数</li> <li>确定格式</li> <li>气体压力 - 确定参数</li> <li>流量 - 确定参数</li> <li>K 值计算 - 确定参数</li> <li>标准体积流量 - 确定参数</li> </ul>             | 70<br>71<br>71<br>73<br>73<br>73<br>73<br>74<br>76<br>78<br>79<br>80<br>82<br>83<br>84<br>88                         |
| <ul><li>8.2</li><li>8.3</li><li>8.4</li><li>8.5</li></ul>             | 投入使<br>投入使<br>8.3.1<br>8.3.2<br>输入用<br>8.4.1<br>修正 -<br>8.5.1<br>8.5.2<br>8.5.3<br>8.5.4<br>8.5.5<br>8.5.6<br>8.5.7<br>8.5.8<br>8.5.9<br>8.5.10                                   | <ul> <li>医用的 放往息事项</li></ul>                                                                                                    | 70<br>70<br>71<br>73<br>73<br>73<br>74<br>74<br>76<br>78<br>79<br>80<br>82<br>83<br>84<br>88<br>84                   |
| <ul><li>8.2</li><li>8.3</li><li>8.4</li><li>8.5</li></ul>             | 投入使<br>投入使<br>8.3.1<br>8.3.2<br>输入用<br>8.4.1<br>修正-<br>8.5.1<br>8.5.2<br>8.5.3<br>8.5.4<br>8.5.5<br>8.5.6<br>8.5.7<br>8.5.8<br>8.5.9<br>8.5.10<br>8.5.11                          | <ul> <li>医用的</li></ul>                                                                                                    | 70<br>70<br>71<br>73<br>73<br>73<br>73<br>74<br>74<br>76<br>78<br>79<br>80<br>82<br>83<br>84<br>88<br>88<br>88<br>88 |
| <ul><li>8.2</li><li>8.3</li><li>8.4</li><li>8.5</li><li>8.6</li></ul> | 投入使<br>8.3.1<br>8.3.2<br>输入用<br>8.4.1<br>修正-<br>8.5.1<br>8.5.2<br>8.5.3<br>8.5.4<br>8.5.5<br>8.5.6<br>8.5.7<br>8.5.8<br>8.5.9<br>8.5.10<br>8.5.11<br>输入端                          | C用的 放注息事项         使用的前提条件         使用的执行         建立网络连接                                                                                                    | 70<br>70<br>71<br>73<br>73<br>73<br>74<br>76<br>78<br>79<br>80<br>82<br>83<br>84<br>88<br>88<br>89<br>90             |
| <ul><li>8.2</li><li>8.3</li><li>8.4</li><li>8.5</li><li>8.6</li></ul> | 投入使<br>投入使<br>8.3.1<br>8.3.2<br>输入用<br>8.4.1<br>修正-<br>8.5.1<br>8.5.2<br>8.5.3<br>8.5.4<br>8.5.5<br>8.5.6<br>8.5.7<br>8.5.8<br>8.5.9<br>8.5.10<br>8.5.11<br>输 8.6.1<br>2<br>8.6.1 | 丙內 承往息事项                                                                                                    | 70<br>70<br>71<br>73<br>73<br>73<br>74<br>74<br>76<br>78<br>78<br>80<br>82<br>83<br>84<br>88<br>89<br>90<br>91       |

| 9  | 运行9                                         | 4      |
|----|---------------------------------------------|--------|
| 10 | 保养和定期检查9                                    | 5      |
| 11 | 可能的故障和维修9                                   | 6      |
|    | 11.1 故障消息9         11.2 维修9                 | 6<br>6 |
| 12 | 拆卸和废弃处理9                                    | 7      |
|    | 12.1 拆卸                                     | 7      |
| 13 | 12.2 废开处理9<br><b>枯术参</b> 粉                  | י<br>פ |
| 10 | (大) (シス・・・・・・・・・・・・・・・・・・・・・・・・・・・・・・・・・・・・ |        |

# 1 关于本说明书

Flow Computer RFC 7 由 RMG Messtechnik 开发的通用设备平台,即 19" 设备技术 平台。

本使用说明书提供的信息可以确保 Flow Computer RFC 7 的合规、无故障且安全可靠的运行。

本使用说明书是 RFC 7 的组成部分,并且必须存放在设备附近,方便人员能够随时取用。

说明书面向的是具备资质的技术人员,他们接受过安装、操作、维护和保养方面的培训。

在开始各类作业前,相关人员必须仔细阅读并理解本说明书。安全作业的基本前提条件是遵守所有规定的安全说明和操作指令。

本说明书中的插图用于基本理解,可能与实际产品的规格存在差别。

### 1.1 说明书的有效性

本说明书适用于 RFC7 的下列变型:

- Single-Stream (单流路, RFC7中处理一路数据。)
- Mult i-Strea m(多流路, RFC7中处理最多四路数据。)

在此,上述变型可以配套不同的软件和参数设置,并且提供下列应用场景:

- -Vol: 体积计量
- -Energy: 热值和体积计量

Flow Computer RFC 7 将作为独立组件被应用在成套系统中。因此,除了本说明书,同样也适用其他使用的组件的说明书。如果您在不同的说明书中找到相互矛盾的说明,则请联系 RMG Messtechnik GmbH 或其他组件的制造商。

### 1.2 缩写

说明书中使用了下列缩写:

| RFC        | RMG Flow Computer (RMG 流量计算机)                             |
|------------|-----------------------------------------------------------|
| MID        | Measurement Instruments Direct i ve 2014/32/EU(测量设备指令)    |
| PED (DGRL) | Pressure Equipment Direct i ve 2014/68/EU(压力设备指令)         |
| DVGW       | Deutscher Verein des Gas- und Wasserfaches (德国燃气和供水协会)    |
| ATEX       | 根据 ATEX 产品指令 2014/34/EU 的爆炸防护<br>(ATmosphères EXplosives) |
| MessEG     | Mess- und Eichgesetz (计量和校准法)                             |
| MessEV     | Mess- und Eichverordnung (计量和校准条例)                        |
| РТВ        | Physikalisch Technische Bundesanstalt (德国联邦物理技术研究所)       |
| CoM        | Computer on Module (嵌入式计算机模块)                             |
| IOC        | Input Output Controller (输入输出控制器)                         |
| GUI        | Graphical User Interface (图形用户界面)                         |
| DSfG       | Digitale Schnit tst ell efür Gasmessgeräte (气体测量设备的数字接口)  |
| 表格 1: 缩写   |                                                           |

### 关于本说明书

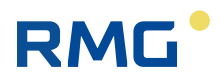

| TCP/IP    | Transmission Control Protocol/Internet Protocol (传输控制协议/因特网<br>互联协议)<br>网络协议家族 (互联网协议家族)     |
|-----------|----------------------------------------------------------------------------------------------|
| IP (地址)   | 基于互联网协议 (IP) 并且分配给网络中的设备的地址,以便能够联系和 访问这些设备。                                                  |
| LAN       | Local Area Network 是一个本地或局域计算机网络。                                                            |
| Eth       | 以太网接口<br>通过以太网技术,就可以在本地网络连接的设备之间实现数据交换。                                                      |
| SNTP      | 用于在电脑系统中同步时钟的 (Simple = 简单)标准 (NTP = Network<br>Time Protocol)                               |
| SNR       | Signal to Noise Rat i o (信噪比)                                                                |
| VOS 或 SoS | Speed of Sound (音速)                                                                          |
| TD        | Transducer (超声波发射和接收器)                                                                       |
| USM (USZ) | 超声波燃气表                                                                                       |
| Vo        | 原始计量机构                                                                                       |
| ENCO      | 用于原始计量机构数字传输的编码器                                                                             |
| HART      | Highway Addressable Remote Transducer Protocol:<br>叠加在 420 mA 模拟信号上的标准化数字通信,<br>用于与变送器进行数据交换 |
| 主故1. 碇宇   |                                                                                              |

表格 1: 缩写

### 1.3 图标

说明书中使用了下列图标:

| 1., 2., | 标记须以规定的顺序执行的操作步骤。  |
|---------|--------------------|
| •       | 标记一项措施或需要执行的操作     |
| •       | 标记所执行措施或操作步骤的后果    |
| •       | 标记一系列通用信息          |
|         | 标记一个指向本说明书中某个段落的引用 |

表格 2:使用的图标

# 1.4 安全说明的结构

安全说明在本说明书中通过图标标记,并且通过关键词开始。

它们含有的信息涉及危险的类型和来源,并且描述了不遵守安全说明情况下的 后果。

最后,为了避免危险,描述了必要的措施和操作。

在说明书中采用了下列安全说明结构:

### ▲危险

### 极高的危险

不遵守安全说明情况下可能的后果:死亡或最严重的人身伤害▶ 用来预防的措施或操作

### ▲警告

#### 危险

不遵守安全说明情况下可能的后果:严重或不可逆的人身伤害▶ 用来预防的措施或操作

### ▲注意

#### 可能的危险

不遵守安全说明情况下可能的后果:轻伤或轻微伤

▶ 用来预防的措施或操作

### 提示

#### 财产损失警告以及应用注意事项

应用注意事项以及有用或重要的信息

## 2 概述

### 2.1 按用途使用

Flow Computer RFC7用于采集和分析最多四路流量计和气体分析设备以及压力和 温度传感器的信号和测量结果,然后在此基础上确定标准体积流量和能量流量。 测量结果和计算得出的输出变量可以通过 RFC7监控和存档。它可以用于各种应 用环境:

- 体积计量,以便确定气体混合物的κ值<sup>1)</sup>和标准体积,例如天然气和沼气 (规格: -Vol)
- 热值和体积计量,以便确定气体混合物的 K 值<sup>1)</sup> 和能量值,例如天然气和 沼气 (规格: -Energy)

1) 压缩系数: 真实气体特性与理想气体特性之间偏差的修正系数

设备在出厂前,在工厂进行了认证应用许可所需的设置,为防止在设备投用前参数被更改,增加了铅封以及软件和硬件联锁装置的保护措施。

Flow Computer RFC 7 不适用于爆炸性环境。

RFC 7 的设计和制造根据当前技术水平和公认的安全技术标准及指令,尽管如此,在其使用过程中仍然可能发生设备和其他财物受到危险或影响的情形。因此,只允许根据用途并且在技术完好的状态下使用 RFC 7。

留意使用说明书,并且遵守操作指令以及安装、调试、运行和维护保养规定。

定期执行设备的清洁和保养,并且遵守穿戴个人防护装备(例如防护头盔、护目镜、防护手套)的相关规定。

### 2.2 可以预见的错误使用

所谓可以预见的错误使用,指的是任何与上述用途不相符的使用,尤其是:

- 由未经培训的人员在设备上进行操作。
- 不遵守使用方的作业指导书。
- 不遵守使用说明书。
- 在有爆炸危险的区域中使用 RFC 7。
- 对于为认证应用设计的设备,在其上移除或损坏铅封、软件和硬件联锁装置。
- 擅自改动设备设置,尤其是用于认证应用的设备。

#### 提示

#### 不按用途使用

如不按用途使用,所有保修都将失效,除此以外,Flow Computer RFC 7 可能失去 其许可。

### 2.3 责任限制

RMG

本说明书中所有信息和注意事项均考虑到了适用的标准和规定、当前技术水平以及常年的知识和经验。

对于由下列原因导致的损失, RMG Messtechnik GmbH 不承担任何责任:

- 不遵守本说明书,
- 不按用途使用,
- 使用未经培训的人员,
- 操作错误,
- 擅自改装,
- 技术改动,
- 使用未经许可的备件。

适用交货合同中约定的义务、一般条款及合同签署时刻适用的法律规定。

### 2.4 一致性

Flow Computer RFC 7 根据下列指令取得了许可并且可以被投入使用:

- 测量设备指令 2014/32/EU
- 电磁兼容性指令 2014/30/EU
- Rohs 指令 2011/65/EU

RFC7变型安装有本安信号输入板卡,实现了现场本安设备(Ex-i)的信号分离,因 而根据下列指令取得了许可并且投入使用:

■ ATEX 指令 2014/34/EU

对于在德国境内进行计量交接申请的操作,应根据以下法律法规获得批准:

- 计量和校准法 MessEG, 2013 年 07 月 25 日
- 计量和校准条例 MessEV, 2014 年 12 月 11 日

根据具体设备变型,应用了所需的协调标准。下面的清单包含所有可以应用的 标准:

- EN ISO 6976:2016
- DIN EN 12405-1:2021
- DIN EN 12405-2:2012
- DIN EN 12405-3:2015
- EN IEC 61000-6-2:2019
- EN IEC 61000-6-4:2019
- EN IEC 61000-4-2:2009
- EN 60068-2-2:2007
- EN 60068-2-78:2013
- EN 60068-2-30:2005
- EN IEC 60079-0:2018
- EN 60079-11:2012

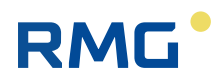

欧盟一致性声明位于附录中。

设备带有下列标记:

CE

对于同样也根据 ATEX 指令许可的设备,额外带有下列标记:

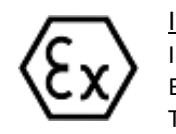

 $\frac{\text{IIC-Ex-IO}}{\text{II} (2)G [Ex ia Gb] \text{IIC}}$ BVS 23 ATEX E 027 X, IECEx BVS 23.0017X T<sub>a</sub> = -25 °C...+60 °C

如有疑问或需要附加信息,请联系 RMG Messtechnik GmbH。

### 2.5 铭牌

根据许可、可用流路的数量和设计的功能, Flow Computer RFC 7 会在前端板上布置不同的铭牌。主要区分:

- 基本设备 RFC 7 的铭牌
- 每个流路的铭牌

### 2.5.1 基本设备的铭牌

根据具体规格,基本设备 RFC 7 具有下面示例性列出的铭牌。

根据测量设备指令 (MID) 获得许可

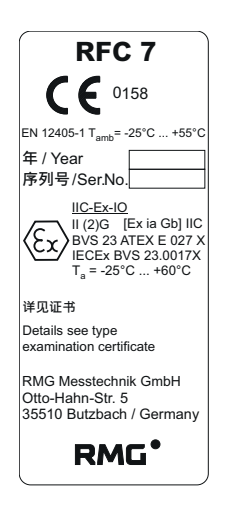

图 1: 带防爆装备的铭牌 (示例)

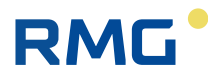

#### 流路铭牌 2.5.2

根据落实的许可和功能,每个 流路具有下面示例性列出的铭牌。

#### 根据测量设备指令 (MID) 获得许可

| <b>pTZ</b> 体积转换装置<br>(pTZ-Volume Conversion Device) |                     | <b>pTZ</b> 体积朝<br>(pTZ-Volu | 转换装置<br>Ime Conversion Device) |                                             |                                 |   |
|-----------------------------------------------------|---------------------|-----------------------------|--------------------------------|---------------------------------------------|---------------------------------|---|
| <b>RFC 71 -</b><br>(RFC 71 -<br>更多数据!               | 体积<br>· Vol)<br>见显示 |                             |                                | RFC 71 -<br>(RFC 71 -<br>EN 12405-<br>更多数据贝 | 能量计量<br>Energy)<br>5-2标准<br>见显示 |   |
| 图 2:                                                | 体积计量                | (流路1作为示例)                   | 的铭牌                            | 图 3:                                        |                                 | 3 |

#### 人员的资质 2.6

#### ▲危险

#### 人员资质不足会导致生命危险

如果由没有资质的人员在有爆炸危险的区域中开展作业,例如机械或电气安装, 特别是首次投入使用,则会引发危险,并且可能导致最严重的人身伤害直至死 亡。

- ▶ 安排执行各类作业的人员必须针对有爆炸危险的区域中的作业接受过培 训和指导。
- ▶ 确保无资质的人员远离危险区域。
- ▶ 安排负责的专业人员检查所有执行的作业。
- ▶ 机械安装同样也必须安排具备相应资质的人员执行,他们针对需要开展 的作业以及所需使用的工具掌握相关必要的知识。

#### 提示

#### 推荐的人员资质

通常,对于使用或者在 Flow Computer RFC 7 上开展作业的所有人员,建议具备 下列资质:

- ▶ 针对在有爆炸危险的区域中作业的培训 / 训练。
- ▶ 在使用 RFC 7 和所有连接的设备时能够正确评估危险和风险的能力。
- ▶ 由 RMG Messtechnik GmbH 提供的涉及气体测量设备使用的培训 / 指导。
- ▶ 对于需要在 RFC 7 上执行的作业,针对所有需要遵守的国家专属标准和指 令的培训/指导。

对于使用 RFC 7 方面的不同操作,规定了下列人员资质:

操作

| 操作:    | 操作人员在按用途使用的框架条件下使用和操作设备。由使用方告知委托给操作人员的任务和可能的危险。 |
|--------|-------------------------------------------------|
| 清洁和保养: | 设备的清洁和保养必须由具备相应资质的专业人员执行。                       |

| 维护和维修:         | 维护和维修作业必须由专业人员执行,他们在设备的高级操作和参数设置方面,以及在预防性维护作业的执行方面接受过 RMG 的培训。另外,由于专业培训和经验,以及对相关标准和规定的了解,他们能够执行委托给他们的任务。这些专业人员了解适用的事故预防方面的法律规定,并且能够自行识别和避免可能的危险。 |
|----------------|----------------------------------------------------------------------------------------------------|
| 安装和<br>电工技术作业: | 安装和电工技术任务必须由专业电工负责开展。他必须接受过专业培训,掌握电工技术知识和经验,并且了解相关的标准和规定<br>(DIN VDE 0105、IEC 364 等)。专业电工了解适用的事故预防方面的法律规定,并且能够自行识别和避免可能的危险。                      |

### 2.7 运营商的责任

设备应用于工商业领域。因此,设备的运营商必须履行法定的劳动安全义务。 除了本说明书中的安全说明,对于设备的使用领域,必须遵守相关适用的安全、 事故预防和环境保护规定。

在此,尤其需要注意的是:

- 作为运营商,确保仅具备足够资质的人员在设备上作业。
- 确保所有操作使用设备的员工阅读并理解了本说明书。
- 除此以外,运营商有义务对人员进行定期培训,并且在设备的使用方面
   告知他们相关的风险和危险。
- 安排负责的专业人员对由具备资质的人员执行的作业进行检查。
- 对于安装、操作、故障排除、维护和清洁,确定责权关系,并且明确加以规范管理。
- 为人员提供所需的个人防护装备。

### 2.8 交货范围

对于特殊规格、使用额外的订购选项或者由于最新的技术变更,实际交货范围 可能与此处所述的内容和图示有所不同。

但在下表中列出了默认交货范围:

| 组件                  | 数量 |
|---------------------|----|
| Flow Computer RFC 7 | 1  |
| 成套插头套件              | 1  |
| 操作说明书               | 1  |
|                     |    |
|                     |    |
|                     |    |

表格 3: 交货范围

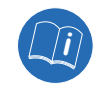

有关变型的更多信息另见段落 4 "产品描述"。

# 3 安全说明

### 3.1 风险评估和最小化

RFC7的生产虽然依据的是当前技术水平和公认的安全技术规则,但它在使用时仍然存在风险。在开发过程中确定了这些风险,并且由具备资质的员工进行了 评估。编制了一份对应的风险分析,并且在此基础上推导并落实了建设性的措施,以实现风险的最小化。

对于仍然残留的风险,通过本说明书中的安全说明和操作指令引起重视。

### 3.2 通用安全说明

#### ▲危险

#### 人身伤害和财产损失危险!

不遵守安全说明可能对人员的生命和健康构成危险,并且导致环境和财产损失。

▶ 遵守所有下列安全说明!

注意,本说明书中和设备上的安全说明并不能涵盖所有可能的危险情形,因为 无法预见不同影响因素之间的相互影响。

对于正常运行而言, 仅遵守说明的指令可能并不够。

- ▶ 始终保持专注和思考。
- ▶ 在首次使用设备前,仔细阅读本使用说明书,尤其是安全说明。
- ▶ 对于用户、第三方、设备或其他财物,在使用说明书中通过安全说明针 对无法避免的剩余风险进行了警示。
- ▶ 仅在完好的状态下根据按用途使用运行设备,同时留意使用说明书。
- ▶ 作为补充, 留意当地的法定事故预防、安装和装配规定。

#### 提示

#### 认证应用

如果 Flow Computer RFC 7 是用于贸易交接,则在交付前根据许可要求在工厂进行了预设置,并且用铅封、软件和硬件联锁装置采取了保护措施,防止非法改动。如果移除或者损坏这些保险装置,则 RFC 7 将失去其许可,并且不得再用于贸易交接。

- ▶ 绝对不要移除或损坏铅封和其他保险装置!
- ▶ 如果仍然移除或损坏了一个保险装置,则必须由国家承认的机构或一名 认证公职人员进行审核,并且必须在工厂内对其他设置进行额外的检 查。在联锁后,认证公职人员必须恢复铅封,以便 RFC 7 能够重新用于贸 易交接。

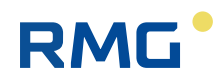

# 3.3 安装和投入使用方面的安全说明

### ▲危险

#### 如果非法将 RFC 7 安装在有爆炸危险的区域中,则存在爆炸危险

Flow Computer RFC 7 不适用于爆炸环境。如果在有爆炸性的气体环境中使用 RFC 7,则它可能由于形成火花而成为点火源,继而可能触发爆炸。

- ▶ 不得将 RFC 7 安装在有爆炸性气体环境的地方。
- ▶ 仅在原始、完整且无故障的状态下安装 RFC 7。
- ▶ 均衡壳体电位,为此,将一根接地电缆连接至壳体。
- ▶ 在有爆炸危险的区域中连接附加设备和传感器时,确保对于这些组件采用了对应的爆炸防护措施。
- ▶ 对于固有安全组件,在连接至 RFC 7 时设计可靠的分离措施。
- ▶ 必须根据 EN 60079-14 并且在考虑到国家规定的情况下,安排专业人员将 设备和传感器连接至 RFC 7。
- ▶ 必须安排专业人员或安排 RMG 的服务人员执行首次投入使用。
- ▶ 对于壳体的清洁,使用略微沾湿的抹布,以避免由于摩擦而产生静电。

### ▲注意

#### 切割伤害危险

虽然在设备上尽可能消除了尖锐边缘,但仍然存在轻度的切割伤害危险。

- ▶ 对于设备上的各类作业,穿戴合适的个人防护装备。
- ▶ 必要时,去除设备上和固定点上仍然存在的毛刺。

### 3.4 正常运行方面的安全说明

原则上,适用 RFC 7 安装在其中的系统的使用方指令。 除此以外,同样也留意下列一些安全说明:

#### ▲警告

#### 错误操作会导致人身伤害危险

Flow Computer 上的错误操作或改动可能导致危险,继而导致严重的人身伤害。

- ▶ 仔细阅读本使用说明书,以避免错误操作,并且仅在合规使用的框架条件下使用 RFC 7 (参见段落 2.1 "按用途使用 ")。
- ▶ 对于安全运行,留意技术参数中说明功率范围(参见段落 13 "技术参数"),并且不得超过它们。
- ▶ 不得将 Flow Computer 用作可能的攀爬辅助工具或抓握手柄!

# 3.5 维护、保养和清洁方面的安全说明

在未与制造商事先沟通的情况下不得开展使用说明书中未描述的服务和维护作业或维修。

对于本使用说明书中未描述的 Flow Computer 上的干预或改动,均为非法行为。

#### ▲危险

RMG

#### 电压会导致生命危险

在维护、保养和清洁作业前,务必将设备关闭或者从电源上断开,如有违反,则可能导致最严重的人身伤害直至死亡。

- ▶ 在开始各类作业前,将设备的供电关闭或者将设备从电源上断开。
- ▶ 仅在设备上执行本说明书中描述的作业。确保在此过程中设备不带电。

#### ▲警告

#### 不当的维护、保养和清洁会导致人身伤害危险

如果维护、保养和清洁作业执行不当,或者将有故障、损坏或不安全的设备重新投入使用,则可能导致严重的人身伤害。

- ▶ 必须安排专业人员执行维护、保养和清洁作业,他们对于需要执行的操作和需要使用的工具掌握必要的知识。
- ▶ 立即停用损坏或不安全的设备,并且相应标记,以杜绝意外重新投入使用的可能。
- ▶ 通常,推荐仅委托 RMG 服务部门对有故障的设备执行维修或者更换。

### 3.6 特殊危险类型-爆炸防护

Flow Computer RFC 7 不适用于爆炸环境。但是,连接在 RFC 7 上的附加设备和传感器可能安装在有爆炸危险的区域中。

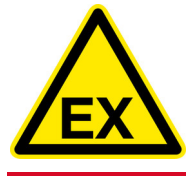

该图标警告您存在具有爆炸性的气体环境; 留意图标旁的提示。

#### ▲危险

#### 在有爆炸危险的区域中安装和运行设备及传感器时存在爆炸危险

如果连接在 RFC 7 上的设备和传感器安装及运行在具有爆炸性的气体环境中,则即使是最小的点火能量也可能导致爆炸,造成最严重的人身伤害直至死亡的后果。

- ▶ 对于有爆炸危险的区域中设备和传感器的安装,留意所有相关的国家专属规定 (例如 IEC 60079-10、IEC 60079-14、IEC 80079-20-1)。
- ▶ 在有爆炸危险的区域中连接附加设备和传感器时,确保对于这些组件采用了对应的爆炸防护措施。
- ▶ 对于固有安全组件,在连接至 RFC 7 时设计可靠的分离措施。
- ▶ 检查 RFC 7 和连接的固有安全组件的安全技术数据,并且将检查结果记录 到一份对应的固有安全性证明中。

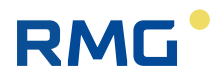

## 4 产品描述

设备方案 – 平台 – 作为通用性系统,设计为能够涵盖众多应用案例,同时能够连接 RMG Messtechnik 的所有单独设备。

Flow Computer RFC 7 作为体积修正仪和基于平台的单独设备提供下列不同的变型:

- Single-Stream (单流路 RFC 7 中处理一路数据。)
- Mult i- Str ea m(多流路 RFC 7 中处理最多四路数据。)

在此, Stream 指的是记录、保存、换算和输出一个测量点位的信号和测量数据。每个 Stream 都具有各自单独的硬件,但所有 Stream 共同使用一个触摸屏。 各个 Stream 的命名如下:

| 名称     | 规格             | 触摸屏中的显示             |
|--------|----------------|---------------------|
| RFC 71 | 流量计算机 Stream 1 | $\langle 1 \rangle$ |
| RFC 72 | 流量计算机 Stream 2 | $\langle 2 \rangle$ |
| RFC 73 | 流量计算机 Stream 3 | $\langle 3 \rangle$ |
| RFC 74 | 流量计算机 Stream 4 | $\langle 4 \rangle$ |

表格 4: 各个 Stream 的名称

### 4.1 RFC7的结构

#### 4.1.1 壳体变型

RFC7是一种流量计算机,它根据所选 Stream 的数量安装在下列尺寸的壳体中:

- 19" 壳体,用于 1-2 个 Stream,见图 4
- 19" 壳体,用于 3-4 个 Stream,见图 5

两个尺寸版本都包括壳体本身(位置3)、一个带通风槽口的壳体盖(位置 1)、一个壳体底板(位置4)、一个操作用正面板(位置5)和一个带接口的 背壁板(位置2)。

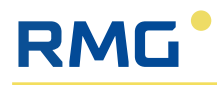

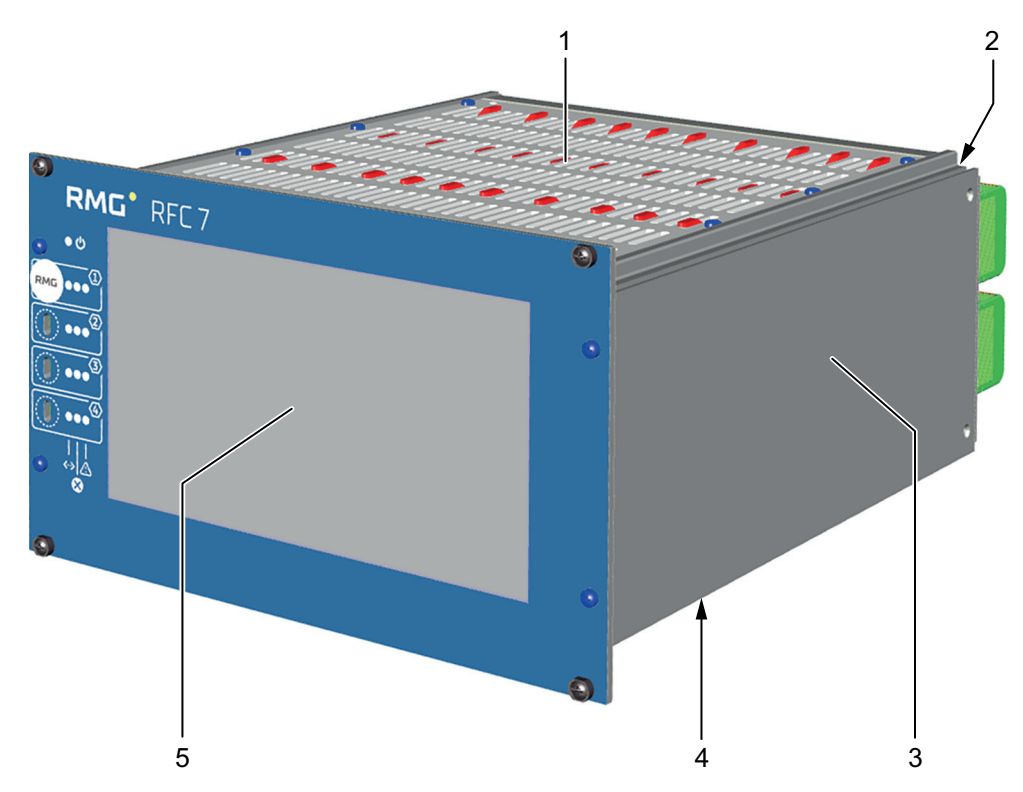

图 4: RFC 7 – 19" 壳体,用于 1 至 2 个 Stream

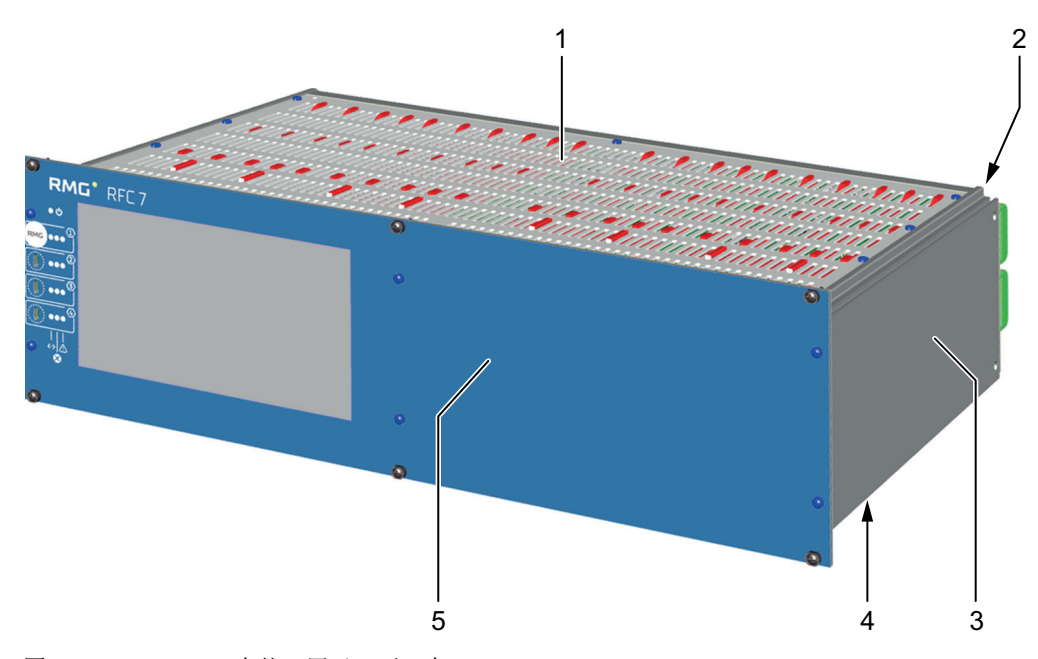

图 5: RFC 7 – 19" 壳体,用于 3 至 4 个 Stream

| 位置 | 名称        | 位置 | 名称      |
|----|-----------|----|---------|
| 1  | 带通风槽口的壳体盖 | 2  | 带接口的背壁板 |
| 3  | 19" 壳体    | 4  | 壳体底板    |
| 5  | 正面板       |    |         |

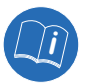

两种壳体准确的尺寸请参见段落 6.1.2 "设备尺寸和重量 "或段落 13 "技术参数 "。

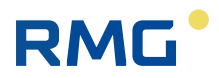

### 4.1.2 正面板

两种壳体的正面板分别含有:

- 7" 触摸屏 (1x)
- 每个 Stream 的状态 LEDs (3x) 和校准开关 (1x)
- LED 供电 (1x)

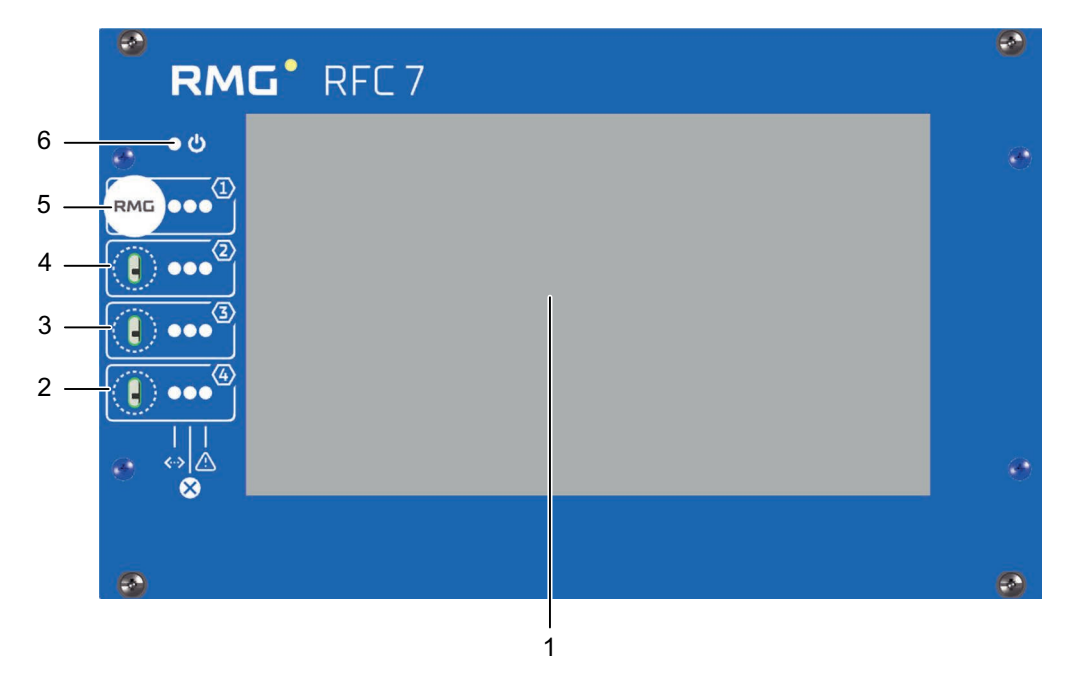

图 6: RFC 7 正面板 – 19" 壳体,用于 1 至 2 个 Stream

| 位置 | 名称                     | 位置 | 名称                     |
|----|------------------------|----|------------------------|
| 1  | 7" 触摸屏                 | 2  | Stream 4 的状态 LED 和校准开关 |
| 3  | Stream 3 的状态 LED 和校准开关 | 4  | Stream 2 的状态 LED 和校准开关 |
| 5  | Stream 1 的状态 LED 和校准开关 | 6  | LED 供电接通 (蓝色)          |

每个 Stream 具有一个单独的校准开关和单独的状态 LED,它们提示下列运行状态:

- 测量进行中(绿色),见图7,位置1
- 警告 (黄色),见图 7,位置 2
- 警报 / 故障 / 错误 (红色),见图 7,位置3

校准开关(见图7,位置4)用于为对应的 Stream 联锁所做的认证设置。可以用附加工具在垂直方向上上下移动它,并且会针对认证应用用一个认证印记(铅封)加以固定。

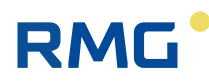

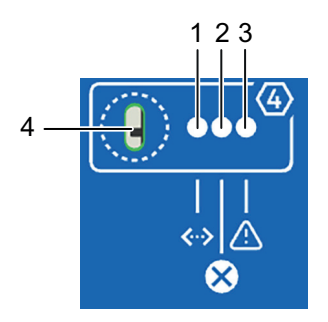

图 7: 状态 LED 和校准开关,以 Stream 4 为示例

| 位置 | 名称                      | 功能                                                                        |
|----|-------------------------|---------------------------------------------------------------------------|
| 1  | <b>测量正在进行</b> LED (绿色)  | ■ 常亮:测量正在进行且没有故障                                                          |
| 2  | <b>警告</b> LED (黄色)      | ■ 常亮:存在警告。                                                                |
| 3  | <b>故障 / 错误</b> LED (红色) | <ul> <li>熄灭:没有故障/错误</li> <li>闪烁:当前存在故障/错误</li> <li>常亮:曾存在故障/错误</li> </ul> |
| 4  | 校准开关                    | <ul> <li>联锁认证参数和功能。可以用附加工具<br/>上下移动校准开关。</li> </ul>                       |

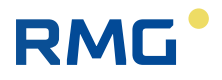

### 4.1.3 壳体中的组件

无论有多少 Stream,每种变型的壳体中都有一个电源适配器 (24 V DC)。 Mult i-Stream 变型额外带有一块 Intercom 线路板。每个 Stream 的组件在壳体中并排布 置,见图 8 和图 9。

每个 Stream 具有相同的组件,即相同的硬件,下述段落 4.1.4 "Stream 的组件 " 中将对此进行详细描述。

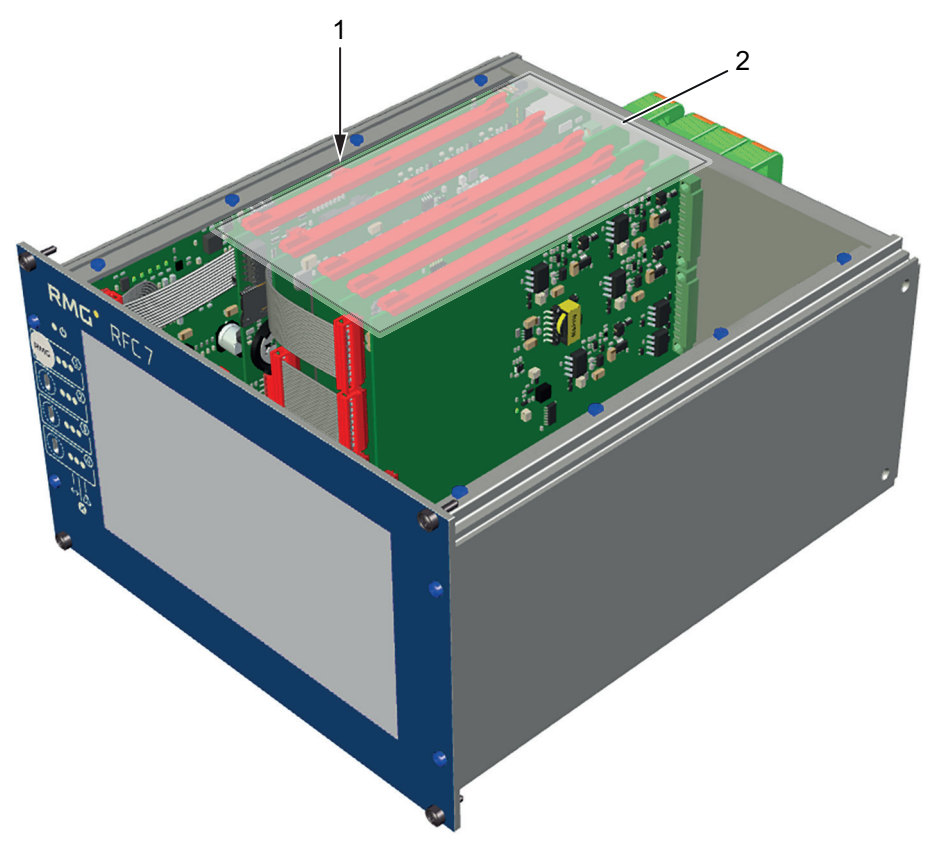

图 8: Single-Stream: 壳体中一个 Stream 的组件布置

| 位置 | 名称           | 位置 | 名称        |
|----|--------------|----|-----------|
| 1  | 24V DC 电源适配器 | 2  | Stream 单元 |

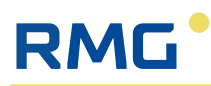

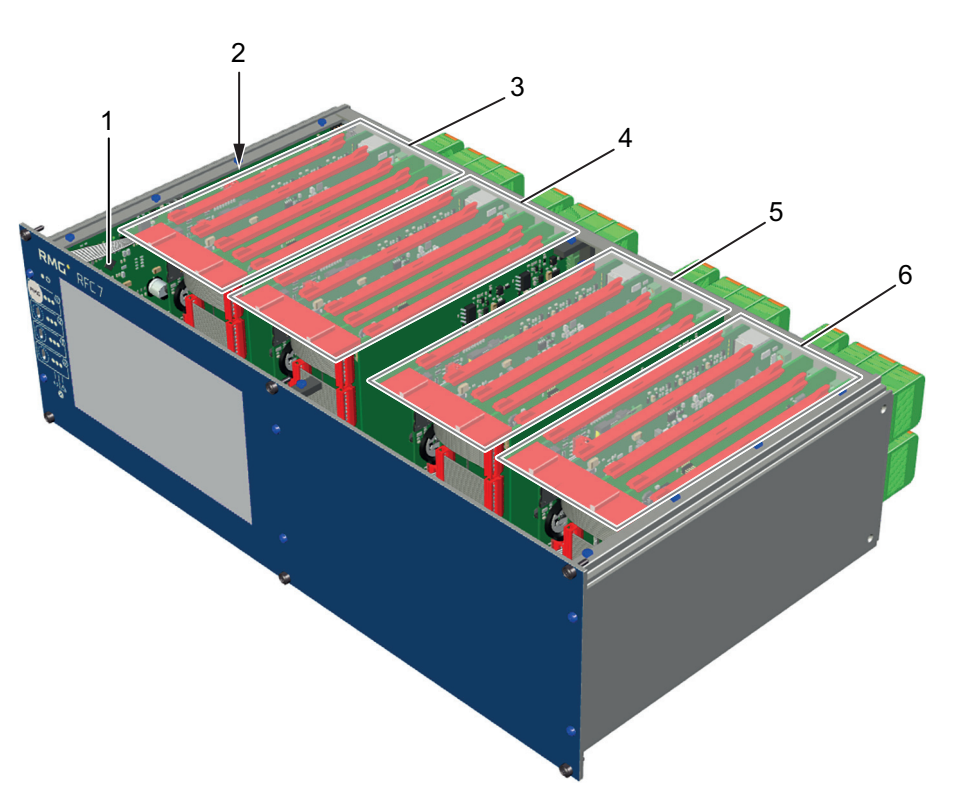

图 9: Mult i-Strea m 壳体中 4 个 Stream 的组件布置

| 位置 | 名称          | 位置 | 名称           |
|----|-------------|----|--------------|
| 1  | Intercom    | 2  | 24V DC 电源适配器 |
| 3  | Stream 单元 1 | 4  | Stream 单元 2  |
| 5  | Stream 单元 3 | 6  | Stream 单元 4  |

### 4.1.4 Stream 的组件

一个 Stream 的硬件 (组件) 由总共 5 块插接线路板组成,它们分别满足不同的 功能:

- CoM-Basis,用于通信和计算 (图 10,位置 1)
- IO 系统,由下列线路板组成:
  - IOC-EX-IO,带安全栅的输入接口(图 10,位置 2)
  - IOC-Digital-IO, 数字量输入输出接口 (图 10, 位置 3)
  - IOC-CPU,模拟量输入和数字量输出接口 (图 10,位置 4)
  - IOC-Analog-Out, 模拟量输出接口 (图 10, 位置 5)

通过这些插接线路板,就能够执行所有设计的功能。

**CoM-Basis** (嵌入式计算机模块) 用来通信, 促动触摸屏, 并且为体积修正提供 算力。

IO 系统负责管理带有执行器和传感器的整个测量技术系统。

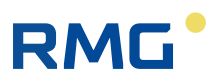

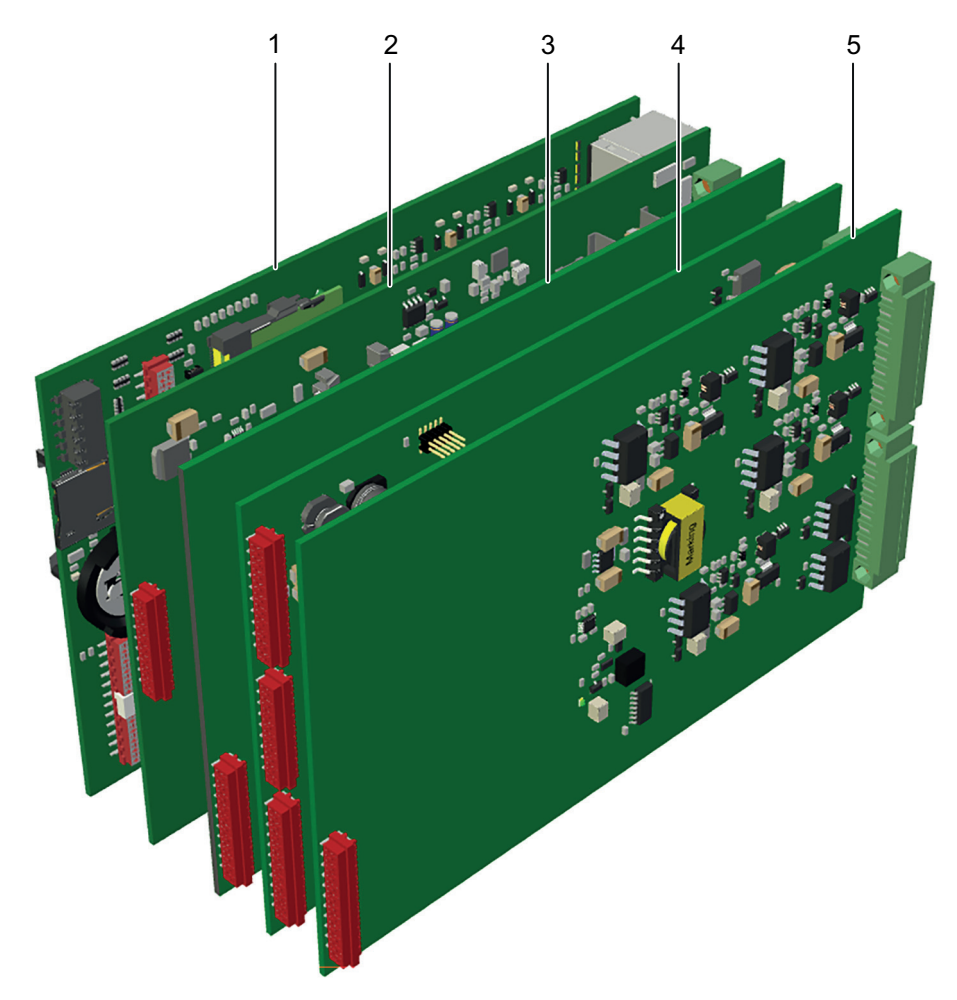

图 10: 一个 Stream 的组件 (正面视图)

| 位置 | 名称             | 位置 | 名称        |
|----|----------------|----|-----------|
| 1  | CoM-Basis      | 2  | IOC-EX-IO |
| 3  | IOC-Digital-IO | 4  | IOC-CPU   |
| 5  | IOC-Analog-Out |    |           |

### 4.1.5 接口

RFC 7 的接口位于设备背壁板中。Single 或 Mult i-Strea 的每个变型具有下列接口 (见图 11 和图 12):

#### 电源适配器接口:

- 24V DC 供电
- USB 接口 (不能用于认证应用,因为已铅封)
- 保险丝

每个 Stream 的接口 (COM-Basis 和 IO 系统):

- 5个模拟输入端,其中2个支持 HART 协议输入
- 4个模拟输出端
- 2个警报和 2 个警告输出端,各包含一个 NO 和 NC 触点
- 4个数字输入端
- 6个数字输出端,其中2个脉冲输出端
- 2个脉冲输入端 (Reed/Namur) 和一个编码器输入端,内置安全栅

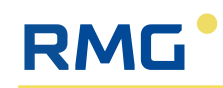

- PT100 的4线制接口
- 3个串行接口 RS485
- 4个以太网接口

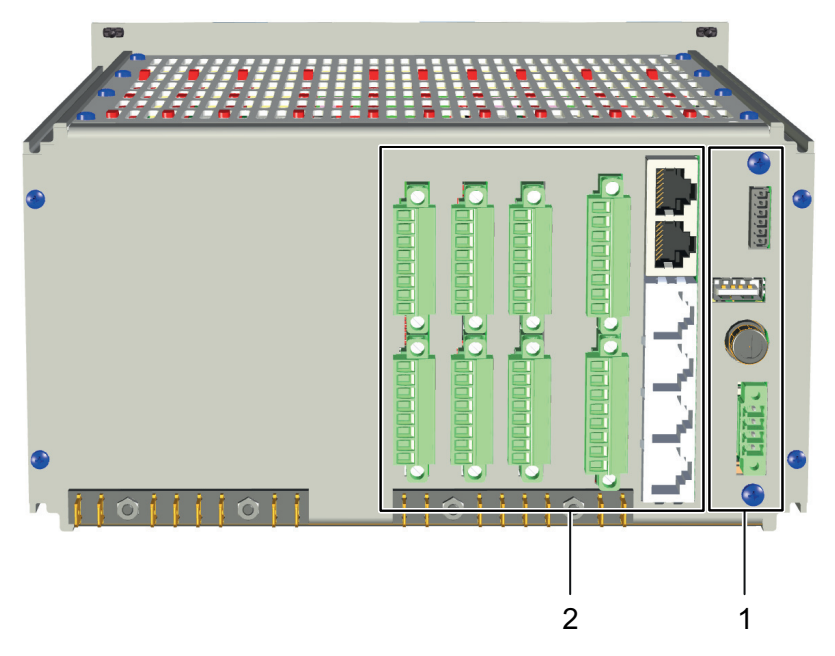

图 11: Single Stream: 背壁板中接口的布置

| 位置    | 名称               |                       | 位置 | 名称         |        |   |
|-------|------------------|-----------------------|----|------------|--------|---|
| 1     | 电源适配器接口          |                       | 2  | Stream 1 接 | 口和接线端子 |   |
|       |                  |                       |    |            |        |   |
| 图 12: | J<br>MultiStream | <b>,</b><br>皆壁板中接口的布置 |    | 0          | L      | I |

| 位置 | 名称               | 位置 | 名称               |
|----|------------------|----|------------------|
| 1  | 电源适配器接口          | 2  | Stream 1 接口和接线端子 |
| 2  | Stream 2 接口和接线端子 | 4  | Stream 3 接口和接线端子 |
| 5  | Stream 4 接口和接线端子 |    |                  |

各个接线端子的配置以及连接选项的更多信息参见段落 6.2 " 电气安装 "。

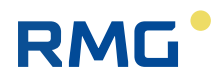

### 4.2 RFC7的功能

Flow Computer RFC7 主要实现以下三个功能:

- 流量计、气体分析装置、压力和温度传感器的测量数据采集以及测量数据采集的监控。
- 根据合适的计算方法,为不同的气体模型处理测量数据和计算过程变量,例如标准体积流量、K值和能量。
- 测量值和计算得出的过程变量的存档和输出,或者以图形方式显示,以及在超限的情况下发出警报和警告消息。

根据连接的设备和采集的测量数据, Flow Computer 可以配合不同的软件和参数 设置用于下列一些应用:

- -Vol: 体积计量,以便确定气体混合物的 K 值<sup>1)</sup> 和标准体积,例如天 然气和沼气
- -Energy: 热值和体积计量,以便确定气体混合物的 K 值<sup>1)</sup> 和能量值,例 如天然气和沼气

1) 压缩系数:真实气体特性与理想气体特性之间偏差的修正系数。

为了计算к值,对于两种应用提供下列计算方法:

- k=常数
- 全面分析:
  - AGA 8 DC92
  - AGA 8:2017
  - GERG-2004
  - GERG-2008
- 总值:
  - GERG-88 S
  - GERG-88 S set B
  - GERG-88 S set C
  - AGA NX-19 L
  - AGA NX-19 H
  - AGA Gross Meth. 1
  - AGA Gross Meth.2
  - SGERG-mod-H2
- 纯物质:
  - Van der Waals (范德华方程)
  - Beat tie & Bidg ema(贝蒂一布里奇曼状态方程)

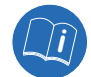

对于操作、操作界面的各个菜单和参数设置选项,相关的详细描述请参见第7 部分"操作"和第8部分"投入使用"。

## 5 运输和仓储

### 5.1 交货后的检查

Flow Computer RFC 7 以满足客户专属运输要求的包装形式交付。尽管如此,应首先检查交付物的完整性及是否损坏。为此,必须将设备从其包装中取出。接下来,将会安装设备(参见第 6 部分 " 安装 ") 或者进行仓储(参见段落 5.3 " 仓储 RFC 7")。

▶ 如有损坏,则请立即联系 RMG Messtechnik。

### 5.2 废弃处理包装材料

以环保的方式根据交付设备的地区或国家对应的废弃物处理规定和标准,对设备 组件和包装材料进行废弃处理。

#### 提示

#### 包装的重复使用

如果可能,保管好包装材料,因为它在重新运输时可以提供理想的保护(例如更换安装地点时,发回维修时等)。

# 5.3 仓储 RFC 7

如果需要仓储 Flow Computer RFC 7,则注意:

- ▶ 避免长期仓储。
- ▶ 在仓储后检查 RFC 7 是否损坏及其功能。
- ▶ 在仓储时间超过一年的情况下,安排 RMG 服务部门检查设备。为此,将 设备发送给 RMG 并且与 RMG 服务部门预约时间。
- ▶ 满足下列仓储条件:
  - 包装后存放在清洁、干燥的室内
  - 温度区间 -20 ℃-50 ℃
  - 仓储期间不允许发生振动 (震动)。
  - 不允许在通电的情况下仓储设备。

### 5.4 运输 RFC 7

设备运输的前提条件是为其提供了安全的包装,从而能够抵御轻度的撞击和振 动。

- ▶ 尽管如此,告知承运企业在运输期间应避免各类撞击和振动。
- ▶ 确保设备不会遭受到任何极端的温度波动。

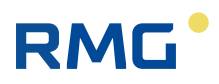

# 6 安装

安装时留意段落 3.3 中列出的安全说明!

### 6.1 机械安装

#### ▲警告

#### 不正确的机械安装会导致危险

如果不专业地安装或装配 RFC 7,则它可能威胁到人员和财产。

- ▶ 必须由专业人员执行安装作业。
- ▶ 必须根据本说明书的规定安装 RFC 7。
- ▶ 对于安装,取得设备运营商的同意。

### 6.1.1 安装地点和环境条件

Flow Computer RFC 7 是为非防爆区域 (Safe Area) 中的安装而设计的。它通过对应的连接线与安装在防爆区域中的流量计、气体分析设备、压力和 / 或温度传感器连接。

下面的示意图说明了如何将一处供气站的安装地点分离为防爆区域和非防爆区域。

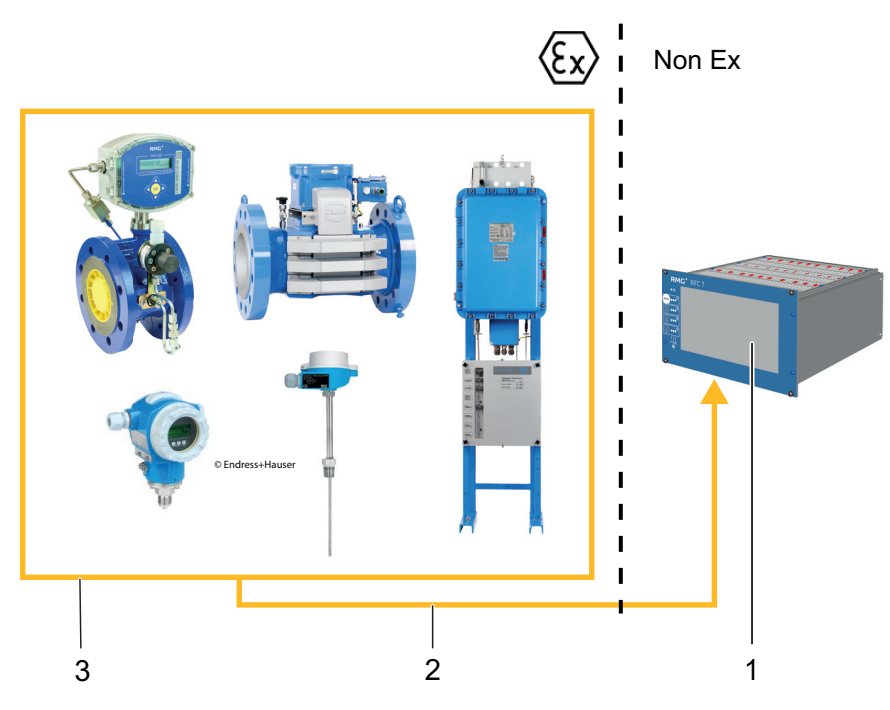

图 13: 供气站安装地点的分离

| 位置 | 名称                     | 位置 | 名称  |
|----|------------------------|----|-----|
| 1  | Flow Computer RFC 7    | 2  | 连接线 |
| 3  | 气表、气体分析设备、压力和温度<br>传感器 |    |     |

在安装地点上必须满足下列环境条件:

| 条件                | 数值               |
|-------------------|------------------|
| 空气湿度              | 0-95%空气相对湿度,不冷凝  |
| 阳光照射              | 应尽可能避免。          |
| 环境温度              | -20 – 55°C       |
| 温度波动              | 应尽可能避免大而快速的温度波动。 |
| 表格 5: RFC 7 的环境条件 |                  |

### 6.1.2 设备尺寸和重量

RMG

Flow Computer RFC 7 是为安装在开关柜(非防爆区域)中的总成托架中而设计的,但作为备选,同样也可以在其他安装条件下使用。根据设备变型,其具有下列尺寸:

- 19" 壳体 (1-2 个 Stream):
   213.36 mm x 133.35 mm (3 U) x 230 mm (宽 x 高 x 深) (不包括背面的插头)
- 19" 売体 (3-4 个 Stream):
   426.72 mm x 133.35 mm (3 U) x 230 mm (宽 x 高 x 深) (不包括背面的插头)

同样,根据设备变型,重量介于约 1.75 kg (1个 Stream)和 2.25 kg (2个 Stream)之间。

### 6.1.3 安装

RFC7在交付时配有四个螺栓,用于安装到总成托架中。

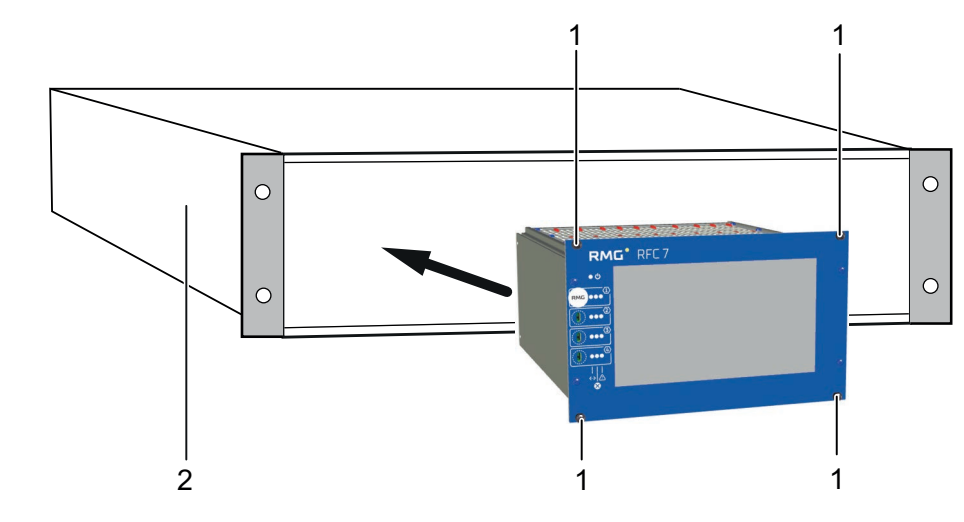

图 14: RFC 7 的正面板上螺栓的位置

| 位置 | 名称            |   | 名称   |
|----|---------------|---|------|
| 1  | 螺栓,类型 M2.5x10 | 2 | 总成托架 |

#### 安装操作步骤:

- 1. 将 RFC 7 的正面板朝前装入总成托架中。
- 2. 在所需位置上定位 RFC 7 并且用一把十字头螺丝刀将四个螺栓 (图 14,位置 1)稍稍拧紧。

## 6.2 电气安装

在作业开始前,确保您留意并且遵守之前的段落,尤其是3"安全说明"中的所 有提示和警告。确保在每次改动布线前将设备断电(供电和信号)。在作业期 间,务必遵守接下来段落中的规定。

### ▲危险

#### 电压会导致生命危险

如果以不专业的方式,或者在未断电的设备上开展作业,则可能导致最严重的人身伤害直至死亡。

- ▶ 必须委托专业电工或者负责规定作业的专业电工落实电气安装,他能够确保以安全且合规的方式进行安装。
- ▶ 在电气装置上开展任何作业前,将设备断电。
- ▶ 仅当针对设备涉及人员进行了相应的培训的情况下才允许在设备上开展 作业。
- ▶ 确保供电的性能数据与设备铭牌上的信息相符。
- ▶ 必须使用符合技术规范且与现有电缆螺栓连接匹配的电缆。
- ▶ 均衡壳体电位,为此,将一根接地电缆连接至壳体。
- ▶ 安装时遵守设备所在地的国家、地区和规范性标准,具体涉及电气安装和爆炸防护(例如 EN、 DIN、 VDE 等)。

# 6.2.1 RFC 7 的连接

RMG

对于每个 Stream, RFC 7 具有多个电气和信号接口,它们位于设备背壁板中。接下来,以 Single Stream 设备进行示例性地描述接口 (见图 15)。

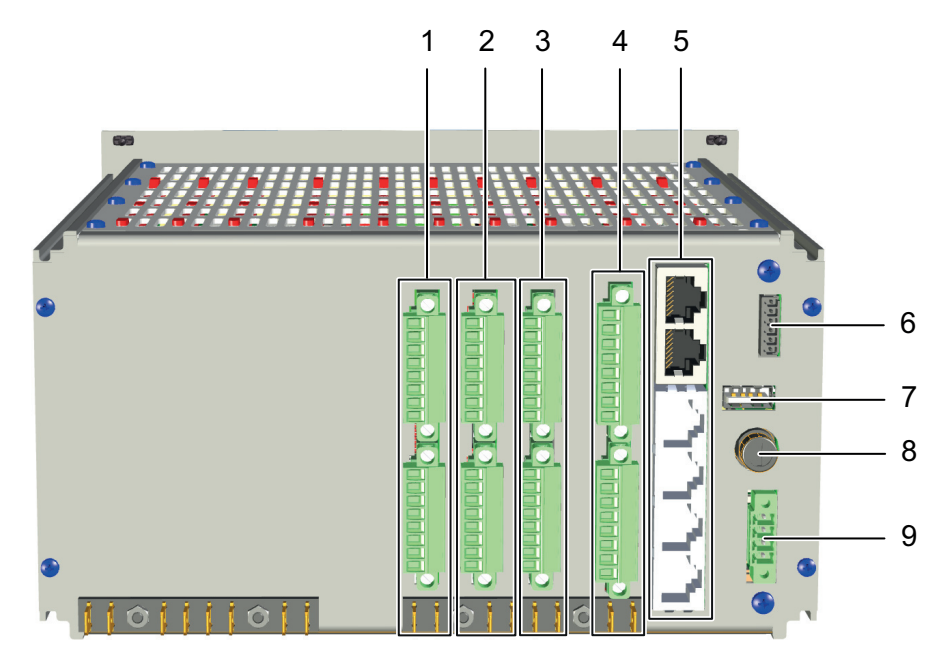

图 15: 设备背壁板中的接口 (以 Single Stream 设备为例)

| 位置 | 名称                                 | 位置 | 名称                                  |
|----|------------------------------------|----|-------------------------------------|
| 1  | IOC-Analog-Out 接口,带接线端子<br>X1 和 X2 | 2  | IOC-CPU 接口,带接线端子 X3 和 X4            |
| 3  | IOC-Digital-IO 接口,带接线端子 X5<br>和 X6 | 4  | IOC-EX-IO 接口,带接线端子 X7 和<br>X8,本质安全型 |
| 5  | CoM-Basis 接口,带 X9A/B 和 X10A-<br>D  | 6  | 储备金                                 |
| 7  | USB 接口                             | 8  | 保险丝                                 |
| 9  | 24V DC 供电                          |    |                                     |

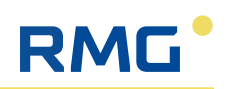

### 6.2.2 接线端子的连接配置

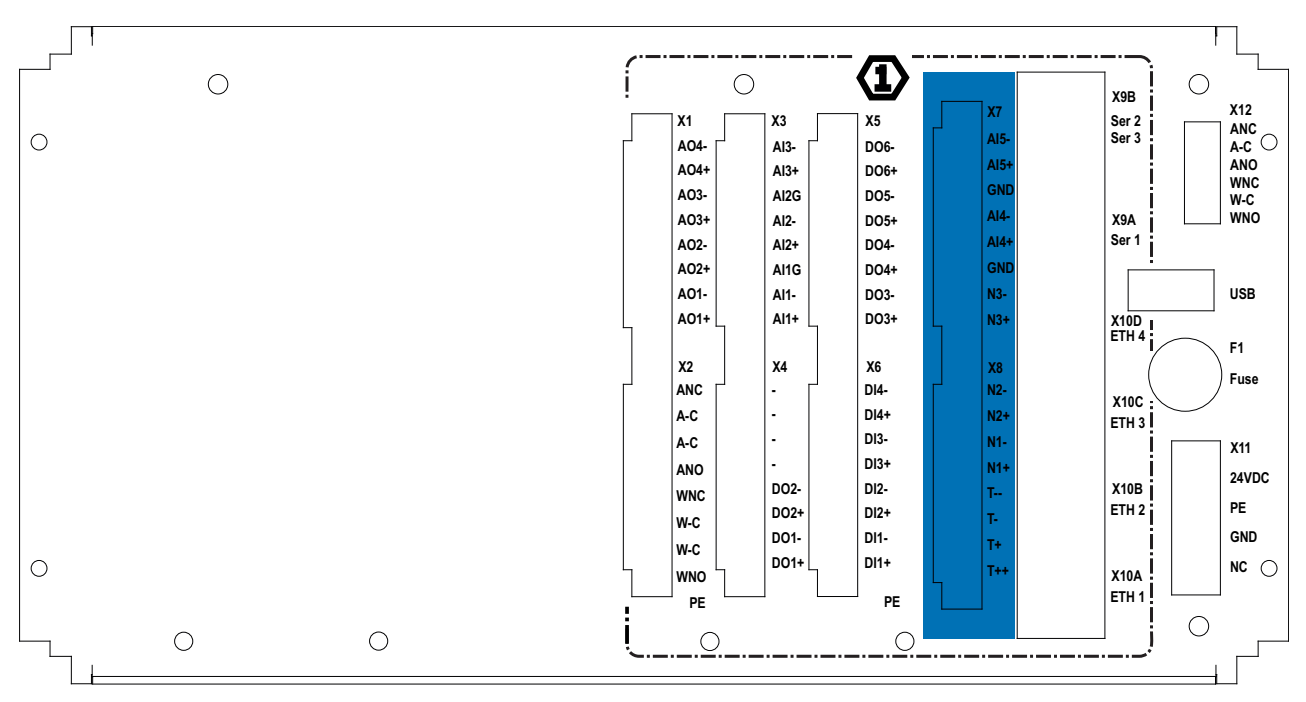

设备背壁板中的所有接口或接线端子进行了如下标记 (见图 16)。

图 16: 设备背壁板中的接口标记 (以 Single Stream 设备 为例)

接下来,将会描述接线端子 X1 至 X12 各个芯线的连接配置。

#### IOC-Analog-Out, 接线端子 X1 和 X2

| 端子编号    | 缩写名<br>称 | 长名称     | 功能                     |  |
|---------|----------|---------|------------------------|--|
| 接线端子    | X1       |         |                        |  |
| 8       | AO4-     | 模拟输出端 4 | 模拟输出端1至4可用于输出测量值。      |  |
| 7       | AO4+     |         | 为此,必须在操作界面中在菜单5.输出端    |  |
| 6       | AO3-     | 模拟输出端 3 | 中为每个模拟输出端关联一个测量值或一个野认值 |  |
| 5       | AO3+     | 1       | 一款以旧。                  |  |
| 4       | AO2-     | 模拟输出端 2 |                        |  |
| 3       | AO2+     |         |                        |  |
| 2       | A01-     | 模拟输出端 1 |                        |  |
| 1       | AO1+     |         |                        |  |
|         |          |         |                        |  |
| 接线端子 X2 |          |         |                        |  |
| 8       | ANC      | NC警报输出端 | 触点在警报时闭合。              |  |
| 7       | A-C      |         |                        |  |
| 6       | A-C      | NO警报输出端 | 触点在警报时断开。              |  |
| 5       | ANO      |         | (静态电流原理)               |  |
| 4       | WNC      | NC警告输出端 | 触点在警告时闭合。              |  |
| 3       | W-C      |         |                        |  |

表格 6: IOC-Analog-Out 端子配置

| 端子编号 | 缩写名<br>称 | 长名称     | 功能                    |
|------|----------|---------|-----------------------|
| 2    | W-C      | NO警告输出端 | 触点在警告时断开。<br>(静态电流原理) |
| 1    | WNO      |         |                       |
|      |          |         |                       |

表格 6: IOC-Analog-Out 端子配置

### IOC-CPU, 接线端子 X3 和 X4

| 端子编号  | 缩写名<br>称 | 长名称                                                                       | 功能                          |  |  |
|-------|----------|---------------------------------------------------------------------------|-----------------------------|--|--|
| 接线端子  | 接线端子 X3  |                                                                           |                             |  |  |
| 8     | AI3-     | 模拟输入端 3 模拟输入端 1 至 3 可以用于采集模排<br>信号 (4-20 mA)。为此,必须在菜单<br>端中相应地对输入端进行参数设置。 | 模拟输入端1至3可以用于采集模拟测量          |  |  |
| 7     | AI3+     |                                                                           | 信号 (4-20 mA)。为此,必须在菜单 6. 输入 |  |  |
| 6     | AI2G     |                                                                           | 端中相应地对输入端进行参数设置。            |  |  |
| 5     | AI2-     |                                                                           |                             |  |  |
| 4     | AI2+     |                                                                           |                             |  |  |
| 3     | AI1G     | 模拟输入端1                                                                    |                             |  |  |
| 2     | AI1-     |                                                                           |                             |  |  |
| 1     | AI1+     |                                                                           |                             |  |  |
|       |          |                                                                           |                             |  |  |
| 接线端子: | 接线端子 X4  |                                                                           |                             |  |  |
| 8     | -        |                                                                           |                             |  |  |
| 7     | -        |                                                                           |                             |  |  |
| 6     | -        |                                                                           |                             |  |  |
| 5     | -        |                                                                           |                             |  |  |
| 4     | DO2-     | 数字/脉冲输出端2                                                                 |                             |  |  |
| 3     | DO2+     |                                                                           |                             |  |  |
| 2     | DO1-     | 数字/脉冲输出端1                                                                 |                             |  |  |
| 1     | DO1+     |                                                                           |                             |  |  |

表格 7: IOC-CPU 端子配置

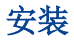

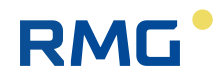

### IOC-Digital-IO,接线端子 X5 和 X6

| 端子编号    | 缩写名<br>称 | 长名称     | 功能                           |  |  |
|---------|----------|---------|------------------------------|--|--|
| 接线端子    | 接线端子 X5  |         |                              |  |  |
| 8       | DO6-     | 数字输出端 6 | 数字输出端3至6可以用于输出警告/报           |  |  |
| 7       | DO6+     |         | 警。具体信息可在对应的菜单进行设置。           |  |  |
| 6       | DO5-     | 数字输出端 5 |                              |  |  |
| 5       | DO5+     |         |                              |  |  |
| 4       | DO4-     | 数字输出端 4 |                              |  |  |
| 3       | DO4+     |         |                              |  |  |
| 2       | DO3-     | 数字输出端 3 |                              |  |  |
| 1       | DO3+     |         |                              |  |  |
|         |          |         |                              |  |  |
| 接线端子 X6 |          |         |                              |  |  |
| 8       | DI4-     | 数字输入端 4 | 数字输入端1至4可以用于输出故障或警           |  |  |
| 7       | DI4+     |         | 告。为此,必须在菜单6. 输入端中相应地         |  |  |
| 6       | DI3-     | 数字输入端 3 | <u>刈</u> 制 八 师 进 仃 麥 数 反 直 。 |  |  |
| 5       | DI3+     |         |                              |  |  |
| 4       | DI2-     | 数字输入端 2 |                              |  |  |
| 3       | DI2+     |         |                              |  |  |
| 2       | DI1-     | 数字输入端1  |                              |  |  |
| 1       | DI1+     |         |                              |  |  |

表格 8: IOC-Digital-IO 端子配置

### IOC-Ex-IO,接线端子 X7 和 X8,本质安全型

| 端子编号    | 缩写名<br>称 | 长名称                    | 功能                                                        |  |
|---------|----------|------------------------|-----------------------------------------------------------|--|
| 接线端子    | X7       |                        |                                                           |  |
| 8       | AI5-     | 模拟输入端 5                | 模拟输入端5既可以用于采集模拟测量信                                        |  |
| 7       | AI5+     | (带 HART 接口)            | 号(4-20 mA),也可以用于采集数字信号。                                   |  |
| 6       | GND      |                        | (推荐用于温度测量。)                                               |  |
| 5       | Al4-     | 模拟输入端 4<br>(带 HART 接口) | 模拟输入端4既可以用于采集模拟测量信号 (4-20 mA),也可以用于采集数字信号。<br>(推荐用于压力测量。) |  |
| 4       | Al4+     |                        |                                                           |  |
| 3       | GND      |                        |                                                           |  |
| 2       | N3-      | 编码器                    | 数字编码器输入端                                                  |  |
| 1       | N3+      |                        |                                                           |  |
|         |          |                        |                                                           |  |
| 接线端子 X8 |          |                        |                                                           |  |
| 8       | N2-      | 脉冲输入端 Reed/            | 用于 Reed 或 Namur 的数字脉冲输入端                                  |  |
| 7       | N2+      | Namur 2                |                                                           |  |

表格 9: IOC-Ex-IO 端子配置

| 端子编号 | 缩写名<br>称 | 长名称                    | 功能                       |  |
|------|----------|------------------------|--------------------------|--|
| 6    | N1-      | 脉冲输入端 Reed/<br>Namur 1 | 用于 Reed 或 Namur 的数字脉冲输入端 |  |
| 5    | N1+      |                        |                          |  |
| 4    | T        | 4 线制 PT100             | 采用4线制技术的PT100的接口,用来准     |  |
| 3    | T-       |                        | 确地测量温度。                  |  |
| 2    | T+       |                        |                          |  |
| 1    | T++      |                        |                          |  |

表格 9: IOC-Ex-IO 端子配置

### CoM-Basis,接线端子 X9 A/B 和 X10 A-D

| 1                |                  |                            |                                                                                                    |  |
|------------------|------------------|----------------------------|----------------------------------------------------------------------------------------------------|--|
| 端子编号             | 缩写名<br>称         | 长名称                        | 功能或协议                                                                                                    |  |
| 端子 X9B           | (类型 RJ45)        |                            |                                                                                                    |  |
|                  | Ser2             | 串行接口 2 RS485               | ModbusClient 用于色谱分析仪 / 的<br>ModbusClient 用于 USM / ModbusServer<br>RTU / ModbusServer ASCII                           |  |
|                  | (Ser3<br>可选)     | (串行接口 3 RS485<br>可选,通过适配器) | ModbusClient 用于色谱分析仪<br>ModbusClient 用于 USM/ ModbusServer RTU<br>/ ModbusServer ASCII                                |  |
|                  |                  |                            |                                                                                                    |  |
| 端子 X9A           | (类型 RJ49         | 5)                         |                                                                                                    |  |
|                  | Ser1             | 串行接口 1 RS485               | ModbusClient / ModbusClient 用于色谱分析<br>仪 / ModbusClient 用于 USM /<br>ModbusServer RTU / ModbusServer ASCII /<br>DSfG-A |  |
|                  |                  |                            |                                                                                                    |  |
| 端子 X10D(类型 RJ45) |                  |                            |                                                                                                    |  |
|                  | ETH 4            | 以太网 4                      | 用来连接 PC 或本地网络, RJ45 以太网插口<br>(DHCP 客户端或固定 IP 地址)<br>协议:<br>- Modbus TCP/IP<br>- ht t p<br>- SNTP                     |  |
| 端子 X10C          | (类型 RJ4          | 15)                        |                                                                                                    |  |
|                  | ETH 3            | 以太网 3                      | 参见以太网 4                                                                                                    |  |
| 端子 X10B          | 端子 X10B(类型 RJ45) |                            |                                                                                                    |  |
|                  | ETH 2            | 以太网 2                      | 参见以太网 4                                                                                                    |  |
| 端子 X10A          | (类型 RJ4          | 15)                        |                                                                                                    |  |
|                  | ETH 1            | 以太网 1                      | 参见以太网4                                                                                                    |  |
|                  |                  |                            |                                                                                                    |  |

表格 10: CoM-Basis 端子配置

| 电源适配器、 | 接线端子 X11 和 X12、 | USB 接口、 | 保险丝 |
|--------|-----------------|---------|-----|
|--------|-----------------|---------|-----|

| 端子编号     | 寻 缩写名<br>称 | 长名称    | 功能                                                              |  |  |
|----------|------------|--------|-----------------------------------------------------------------|--|--|
| 接线端      | 接线端子 X12   |        |                                                                 |  |  |
| 6        | ANC        | 储备金    |                                                                 |  |  |
| 5        | A-C        |        |                                                                 |  |  |
| 4        | ANO        |        |                                                                 |  |  |
| 3        | WNC        | 储备金    |                                                                 |  |  |
| 2        | W-C        |        |                                                                 |  |  |
| 1        | WNO        |        |                                                                 |  |  |
| USB      |            |        |                                                                 |  |  |
|          | USB        | 通用串行总线 | USB 组件的接口 (例如电脑鼠标)<br>如果将 RFC 7 用于贸易交接,则 USB 接口<br>会加铅封,并且不能使用。 |  |  |
|          |            |        |                                                                 |  |  |
| F1       |            |        |                                                                 |  |  |
|          | Fuse       | 保险丝    | 过流保护                                                            |  |  |
|          |            |        |                                                                 |  |  |
| 接线端子 X11 |            |        |                                                                 |  |  |
| 1        | 24VDC      | +24V   | RFC 7 的供电                                                       |  |  |
| 2        | PE         | 接地     |                                                                 |  |  |
| 3        | GND        | 0 V    |                                                                 |  |  |
| 4        | NC         | 空      |                                                                 |  |  |
|          |            |        |                                                                 |  |  |

表格 11: 电源适配器端子配置

### 6.2.3 供电和保险装置

RFC 7 必须用 24 V (DC) 供电电压供电。为此,设计了接线端子 X11。 作为过电流保险装置,设备具有一个保险丝 (F1),它在 4 A 时触发。 必须检查在使用地点提供的电压是否正确且可用。为此,必须留意下列标准:

- 电压区间: 24 V DC (±10%)
- 具有上述特性的安全装置必须功能正常。

### 6.2.4 连接温度测量装置

为了确定待测量气体当前的工作温度,可以使用下列温度测量装置:

- PT100 传感器: PT100 是一种铂金电阻温度计,它会根据温度改变电阻值。0°C时,它的电阻值为100 欧姆。如果在此使用4线制电路进行连接,则该电路会完全抵消线路电阻,并且提供最高的精度。必须使用没有断路电阻的PT100。
- 温度变送器:温度变送器将温度传感器(例如 PT100)的信号转换为标准化的模拟或数字输出信号,它可以被 Flow Computer RFC 7 方便地处理(4-20 mA / HART)。

温度变送器可以连接至 RFC 7 的所有模拟输入端,但模拟输入端 1-3 不支持数字
HART 协议,也就是说,只能够连接采用模拟输出信号的温度变送器。

如果现场有本安防爆的要求,基于本安防爆的相关标准,推荐连接至 IOC-EX-IO 卡 (设备背壁板中的接线端子 7 和 8),它已具有所需的安全隔离以及 HART 协议选项。

#### 提示

RMG

#### 遵守温度传感器 / 变送器使用说明书!

由于配合 Flow Computer RFC 7 使用的温度传感器 / 变送器种类繁多, 因此接下来 仅关注 Flow Computer 上的接线。

▶ 对于所用温度传感器 / 变送器上的连接, 进一步的信息请留意所属制造商的使用说明书。

将采用 4 线制技术的 PT100 连接至接线端子 X8,端子编号 1-4

根据图 17,须将一个 PT100 连接至上述端子。

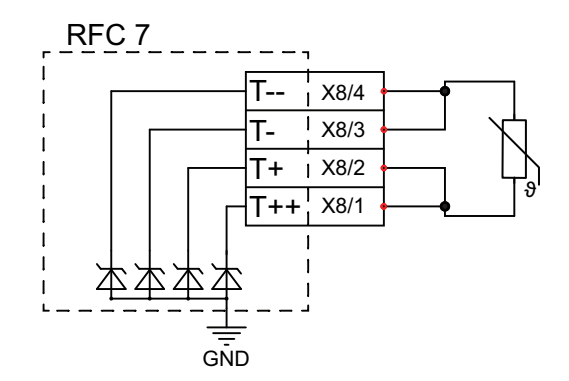

图 17: PT100 电气连接

为了能够使用 PT100,应如图所示连接它,并且在菜单页 6.120 PT100 中进行相应的参数设置 (见段落 8.6.2 "PT100 - 确定参数 ")。

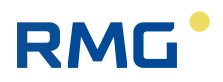

# 将一个模拟或数字温度变送器连接至模拟输入端 5, 接线端子 X7, 端子 编号 6-8

在连接一个温度变送器至模拟输入端 5 时,须考虑到变送器是否具有单独的供电(有源传感器),还是必须通过 Flow Computer 供电(无源传感器)。接下来,应相应进行连接,见图 18 和图 19。

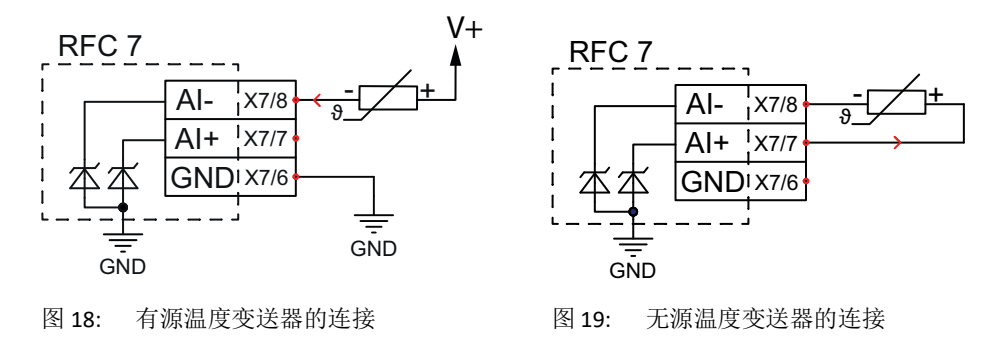

为了能够为数字温度变送器使用模拟输入端 5,应如上图所示连接它,并且在菜单页 6.115 带 HART 的模拟输入端 5 中进行相应的参数设置 (见段落 8.6.1 " 模拟输入端 - 设置参数 ")。

## 6.2.5 连接压力测量装置

压力变送器通常也位于有爆炸危险的区域中,因此在连接至 Flow Computer 时必须可靠地分离。

推荐连接至 IOC-EX-IO 卡 (设备背壁板中的接线端子 7),它已具有所需的安全 分离以及 HART 协议选项。

#### 提示

#### 遵守压力变送器的使用说明书!

由于配合 Flow Computer RFC 7 使用的压力变送器种类繁多,因此接下来仅关注 Flow Computer 上的接线。

▶ 对于所用压力变送器上的连接,进一步的信息请留意所属制造商的使用 说明书。

将一个模拟或数字压力变送器连接至模拟输入端 4, 接线端子 X7, 端子 编号 3-5

在连接一个压力变送器至模拟输入端4时,须考虑到变送器是否具有单独的供电(有源传感器),还是必须通过 Flow Computer 供电(无源传感器)。接下来,应相应进行连接,见图 20 和图 21。

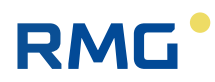

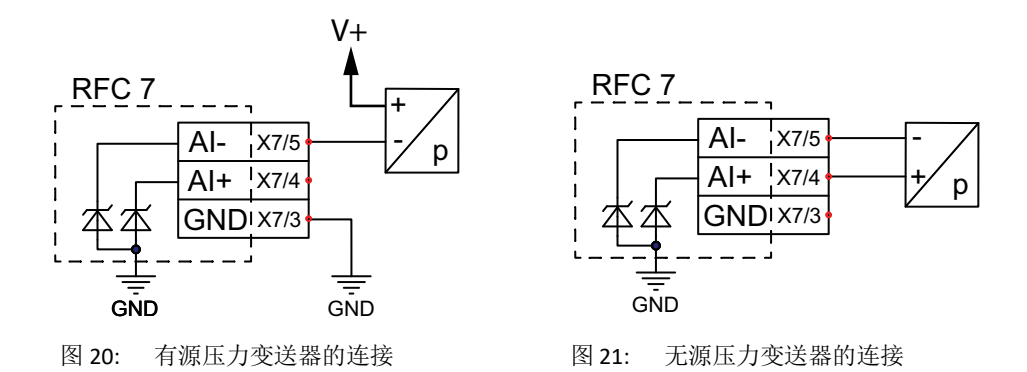

为了能够为数字压力变送器使用模拟输入端 4,应如上图所示连接它,并且在菜 单页 6.114 带 HART 的模拟输入端 4 中进行相应的参数设置 (见段落 8.6.1 " 模拟 输入端 - 设置参数 ")。

# 6.2.6 连接机械式流量计

作为机械式流量计,例如可以使用涡轮气量计。其工作原理基于使用一个涡轮 对气体速度进行测量。在此,在量程范围 (Qmin – Qmax)内,涡轮的转速与平均 气体速度,继而与流量(近似)呈正比。这样一来,转数可用于衡量流过的气 体体积。

为了检测转速,提供不同的信号或脉冲发生器,它们向 Flow Computer 传输低频 (LF) 或高频 (HF) 脉冲。下面的示例图概要地标示出了它们在涡轮流量计中可能的 布置 (见图 22)。

原理上, RFC7中低频或高频脉冲的处理不受所连接流量计测量原理的影响,旋转排量式流量计或者其他带频率输出端的流量测量设备同样也可以连接至Flow Computer。

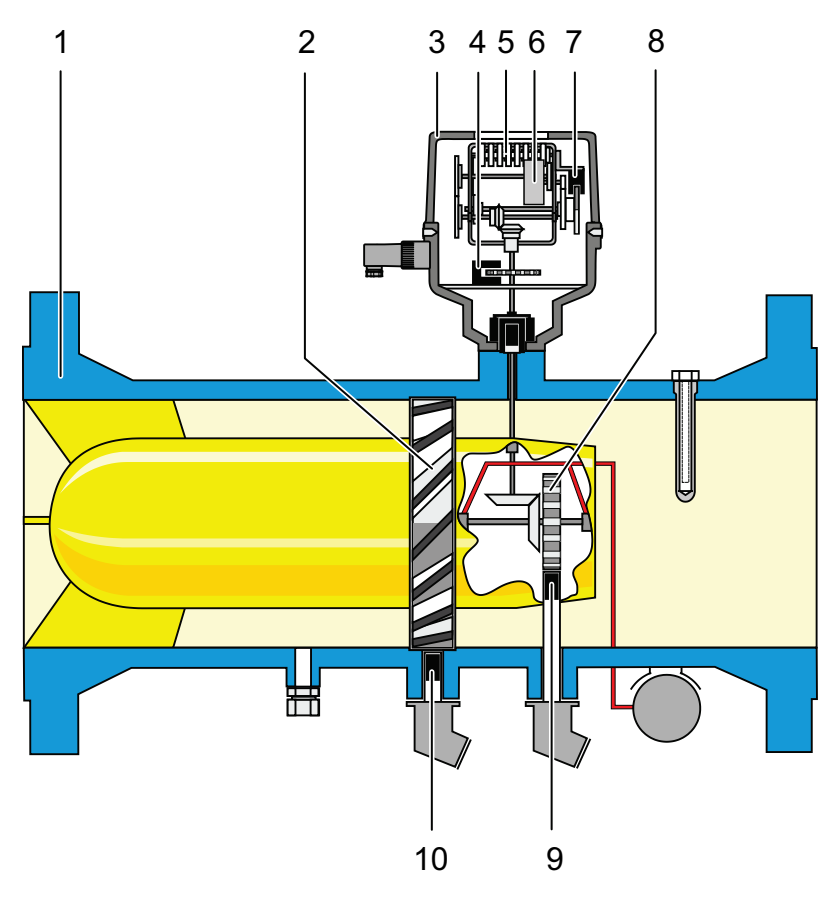

图 22: 涡轮流量计截面图 (示例)

| 位置 | 名称             | 位置 | 名称           |
|----|----------------|----|--------------|
| 1  | 涡轮流量计壳体        | 2  | 涡轮           |
| 3  | 表头             | 4  | 脉冲发生器3(校准齿轮) |
| 5  | 机械计量机构         | 6  | 编码器          |
| 7  | 脉冲发生器4(机械计量机构) | 8  | 基准轮          |
| 9  | 脉冲发生器2(基准轮)    | 10 | 脉冲发生器1(涡轮)   |

应将哪些脉冲发生器连接至 Flow Computer 具体取决于实际要求。

#### 提示

#### 遵守机械流量计的使用说明书!

由于配合 Flow Computer RFC 7 使用的机械流量计种类繁多,因此接下来仅关注 Flow Computer 上的接线。

▶ 对于所用机械流量计上的连接,进一步的信息请留意所属制造商的使用 说明书。

机械流量计大部分情况下安装在有爆炸危险的区域中,因此,在连接至 Flow Computer 时必须可靠地分离。

为此, Flow Computer RFC 7 在 IOC-EX-IO 卡上提供了下列连接选项, 另见下面的 插图:

- 脉冲输入端 Reed/Namur 1, 接线端子 X8, 端子编号 5 和 6
- 脉冲输入端 Reed/Namur 2,接线端子 X8,端子编号7和8

■ 编码器输入端,接线端子 X7,端子编号1和2

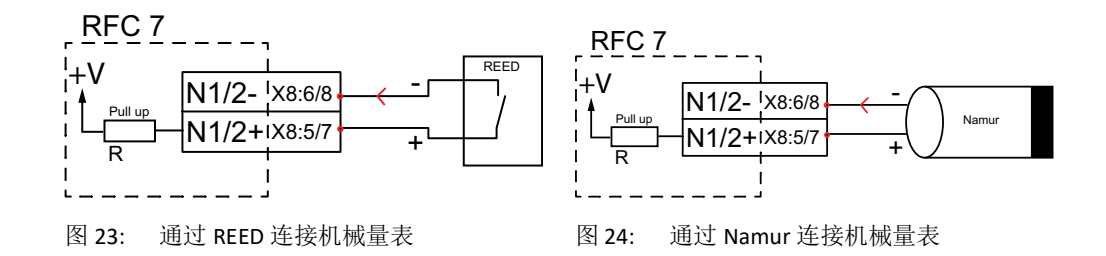

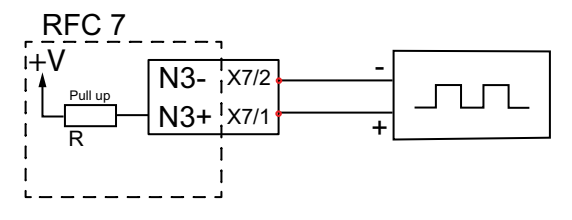

图 25: 连接编码器

脉冲输入端1和2用于独立于涡轮的运行方向检测转速或频率,并在此基础上确定工作体积流量。结果将会写入至计量机构中。额外地,在连接两个不同的脉冲发生器的情况下,脉冲输入端1和2还用于同向运行监控。

使用编码器输入端,以便将机械计量机构的量表状态以数字方式传输至 Flow Computer。在此,同样也会采集涡轮,即流量计是正向还是反向运行,这一点 在配有储气罐的应用中是相关的。额外地,在发生故障时,编码器会继续返回 原始量表状态,而与此同时,运行的则是故障计量机构,而非体积计量机构。

为了能够使用脉冲输入端和编码器输入端,应如上图所示连接它们,并且在所 属菜单页中相应进行参数设置:

- 6.200 频率和脉冲输入端1
- 6.201 频率和脉冲输入端 2
- 6.300 编码器设置

# 6.2.7 连接超声波气表

RML

为了确定体积流量,超声波气表运用物理原理,即超声波脉冲在气体的流动方向上传播速度要高于反方向。通过在两个相向布置的超声波传感器之间测量超 声波脉冲的运行时间,就可以确定流动速度,继而确定流量。为了实现更高的 精度,通常会使用多对超声波传感器,它们在流量计横截面不同的层级中通过 相向布置形成测量路径 (见图 26)。

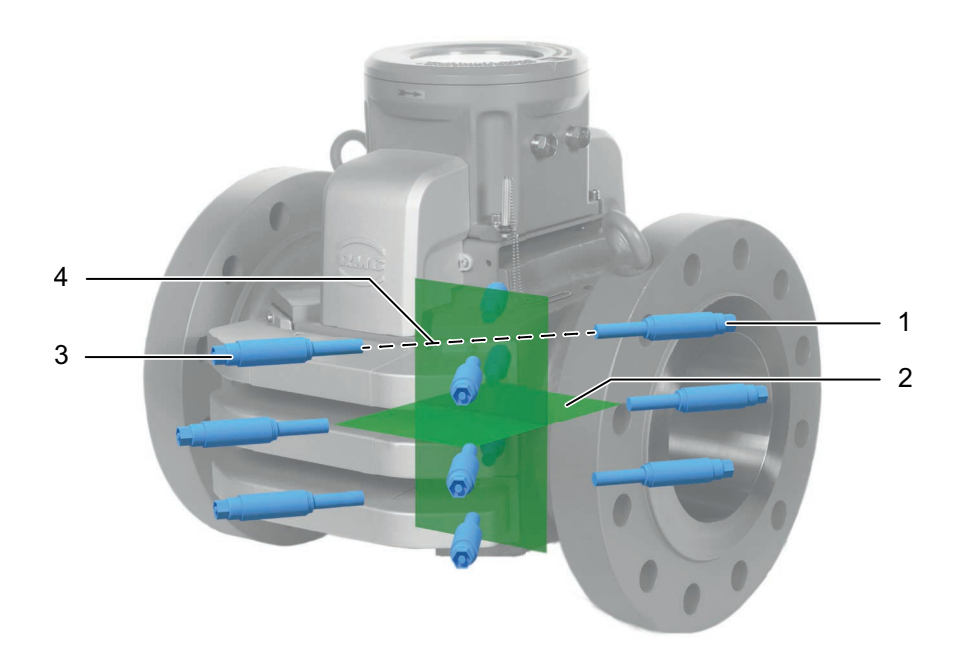

#### 图 26: 超声波传感器的布置原理图

| 位置 | 名称     | 位置 | 名称   |
|----|--------|----|------|
| 1  | 超声波传感器 | 2  | 测量层级 |
| 3  | 超声波传感器 | 4  | 测量路径 |

为了连接超声波流量计, Flow Computer RFC 7 在背壁板中的 CoM-Basis 上提供了下列连接选项:

- 串行接口 RS485 (Ser 1),接线端子 X9A,型号 RJ45
- 串行接口 RS485 (Ser 2), 接线端子 X9B, 型号 RJ45
- (可选,通过适配器: 串行接口 RS485 (Ser 3), 接线端子 X9B, 型号 RJ45)
- 以太网接口 1-4 (Eth1-Eth4), 接线端子 X10A-D, 类型 RJ45

连接的方法如下:

▶ 从超声波流量计将一根跳线电缆连接至所需的串行接口或者以太网接口。

为了能够使用串行接口,必须在所属的菜单页 9.7 串行接口中相应对其进行参数 设置。

为了能够使用以太网接口,必须在所属的菜单页 9.11-9.14 以太网 1-4 中相应 对其进行参数设置。

#### 提示

#### 遵守超声波流量计的使用说明书!

由于配合 Flow Computer RFC 7 使用的超声波气表种类繁多,因此在此仅关注 Flow Computer 上的连接。

▶ 对于所用超声波流量计上的连接,进一步的信息请留意所属制造商的使用说明书。

# 6.2.8 连接气体特性测量装置

RMG

气体特性测量装置用于分析气体的成分和质量,例如天然气、沼气和其他混合 气。为此,会借助气相色谱仪识别和量化不同的气体成分。在测得的含量的基 础上,将会由控制器计算重要的特性,例如燃烧值、标准密度和沃泊指数。

为了能够从气体特性测量装置的控制器调用不同的数据, Flow Computer RFC 7 在 设备背壁板中的 CoM-Basis 上提供了下列连接选项:

- 串行接口 RS485 (Ser 1), 接线端子 X9A, 型号 RJ45
- 串行接口 RS485 (Ser 2), 接线端子 X9B, 型号 RJ45
- (可选,通过适配器: 串行接口 RS485 (Ser 3), 接线端子 X9B, 型号 RJ45)
- 以太网接口 1-4 (Eth1-Eth4), 接线端子 X10A-D, 类型 RJ45

连接的方法如下:

▶ 从气体特性测量装置的控制器将一根跳线电缆连接至所需的串行接口或者以太网接口。

为了能够使用串行接口,必须在所属的菜单页 9.7 串行接口中相应对其进行参数 设置。

为了能够使用以太网接口,必须在所属的菜单页 9.11-9.14 以太网 1-4 中相应 对其进行参数设置。

#### 提示

#### 遵守气体特性测量装置的控制器的会用说明书!

由于配合 Flow Computer RFC 7 使用的控制器种类繁多,因此在此仅关注 Flow Computer 上的连接。

▶ 对于所用控制器上的连接,进一步的信息请留意所属制造商的使用说明书。

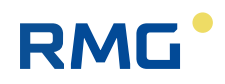

# 7 操作

Flow Computer RFC 7 可以在触摸屏上操作,或者使用一台 PC 操作。

两种操作选项基本上提供相同的功能性。但在菜单页结构和菜单之间的导航方面存在差异。

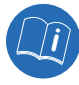

接下来会在段落 7.1 "用触摸屏进行操作 "和 7.2 "用 PC 操作 "中详细描述操作选项中的区别。两种操作选项相同的功能和图标可以在段落 7.3 "标题栏中的操作元件 "和 7.4 "显示栏中的操作元件 "中找到。

# 7.1 用触摸屏进行操作

通过用触摸屏操作 RFC 7,就可以通过图形操作界面和易于理解的菜单实现方便的操作。在设备启动后,会自动在触摸屏上出现开始菜单。

## 提示

#### 触摸屏损坏

错误的使用可能导致触摸屏损坏。

- ▶ 使用手指操作触摸屏,或者使用合适的塑料操作笔。
- ▶ 绝对不要使用任何硬质或尖锐的物品,例如螺丝刀或铅笔,否则有划伤 或撕裂触摸屏薄膜的风险。

# 7.1.1 菜单页的结构

所有菜单页均采用相同的结构 (见图 27)。

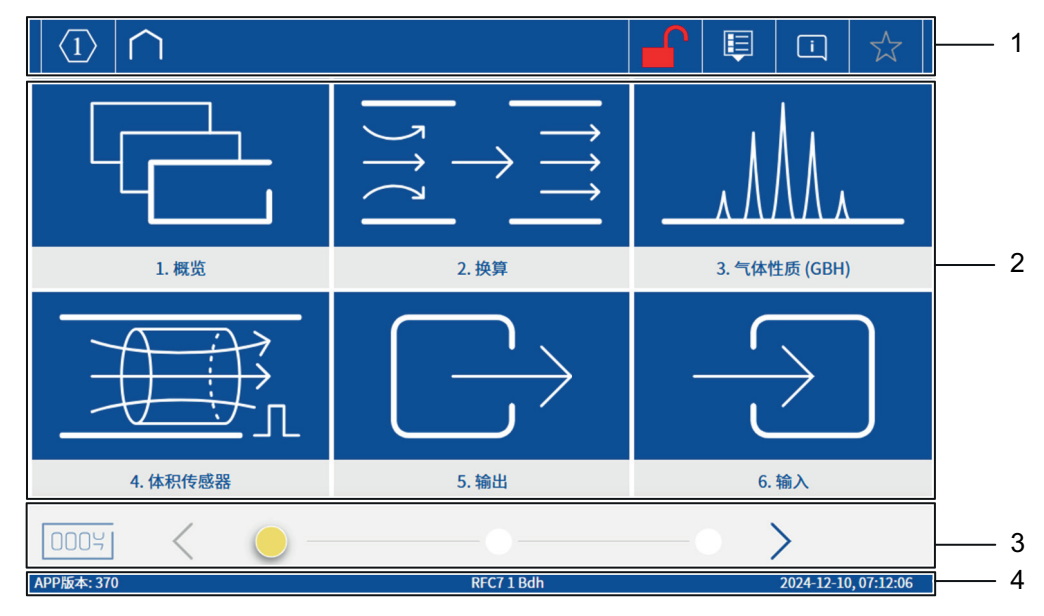

图 27: 开始菜单-触摸屏

| 位置 | 名称  | 位置 | 名称  |
|----|-----|----|-----|
| 1  | 标题栏 | 2  | 显示栏 |
| 3  | 页脚栏 |    | 信息栏 |

#### 标题栏(位置1)

在每个菜单页上都有标题栏,并且始终具有相同的结构。它用于返回更高一层的菜单(见段落7.2.2"在菜单之间导航")并且拥有不同的按键,其功能在段落7.3"标题栏中的操作元件"中进行了详细描述。

#### 显示栏(位置2)

显示栏中显示的内容和可执行的功能会根据所选菜单而改变。

#### 页脚栏(位置3)

页脚栏用于在同一层级的各个菜单页之间进行导航。另外,可以通过对应的按键,随时切换至菜单1.40 计量机构 (见段落7.2.2 "在菜单之间导航")。

#### 信息栏(位置4)

在信息栏中会显示应用程序版本、设备名称和日期及时间。

# 7.1.2 在菜单之间导航

RMG

操作菜单分布在三个层级中 (见图 28)。

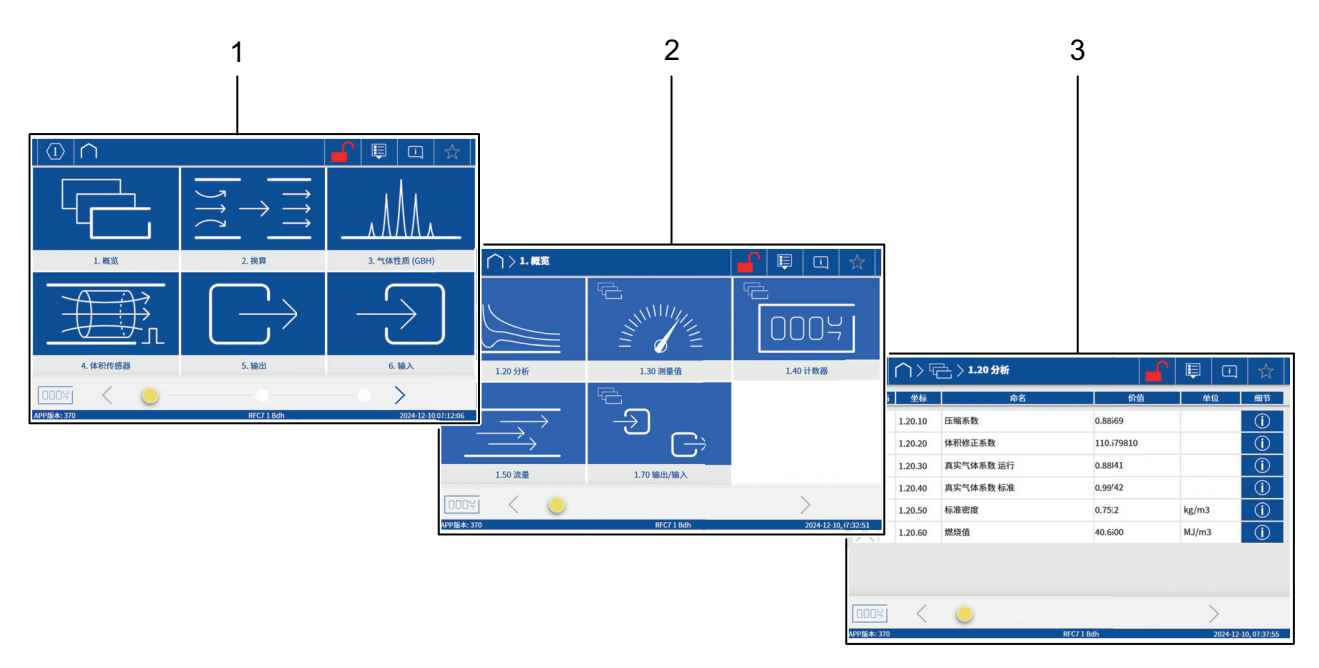

#### 图 28: 菜单层级

| 位置 | 名称          | 位置 | 名称           |
|----|-------------|----|--------------|
| 1  | 章节层级 (上层层级) | 2  | 子章节层级 (中层层级) |
| 3  | 参数层级 (下层层级) |    |              |

#### 章节层级 (位置1)

该层级提供了可用主题领域即所谓的章节的概览。它可以由多个菜单页组成。 章节层级的首页同样也是**开始菜单**,它在 RFC 7 启动后显示。

每个章节都对应一个**按键**,并具有一个易于理解的图标 (见图 29, 示例)。操 作时,会打开所属的子章节层级。

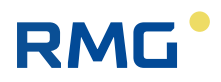

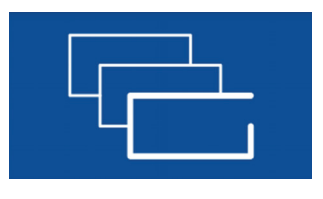

图 29: 章节按键 (1. 概览,示例)

# 子章节层级(位置2)

该层级提供了可用子章节的概览。它同样也可以由多个菜单页组成。

每个子章节都对应一个**按键**,它既具有上级章节层级 (见图 30,位置1)的图标,也具有一个易于理解的其所属主题领域的图标 (见图 30,位置2)。操作时,会打开所属的参数层级。

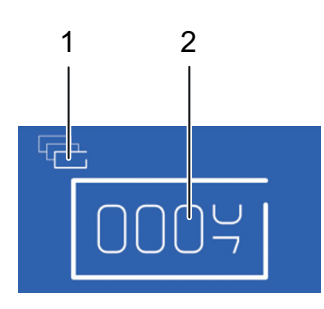

图 30: 子章节层级 (1.40 计量机构,示例)

| 位置 | 名称     | 位置 | 名称      |
|----|--------|----|---------|
| 1  | 章节层级图标 | 2  | 子章节层级图标 |

#### 参数层级 (位置3)

在该层级中,会在一个表格中逐行为各个参数布置所需的数据,该表同样也可 能跨越多个菜单页。

#### 在菜单层级和菜单页之间导航

从开始菜单(章节层级)朝参数层级方向的导航如上文所述通过显示栏中对应 的按键进行。

为了返回至上一级菜单,在每个菜单页上都提供了带按键的标题栏 (见图 31, 位置1-3)。同一层级各个菜单页之间的导航可以通过页脚栏中的按键执行 (见图 31,位置5-8)。

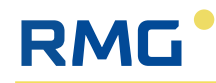

|            | 1 2       | 2 3         |          |           |                           |
|------------|-----------|-------------|----------|-----------|---------------------------|
|            |           |             |          |           |                           |
|            | $\land$   | } ▶ 1.50 滾量 | <b>_</b> | E i       | $\overrightarrow{\Sigma}$ |
| 访问 §       | 坐标        | 命名          | 价值       | 单位        | 细节                        |
| X          | 1.50.10   | 能通量         | 0.0      | kW        | í                         |
| X          | 1.50.20   | 标准体积流量      | 0.00     | m3/h      | í                         |
| X          | 1.50.30   | 工作体积流量      | 0.00     | m3/h      | í                         |
| $\times$   | 1.50.40   | 工作体积流量已校正   | 0.00     | m3/h      | (j)                       |
| $\times$   | 1.50.50   | 主频率工作体积流量   | 0.0      | Hz        | (j)                       |
| $\times$   | 1.50.60   | 参考频率工作体积流量  | 0.0      | Hz        | (j)                       |
| $\times$   | 1.50.70   | 当前 Kv 系数    | 10.00000 | 脉冲数/m3    | (j)                       |
|            |           |             |          |           |                           |
| 0004       | $\langle$ | <b>•</b>    |          |           | Q                         |
| APP版本: 370 |           | RFC71       | Edh      | 2024-12-1 | 10, 07 50:02              |
|            |           |             |          |           |                           |
| 8          | 7         | 6           |          | 5         | 4                         |

图 31: 在菜单层级和菜单页之间导航

| 位置 | 名称              | 功能                                                                                                    |
|----|-----------------|----------------------------------------------------------------------------------------------------|
| 1  | Home 按键         | ■ 切换回章节层级中的 <b>开始菜单</b>                                                                                  |
| 2  | <b>章节层级</b> 按键  | <ul><li>显示打开的章节层级</li><li>从打开的参数层级返回至所属的子章<br/>节层级</li></ul>                                             |
| 3  | <b>子章节层级</b> 显示 | ■ 显示打开的子章节层级                                                                                             |
| 4  | <b>搜索</b> 按键    | ■ 打开输入窗口用于搜索文本/或坐标                                                                                       |
| 5  | 向右箭头按键          | <ul> <li>切换至下一个菜单页:</li> <li>- 灰色显示: 不能切换</li> <li>- 蓝色显示:可以切换</li> </ul>                                |
| 6  | 位置指示器           | <ul> <li>显示打开的菜单页位于当前层级的哪<br/>个位置上。</li> <li>通过触摸一个空闲的位置栏,指示器<br/>会跳转至选定的位置,并且所属的菜<br/>单页会打开。</li> </ul> |
| 7  | <b>向左箭头</b> 按键  | <ul> <li>切换至上一个菜单页:</li> <li>- 灰色显示: 不能切换</li> <li>- 蓝色显示:可以切换</li> </ul>                                |
| 8  | <b>计量机构</b> 按键  | ■ 切换至菜单 <b>1.40 计量机构</b>                                                                                 |

▶ 通过操作显示栏以及标题栏和页脚栏中的不同按键,您就可以导航至任 意一个菜单,将其打开,查看并且在其中进行变更。

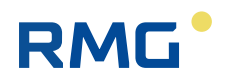

# 7.2 用 PC 操作

用 PC 进行操作的前提条件是 RFC 7 已连接至一台 PC 或一个以太网网络,并在互联网浏览器中输入了设备的 IP 地址 (见段落 8.3.1 " 建立网络连接 " )。 您可以用 PC 的键盘和鼠标通过操作界面的网络视图操作设备。

# 7.2.1 菜单页的结构

网络视图的所有菜单页均采用相同的结构 (见图 32)。

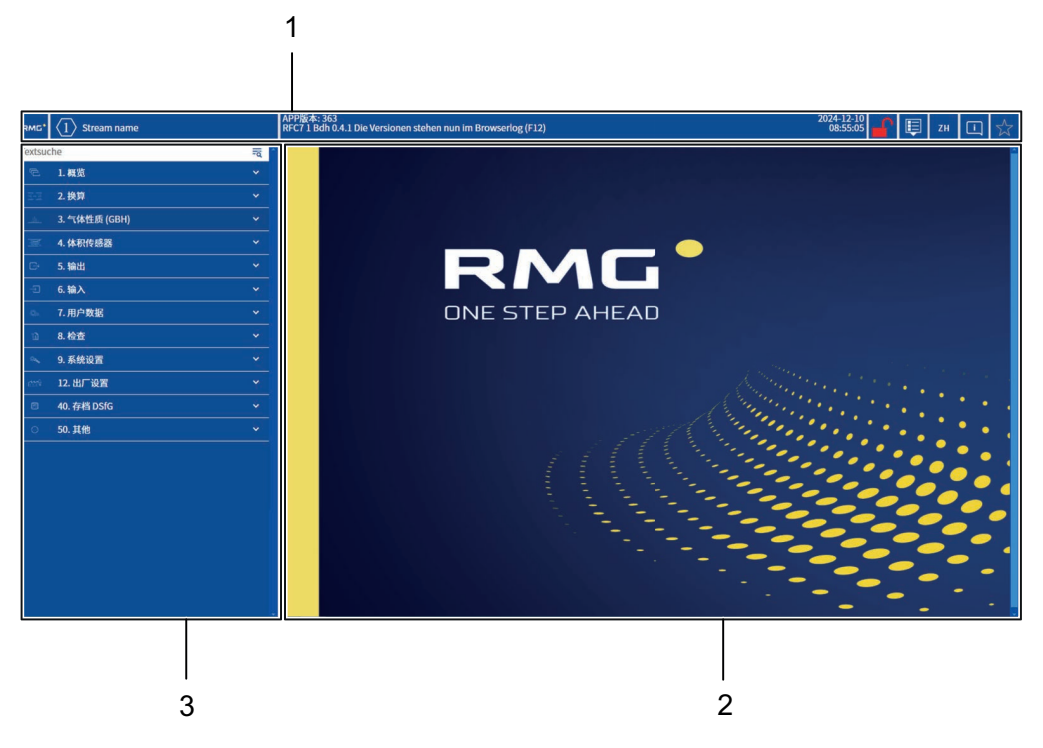

图 32: 开始菜单 – 网络视图

| 位置 | 名称  | 位置 | 名称  |
|----|-----|----|-----|
| 1  | 标题栏 | 2  | 显示栏 |
| 3  | 导航栏 |    |     |

### 标题栏 (位置1)

在每个菜单页上都有标题栏,并且始终具有相同的结构。它具有不同的按键, 其功能在段落 7.3 "标题栏中的操作元件 "中进行了详细描述。

### 显示栏 (位置2)

显示栏中显示的内容和可执行的功能会根据所选子章节而改变。

#### 导航栏(位置3)

导航栏用于在各个章节/子章节之间导航以及选择应在显示栏中打开的参数层级的菜单。

# 7.2.2 在菜单之间导航

RMG

操作菜单在此同样也分布在三个层级中 (见图 33)。 但可以在网络视图的菜单中同时显示所有三个层级。

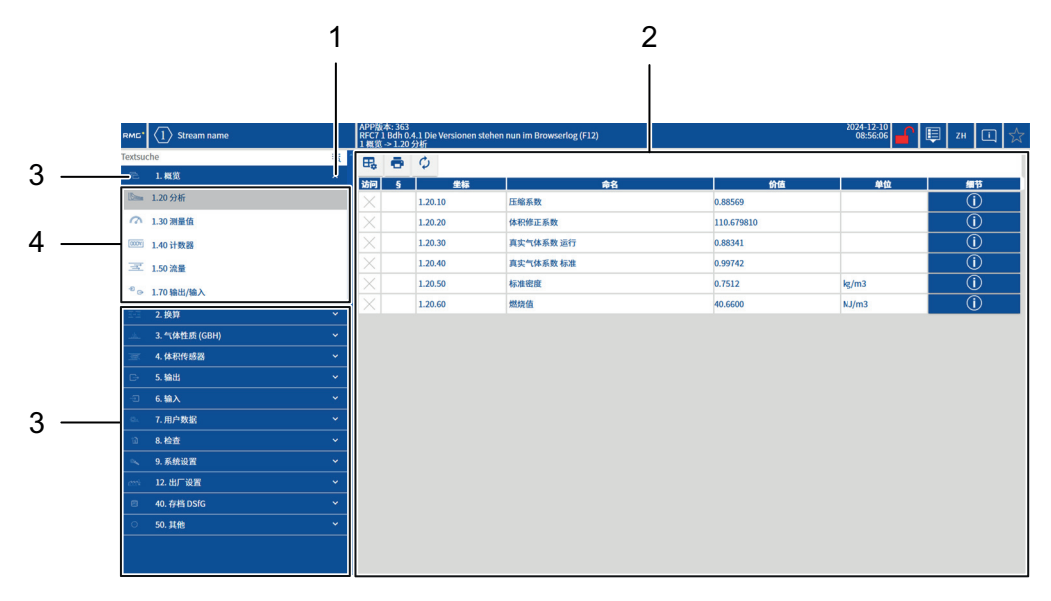

图 33: 菜单导航 – 网络视图

| 位置 | 名称          | 位置 | 名称           |
|----|-------------|----|--------------|
| 1  | 选择箭头        | 2  | 参数层级 (下层层级)  |
| 3  | 章节层级 (上层层级) | 4  | 子章节层级 (中层层级) |

为了打开参数层级的菜单,如下进行操作:

- 在导航栏中选择所需的章节(位置3)并且用鼠标操作所属的选择箭头 (位置1)(此处:章节1.概览)。
  - ▶ 会打开子章节层级 (位置4)并且所有其他章节会向下移动。
- 2. 用鼠标选择一个子章节(此处: 1.20分析)。
  - → 子章节会带有灰色背景,并且在显示栏中会打开所属的参数层级菜单 (位置 2)。

通过侧面的滚动条,您既可以在章节和子章节层级的导航栏中,也可以在参数 层级的显示栏中进行导航。

通过这种方式,您可以根据所登录用户的访问权限打开任意的菜单,查看并且 在其中进行更改。

# 7.3 标题栏中的操作元件

在触摸屏上和网络视图中,操作元件基本相同,因此会一起进行描述。 会在网络视图的基础上讲解它们。必要时,会相应说明触摸屏上的不同显示。

| 12                            | 3                                                                                           | 4 5 6                             | 78 |
|-------------------------------|---------------------------------------------------------------------------------------------|-----------------------------------|----|
|                               |                                                                                             |                                   |    |
| RMG <sup>•</sup> (1) Stream n | APP版末: 363<br>RFC71 Bdh 0.4.1. Die Versionen stehen nun im Browserlog (F12)<br>1 経営・1.20 分析 | 2024-12-10<br>08:56:06 ДСТ ЦСТ ZH |    |

图 34: 菜单页的标题栏 – 网络视图

| 位置 | 名称               | 功能                                                                                                    |
|----|------------------|----------------------------------------------------------------------------------------------------|
| 1  | Home 按键          | ■ 跳转回开始页面                                                                                                    |
| 2  | <b>Stream</b> 按键 | <ul> <li>显示当前选择的 Stream</li> <li>切换至另一个 Stream (仅限设备变型<br/>Mult i- Str ea m)</li> </ul>                              |
| 3  | 信息栏              | <ul> <li>路径说明,即当前打开的是哪个子章<br/>节。</li> <li>显示:</li> <li>日期和时间</li> <li>应用程序版本</li> </ul>                              |
| 4  | <b>登录用户</b> 按键   | <ul><li>显示哪个用户已登录</li><li>显示校准锁是否已打开。</li><li>打开用户登录窗口。</li></ul>                                                    |
| 5  | 视图按键             | <ul> <li>切换参数层面上的视图:</li> <li>显示所有参数</li> <li>仅显示重要参数</li> </ul>                                                     |
| 6  | 语言按键             | <ul> <li>显示当前选择的语言</li> <li>切换至语言:         <ul> <li>DE (德语)</li> <li>EN (英语)</li> <li>ZN (中文)</li> </ul> </li> </ul> |
| 7  | <b>消息</b> 按键     | <ul><li>显示优先级最高的消息</li><li>打开消息列表。</li></ul>                                                                         |
| 8  | <b>收藏</b> 按键     | <ul><li>显示打开的菜单是否已创建为收藏。</li><li>打开收藏列表</li></ul>                                                                    |

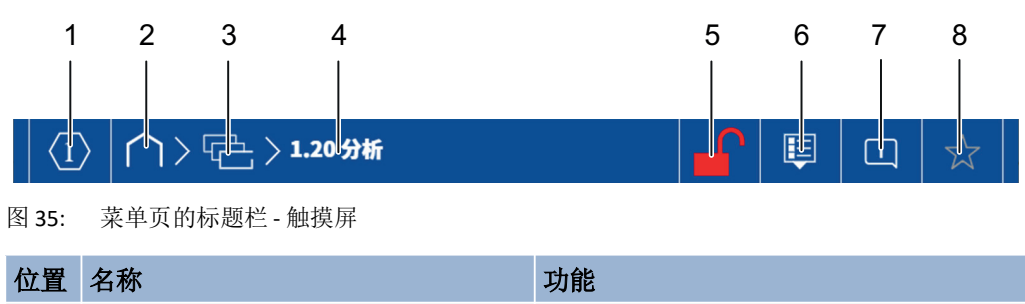

| 位直 | 名称               | 切能                                                                                      |
|----|------------------|-----------------------------------------------------------------------------------------|
| 1  | <b>Stream</b> 按键 | <ul> <li>显示当前选择的 Stream</li> <li>切换至另一个 Stream (仅限设备变型<br/>Mult i- Str ea m)</li> </ul> |
| 2  | Home 按键          | ■ 切换回章节层级中的 <b>开始菜单</b>                                                                 |
| 3  | <b>章节层级</b> 按键   | <ul><li>显示打开的章节层级</li><li>从打开的参数层级返回至所属的子章</li><li>节层级</li></ul>                        |
| 4  | <b>子章节层级</b> 显示  | ■ 显示打开的子章节层级                                                                            |
| 5  | <b>登录用户</b> 按键   | <ul><li>显示哪个用户已登录</li><li>显示校准锁是否已打开。</li><li>打开用户登录窗口。</li></ul>                       |
| 6  | <b>视图</b> 按键     | <ul> <li>切换参数层面上的视图:</li> <li>显示所有参数</li> <li>仅显示重要参数</li> </ul>                        |
| 7  | 消息按键             | <ul><li>显示优先级最高的消息</li><li>打开消息列表 (见段落 7.3.3)。</li></ul>                                |
| 8  | 收藏按键             | <ul><li>显示打开的菜单是否已创建为收藏。</li><li>打开收藏列表</li></ul>                                       |

# 7.3.1 登录用户

登录用户按键具有三个功能:

# 1. 显示已登录的用户 / 管理员

| 2          | 没有用户 (User) 登录                             |
|------------|--------------------------------------------|
| <u>0</u> 1 | User 1 已登录 (数字会根据具体登录的 User 而改变)           |
| <b>_</b> 1 | Administrator 1 已登录 (数字会根据具体登录的 Admin 而改变) |

操作

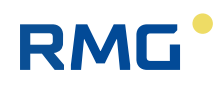

# 2. 显示校准锁是否已打开

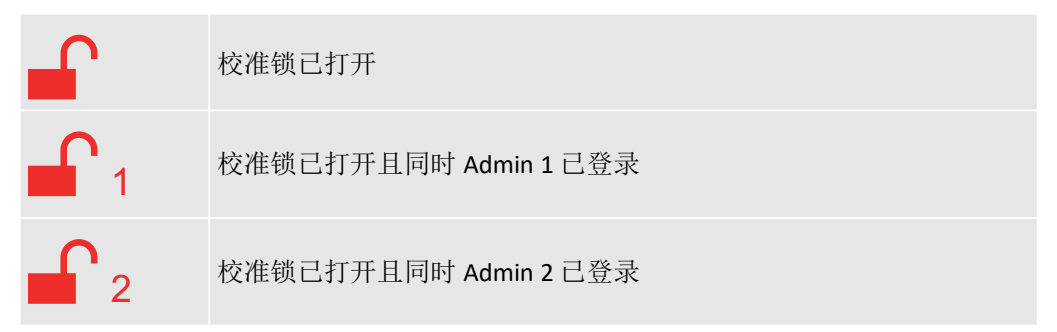

# 3. 登录 / 注销用户 / 管理员

总共可以有 5 名不同的用户 (User) 和 2 名管理员 (Admin) 登录。

# 用户 (User) 的权限

- 创建的5名用户的权限是相同的,也就是说,在这些用户之间不存在访问权限的差别。
- 可以为每名用户创建一个单独的密码。
- 每名用户都有权变更参数,这些参数在参数层级菜单页的**访问权限**列中 标有相应的符号 (见段落 7.4 "显示栏中的操作元件 ")。
- 对于需要管理员权限才能变更的参数,**不会**在菜单页上向用户显示。

### 管理员 (Admin) 的权限

- 创建的2名管理员的权限是相同的,也就是说,在这些管理员之间不存 在访问权限的差别。
- 可以为每名管理员创建一个单独的密码。
- 每名管理员都有权变更参数,这些参数在参数层级菜单页的访问权限列
   中标有相应的符号 (见段落 7.4 "显示栏中的操作元件 ")。

登录用户/管理员的方法如下:

- ▶ 操作**登录用户**按键。
  - → 会打开用户登录窗口 (见图 36)

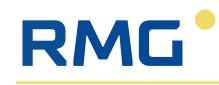

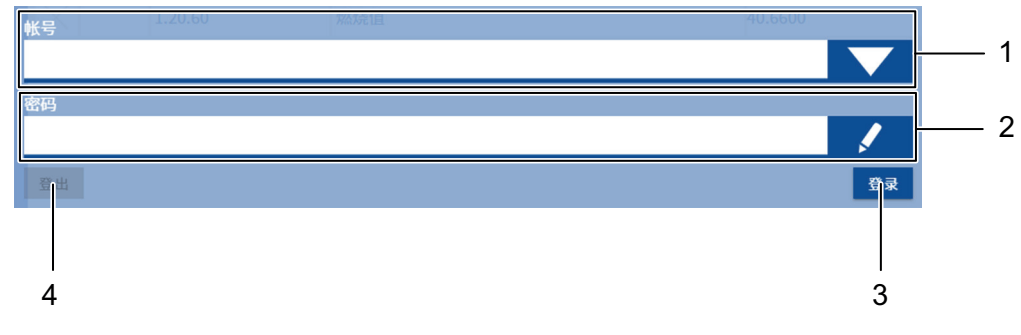

图 36: 用户登录窗口

| 位置 | 名称           | 功能                                                                                                    |
|----|--------------|----------------------------------------------------------------------------------------------------|
| 1  | 用户名选择        | <ul> <li>打开选择列表并选择所需的用户:</li> <li>User 1、User 2、User 3、User 4、User 5</li> <li>Admin 1、 Admin 2</li> </ul> |
| 2  | <b>密码</b> 输入 | <ul> <li>打开密码输入窗口 (见图 37)</li> <li>所有 User/Admin 的密码出厂设置为:<br/>User1</li> </ul>                           |
| 3  | <b>登录</b> 按键 | ■ 确认登录数据 (用户和密码)                                                                                          |
| 4  | <b>注销</b> 按键 | <ul> <li>注销当前用户<br/>(仅当有一名用户已登录时该按键才可<br/>用。)</li> </ul>                                                  |

- ▶ 在用户名选择中选择所需的 User 或 Admin。
  - ➡ 会在选择中显示所选 User。
- ▶ 选择**密码**输入。
  - ◆ 会打开输入窗口 (见图 37)。

| 的密码: | 1.20.30 | 真   | 实气体系数 运行 | Ī |    | 0.8834 | 1  |
|------|---------|-----|----------|---|----|--------|----|
|      |         |     |          |   |    |        |    |
| A    | В       | с   | D        | E | F  | G      | н  |
| ı    | L       | к   | L        | м | N  | o      | Р  |
| Q    | R       | s   | т        | U | v  | w      | x  |
| Y    | z       | Ä   | ö        | Ü | ß  |        |    |
|      | 123     | #+= | abc      |   | ~~ |        | ОК |
|      |         |     |          |   |    |        |    |
| 8    | 7       |     | 6        | 5 |    | 4      | 3  |

图 37: 密码输入窗口

| 位置 | 名称             | 功能                                                  |
|----|----------------|-----------------------------------------------------|
| 1  | 密码输入栏          | ■ 显示输入的字符                                           |
| 2  | 字母/数字和字符栏      | ■ 键盘功能                                              |
| 3  | OK 按键          | ■ 确认输入,同时登录用户                                       |
| 4  | <b>删除输入</b> 按键 | ■ 删除整个输入栏                                           |
| 5  | <b>删除字符</b> 按键 | ■ 删除输入栏中的最后一个字符                                     |
| 6  | <b>切换按钮</b> 按键 | <ul><li>在大小字母和小写字母之间切换</li><li>在数字和字符之间切换</li></ul> |
| 7  | <b>选择按钮</b> 按键 | ■ 在数字 / 字符或字母显示之间进行选择                               |
| 8  | <b>空格</b> 按键   | ■ 在密码输入栏中插入空格                                       |

- ▶ 首先输入密码 User1 (出厂设置),然后用 OK 确认。
  - ➡ 选择的 User 已登录。

# 密码变更

变更 User/Admin 密码的方法如下:

- ▶ 首先如上文所述登录需要变更其密码的 User/Admin。
- ▶ 操作登录用户按键,以便重新打开登录窗口。
  - ▶ 变更密码按键现在在登录窗口中可见。
- ▶ 操作新的变更密码按键。
  - ➡ 设置新密码窗口会打开 (见图 38)。

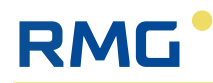

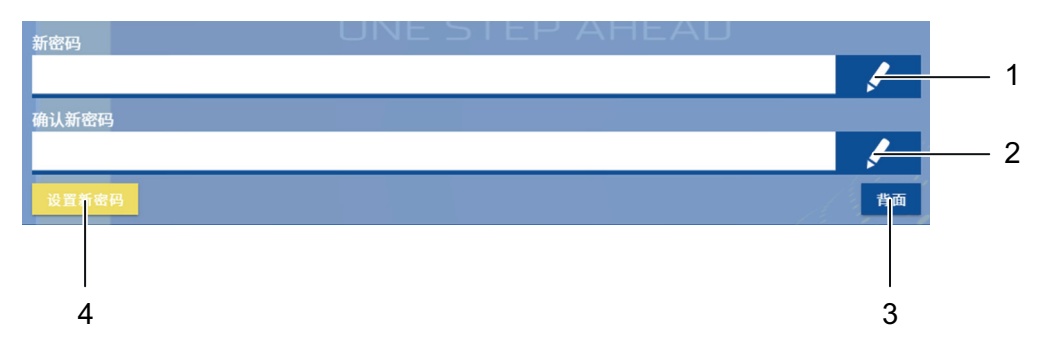

图 38: 设置新密码窗口

| 位置 | 名称              | 功能                                           |
|----|-----------------|----------------------------------------------|
| 1  | 新密码输入           | ● 打开新密码输入窗口 (见图 37)                          |
| 2  | <b>确认新密码</b> 输入 | <ul> <li>打开确认新密码的输入窗口 (见图<br/>37)</li> </ul> |
| 3  | 返回按键            | ■ 跳转回登录窗口                                    |
| 4  | <b>设置新密码</b> 按键 | ■ 设置新密码                                      |

▶ 在两个输入栏中输入新密码(图 38,位置1和2)并且通过操作所属的 按键(图 38,位置4)设置密码。

# 7.3.2 设置语言

在网络视图中,在标题栏中提供了一个单独的按键,通过它可以临时在一个选择菜单中选择语言 (见图 34,位置 6)。

为了选择通用系统语言,如下进行操作:

- ▶ 选择章节 9. 系统设置。
- ▶ 导航至最后一个菜单页,并且选择子章节 9.500 系统 DE。
- ▶ 在坐标 9.500.10 系统语言的选择菜单中,您现在可以选择所需的语言。

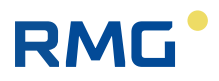

# 7.3.3 消息

消息按键具有两个功能。

## 1. 显示优先级最高的消息

显示的图标具有下列含义,并且接下来以从高到低的优先级列出:

| 图标 | 名称       | 含义                  |
|----|----------|---------------------|
|    | 警报       | 在消息列表中记录了一条活跃的警报消息。 |
| i  | <u> </u> | 在消息列表中记录了一条活跃的警告消息。 |
| i  | 提示       | 在消息列表中记录了一条活跃的提示消息。 |
|    | OK+      | 在消息列表中只记录了不活跃的消息。   |
|    | ОК       | 没有消息。               |

# 2. 打开消息列表

通过操作消息按键打开消息列表。

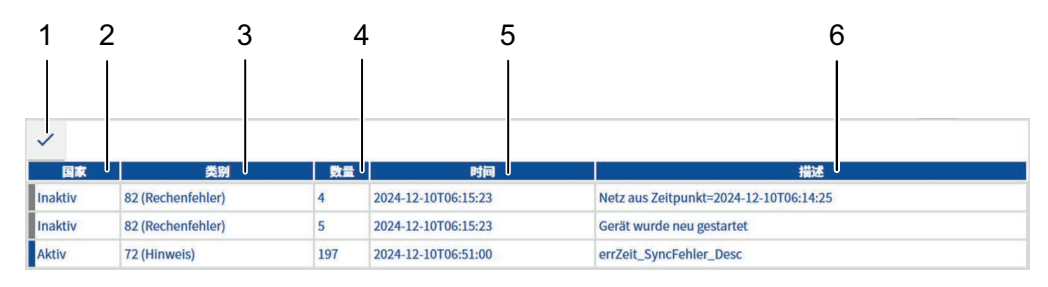

#### 图 39: 消息列表

| 位置 | 名称 | 功能              |
|----|----|-----------------|
| 1  | 勾号 | ■ 删除不活跃的消息      |
| 2  | 状态 | ■ 消息状态显示        |
| 3  | 类别 | ■ 消息类别显示        |
| 4  | 编号 | ■ 消息编号显示        |
| 5  | 时间 | ■ 消息出现时的日期/时间显示 |
| 6  | 描述 | ■ 消息或故障描述显示     |

在状态栏中, 会额外通过一个彩色标记提示消息的类型:

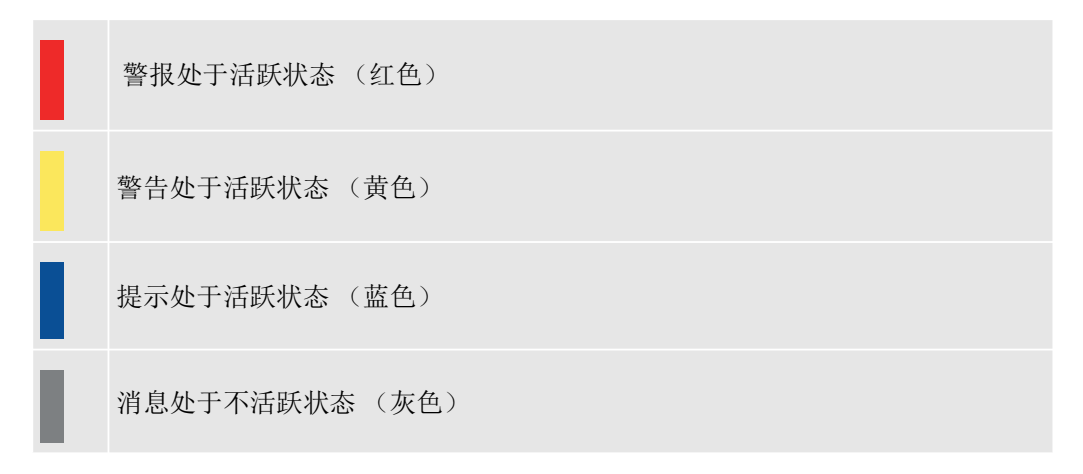

# 7.3.4 收藏

仅当有一名用户已登录时, **收藏**按键才可用,并且具有两个功能。

# 1. 显示当前菜单页是否已保存在收藏列表中。

显示的图标具有下列含义:

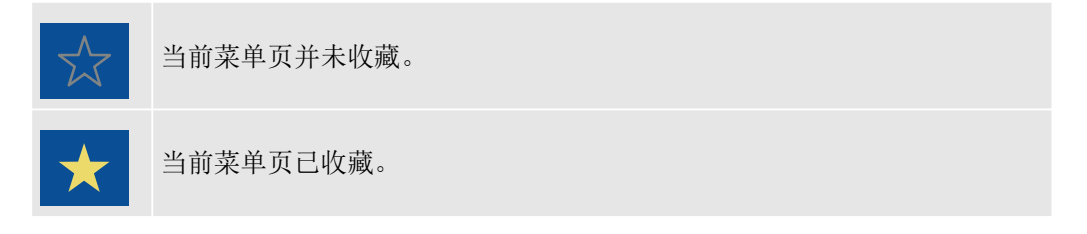

# 2. 打开收藏列表

通过操作**收藏**按键打开收藏列表。在其中可以选择一个要显示的收藏或者创建 一个收藏。

可以在列表中最多创建7个收藏。如果要再创建一个,则必须首先删除一个旧的收藏。

为此,提供了下列一些按键:

| + | 将当前菜单页添加为收藏 |
|---|-------------|
|   | 移除收藏        |

操作

# 7.4 显示栏中的操作元件

在触摸屏上和网络视图中,显示栏中的操作元件基本相同,因此会一起进行描述。

会在网络视图的基础上讲解它们。必要时,会相应说明触摸屏上的不同显示。

| 1        | 2  | 3 4     | 4 5       | 6           | 7   | 8          |    |
|----------|----|---------|-----------|-------------|-----|------------|----|
|          |    |         |           |             |     |            | _  |
| 63       | 6  | þ 🗘 🖻   |           |             |     |            |    |
| 访问       | ۹. | 坐标      | 命名        | 价值          | 单位  | 细节         | 0  |
| $\times$ | §  | 2.3.10  | 气压        | 120.0000    | bai |            | 9  |
| $\times$ |    | 2.3.11  | 凝结        | 120.0000    | bar | (Ì)        |    |
| $\times$ | §  | 2.3.20  | 原始值       | 120.0000    | bar | (Ì)        |    |
| $\times$ |    | 2.3.21  | 凝结原始值     | 120.0000    | bar | í          |    |
|          | §  | 2.3.30  | 模式        | 规定          |     | $\odot$    | 10 |
| $\times$ | §  | 2.3.40  | 来源        | 0.0         |     | Í          |    |
| R        |    | 2.3.50  | 规定值       | 110.0000 第二 | Dai |            | 11 |
| R        |    | 2.3.60  | 警告下限值     | 0.7000 預置   | bar | <u>(</u> ) |    |
| R        |    | 2.3.70  | 警告上限值     | 121.0000 預置 | bar | <u>(</u> ) |    |
|          | §  | 2.3.80  | 报警下限值     | 0.7000 預置   | bar | <u>(</u> ) |    |
|          | §  | 2.3.90  | 报警上限值     | 121.0000 預置 | bar | <u>(</u> ) |    |
| $\times$ |    | 2.3.100 | 运行模式      | 规定          |     | ()         |    |
| $\times$ |    | 2.3.110 | 平均秒数      | 120.0000    | bar | (j)        |    |
| $\times$ |    | 2.3.120 | 平均分钟数     | 120.0000    | bar | <u>(</u> ) |    |
| $\times$ |    | 2.3.130 | 平均小时数     | 120.0000    | bar | <u>(</u> ) |    |
| $\times$ |    | 2.3.140 | 平均天数      | 0.0000      | bar | <u>(</u> ) |    |
| $\times$ |    | 2.3.150 | 运行中的事件平均值 | 120.0000    | bar | <u>(</u> ) |    |
| $\times$ |    | 2.3.160 | 事件平均值     | 120.0000    | bar | ()         |    |
| $\sim$   |    | 2 2 170 | 进行的修订亚特店  | 120.0000    | har |            | 1  |

图 40: 显示栏网络视图

| 位置 | 名称          | 功能                                                                                                    |
|----|-------------|----------------------------------------------------------------------------------------------------|
| 1  | 访问权限列       | ■ 显示变更参数所需的访问权限                                                                                                    |
| 2  | § 列         | ■ 显示参数是否用于认证测量。                                                                                                    |
| 3  | Koo 列       | ■ 显示参数所属的坐标                                                                                                    |
| 4  | 按键(仅限网络视图)  | <ul> <li>功能:</li> <li>- 变更列选择</li> <li>- 打印参数页</li> <li>- 保存输入(仅在进行了数据输入后可见)</li> <li>- 丢弃输入(仅在进行了数据输入后可见)</li> </ul> |
| 5  | 名称列         | ■ 参数的名称                                                                                                    |
| 6  | <b>数值</b> 列 | ■ 参数的数值                                                                                                    |
| 7  | 单位列         | ■ 参数的单位                                                                                                    |
| 8  | <b>详情</b> 列 | ■ 打开和关闭一个带有所属参数详细信<br>息的窗口,例如默认值 (defaultValue)                                                                       |
| 9  | 显示栏         | ■ 不能输入,仅显示                                                                                                    |
| 10 | 选择栏         | ■ 通过选择菜单进行输入                                                                                                    |
| 11 | 输入栏         | <ul> <li>输入</li> <li>通过键盘(网络视图)</li> <li>通过默认按键(网络视图)</li> <li>通过输入对话窗口(触摸屏)</li> </ul>                               |

## 访问权限列 (位置1)

访问权限列显示所属的参数是否可以变更,并且为此需要怎样的访问权限:

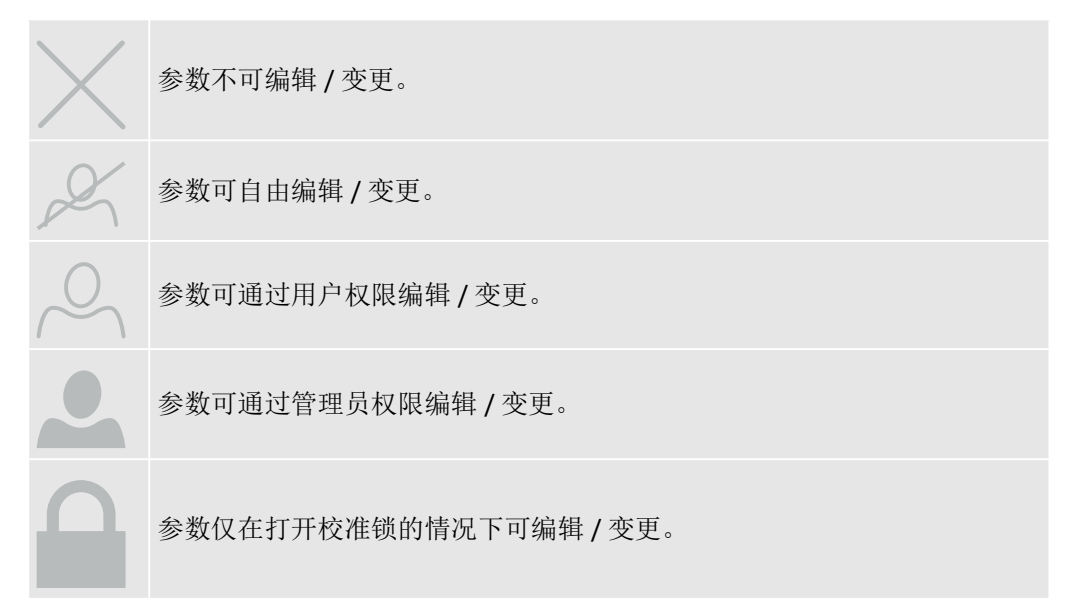

# §列(位置2)

该列显示所属的参数是否用于校准应用:

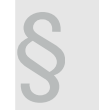

参数或测量值是认证的。

#### Koo 列 (位置 3)

每个参数通过其坐标唯一的确定或关联。在此,一个坐标的结构如下:

■ 章节.子章节.参数编号

**示例:** 2.3.50" 默认值 "

- ➡ 2.= 章节 2. 修正
- ▶ 3.= 子章节 3. 气体压力
- ➡ 50= 参数编号
- ▶"参数名称,此处:默认值"

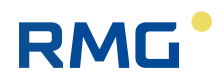

按键(位置4)

这些按键仅显示在网络视图中,并且具有下列功能:

| ₽, ऌ        | 变更列选择                                                 |
|-------------|-------------------------------------------------------|
|             | 丁印参数页                                                 |
| 日<br>同<br>節 | 呆存输入 (仅当进行了一处或多处输入时,该图标才可见,额外会用背景<br>颜色标记输入,且可以一起保存。) |
| E           | 丢弃输入(仅当进行了一处或多处输入时,该图标才可见)                            |

在触摸屏上,变更的内容将会自动保存!

## 详情列(位置8)

详情列包含每个参数的信息按键 (见图 41)。

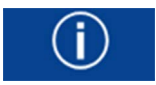

图 41: 信息按键

通过操作该按键,会在所选参数的行下方显示一个详情信息窗口,它含有参数 或坐标的相关信息。在此同样也可以查看该参数的默认值和系统内部名称 (图 42,位置2)。通过操作**关闭**按键 (图 42,位置1)将会关闭详情信息窗口, 并且信息按键将重新显示在所属的行中。

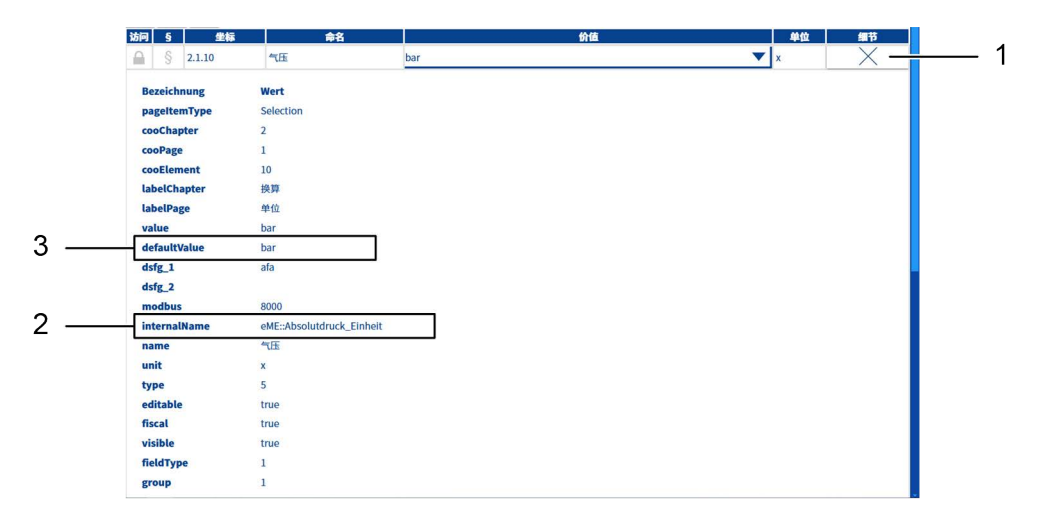

图 42: 参数 "2.1.10 气体压力"的详情信息窗口

| 位置 | 名称   | 功能         |
|----|------|------------|
| 1  | 关闭按键 | ■ 关闭详情信息窗口 |

|--|

| 位置 | 名称                  | 功能                                                                                                    |
|----|---------------------|----------------------------------------------------------------------------------------------------|
| 2  | 内部名称 (internalName) | <ul> <li>显示该参数的系统内部名称;例如可以用来将一个测量值关联至一个模拟输出端。在网络视图中,可以通过<br/>Copy &amp; Paste功能在不同位置输入该名称。</li> </ul> |
| 3  | 默认值 (defaultValue)  | ■ 显示所选参数的预设值                                                                                          |

# 选择栏(位置10)

通过在栏目中操作箭头,会打开一个选择菜单,它会显示所有可用的选项(见 图 43)。保存的默认值在选择菜单中始终用粗体显示。

| 访问 | § | 坐标      | 命名     | 价值         | 単位 | 细节         |
|----|---|---------|--------|------------|----|------------|
|    | § | 2.1.10  | 气压     | bar        | x  | í          |
|    | § | 2.1.20  | 气体温度   | bar        | x  | í          |
|    | § | 2.1.30  | 气体成分   | 千克力/cm2    | x  | ( <b>j</b> |
|    | § | 2.1.40  | 燃烧值    | PS <br>MPa | x  | ( <b>j</b> |
|    | § | 2.1.50  | 标准密度   | kPa        | x  | í          |
|    | § | 2.1.60  | 工作体积流量 | bar a      | x  | <u>(</u> ) |
|    | § | 2.1.70  | 标准体积流量 | Pa         | x  | <u>(</u> ) |
|    | § | 2.1.80  | 能通量    | hPa        | x  | <u>(</u> ) |
|    | § | 2.1.90  | 质量流量   | kg/h       | x  | ()         |
|    | § | 2.1.100 | Kv 系数  | 脉冲数/m3     | x  | <u>(</u> ) |

图 43: 坐标 2.1.10 气体压力单位的选择菜单

# 输入栏(位置11)

在网络视图中,在选择类型为"输入"的栏目后,可以方便地通过键盘键入输入值。或者可以通过操作**默认值**按键输入默认值(defaultValue,在详情信息窗口中可见)。

在触摸屏上,在选择类型为"输入"的栏目后,会打开所谓的输入对话窗口 (见图 44)。

| 120.0000            |    |    |  |  |  |
|---------------------|----|----|--|--|--|
| 闽                   | 预置 | 最大 |  |  |  |
| 7                   | 8  | 9  |  |  |  |
| 4                   | 5  | 6  |  |  |  |
| 1                   | 2  | 3  |  |  |  |
| 0                   |    | E  |  |  |  |
| $\langle X \rangle$ | <  | OK |  |  |  |

图 44: 输入对话窗口

在此可以通过数字键盘键入输入值,或者通过操作**默认值**按键输入默认值。通过 **OK** 按键确认输入,并且窗口会自动关闭。

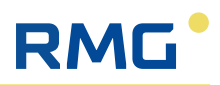

# 7.5 可用菜单页概览

下表给出了可用菜单页的概览以及它们的结构布局。

# 提示

# 显示菜单 "2.修正"

菜单 2.修正仅当有用户登录时才会显示在网络视图中和触摸屏上!

| 章节层级 |       | 子章节层级      |              | 参数层级      |
|------|-------|------------|--------------|-----------|
| 图标   | 名称    | 图标         | 名称           | 触摸屏<br>页数 |
|      | 1. 概览 |            | 1.20 分析      | 1         |
|      |       |            | 1.30 测量值     | 1         |
|      |       | ھ<br>1000  | 1.40 构总累     | 5         |
|      |       |            | 1.50 瞬时流量    | 2         |
|      |       | °≓<br>⇒ C> | 1.70 输出 / 输入 | 5         |

表格 12: 菜单页概览

# RMG

| 章节层级      |       | 子章节层级                                                                                                    |                     | 参数层级      |
|-----------|-------|----------------------------------------------------------------------------------------------------|---------------------|-----------|
| 图标        | 名称    | 图标                                                                                                    | 名称                  | 触摸屏<br>页数 |
| → ⇒ 2. 修正 | 2. 修正 | ≣-∃<br>[ <b>x</b> ]                                                                                                    | 2.1 单位              | 3         |
|           |       | 至一百<br>12,00005<br>123456.02<br>1234,003                                                                                                    | 2.2 格式              | 3         |
|           |       |                                                                                                    | 2.3 气体压力            | 5         |
|           |       | E-I                                                                                                    | 2.4 气体温度            | 5         |
|           |       | E-I<br><u>⊅⇒⇒⇒</u>                                                                                                    | 2.5 流量参数            | 3         |
|           |       |                                                                                                    | 2.6 工况体积流量          | 4         |
|           |       |                                                                                                    | 2.7 修正的工作体积流量       | 3         |
|           |       | $= \underbrace{ \underbrace{ \begin{array}{c} \begin{array}{c} \\ \\ \\ \end{array} \end{array} } \underbrace{ \underbrace{ \begin{array}{c} \\ \\ \end{array} } \underbrace{ \underbrace{ \begin{array}{c} \\ \\ \end{array} } \underbrace{ \underbrace{ \begin{array}{c} \\ \end{array} } \underbrace{ \underbrace{ \begin{array}{c} \\ \\ \end{array} } \underbrace{ \underbrace{ \begin{array}{c} \\ \end{array} } \underbrace{ \underbrace{ \begin{array}{c} \\ \end{array} } \underbrace{ \begin{array}{c} \\ \end{array} } \underbrace{ \underbrace{ \begin{array}{c} \\ \end{array} } \underbrace{ \begin{array}{c} \\ \end{array} } \underbrace{ \underbrace{ \begin{array}{c} \\ \end{array} } \underbrace{ \end{array}} \underbrace{ \begin{array}{c} \\ \end{array} } \underbrace{ \begin{array}{c} \\ \end{array} } \underbrace{ \begin{array}{c} \\ \end{array} } \underbrace{ \begin{array}{c} \\ \end{array} } \underbrace{ \begin{array}{c} \\ \end{array} } \underbrace{ \begin{array}{c} \\ \end{array} } \underbrace{ \begin{array}{c} \\ \end{array} } \underbrace{ \begin{array}{c} \\ \end{array} } \underbrace{ \end{array} } \underbrace{ \begin{array}{c} \\ \end{array} } \underbrace{ \begin{array}{c} \\ \end{array} } \underbrace{ \end{array} } \underbrace{ \begin{array}{c} \\ \end{array} } \underbrace{ \end{array} } \underbrace{ \begin{array}{c} \\ \end{array} } \underbrace{ \end{array} } \underbrace{ \begin{array}{c} \\ \end{array} } \underbrace{ \end{array} } \underbrace{ \end{array} } \underbrace{ \begin{array}{c} \\ \end{array} } \underbrace{ \end{array} } \underbrace{ \begin{array}{c} \\ \end{array} } \underbrace{ \end{array} } \underbrace{ \end{array} } \underbrace{ \end{array} } \underbrace{ \begin{array}{c} \\ \end{array} }  \underbrace{ \end{array} } \underbrace{ \end{array} }  \underbrace{ \end{array} } \underbrace{ \end{array} } \underbrace{ \end{array} } \underbrace{ \end{array} }  $ | 2.8 К 值             | 5         |
|           |       |                                                                                                    | 2.9 标准体积流量          | 3         |
|           |       |                                                                                                    | 2.10 能量流量           | 3         |
|           |       |                                                                                                    | 2.12 CO2 排放质量流量     | 1         |
|           |       |                                                                                                    | 2.17 结算模式           | 3         |
|           |       | <u>عمالیہ میں محمد المحمد المحمد محمد محمد محمد محمد محمد محمد محمد</u>                                                                                                    | 2.100 总累 - 结算模式 1   | 6         |
|           |       |                                                                                                    | 2.200 故障总累 - 结算模式 1 | 6         |
|           |       | E-E<br>0004<br>0                                                                                                    | 2.300 总累 - 结算模式 2   | 6         |
|           |       |                                                                                                    | 2.400 故障总累 - 结算模式 2 | 6         |
|           |       | <u>≣-</u> ≣<br> 000∀₀                                                                                                    | 2.500 总累 - 未定义的结算模式 | 6         |
|           |       |                                                                                                    | 2.800 循环数           | 2         |

表格 12: 菜单页概览

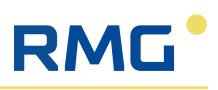

| 章节层级                                                                                                    |          | 子章节层级                                                                                                    | 子章节层级                          |           |
|----------------------------------------------------------------------------------------------------|----------|----------------------------------------------------------------------------------------------------|--------------------------------|-----------|
| 图标                                                                                                    | 名称       | 图标                                                                                                    | 名称                             | 触摸屏<br>页数 |
| 3. 气体特性                                                                                                    | 3. 气体特性  | <br>Modbus                                                                                                    | 3.6 Modbus Client 气体特性主        | 2         |
|                                                                                                    |          | للله<br>Modbus                                                                                                    | <b>3.7 ModbusClient</b> 气体特性替代 | 2         |
|                                                                                                    |          | Щ.<br>Marine<br>Marine<br>Marin | 3.10 气体特性设置                    | 4         |
|                                                                                                    |          |                                                                                                    | 3.20 气体特性当前                    | 9         |
|                                                                                                    |          | _ <u>₩</u>                                                                                                    | 3.30 气体特性警告下限                  | 4         |
|                                                                                                    |          |                                                                                                    | 3.40 气体特性警告上限                  | 4         |
|                                                                                                    |          |                                                                                                    | 3.50 气体特性默认                    | 4         |
|                                                                                                    |          | <br>DSfG <sub>⊠</sub>                                                                                                    | 3.70 气体特性 DSfG 设置电传            | 3         |
|                                                                                                    |          | Modbus                                                                                                    | 3.80 ModbusServer 气体特性主        | 4         |
|                                                                                                    |          | Modbus                                                                                                    | 3.90 ModbusServer 气体特性替代       | 4         |
|                                                                                                    |          | <br>ML 🖩                                                                                                    | 3.100 气体特性 ISO 6976            | 1         |
| 4. 体积变送器                                                                                                    | 4. 体积变送器 | <sup>≖</sup> / <sub>m³</sub>                                                                                                    | 4.12 量表系数                      | 1         |
|                                                                                                    |          |                                                                                                    | 4.14 特性曲线                      | 7         |
|                                                                                                    |          |                                                                                                    | 4.15 ModbusClient 实例 F         | 2         |
|                                                                                                    |          |                                                                                                    | 4.500 同步监控                     | 3         |
| $\begin{tabular}{ c c c c } \hline \hline \hline \hline \hline \hline \hline \hline \hline \hline \hline \hline \hline \hline \hline \hline \hline \hline \hline$ | 5. 输出    |                                                                                                    | 5.100 数字输出 1 (DO1)             | 1         |
|                                                                                                    |          |                                                                                                    | 5.101 数字输出 2 (DO2)             | 1         |
|                                                                                                    |          |                                                                                                    | 5.110 数字输出 3 (DO3)             | 1         |

表格 12: 菜单页概览

# RMG

| 章节层级          |       | 子章节层级                  |                           | 参数层级      |
|---------------|-------|------------------------|---------------------------|-----------|
| 图标            | 名称    | 图标                     | 名称                        | 触摸屏<br>页数 |
|               |       | ⊂→<br>@                | 5.111 数字输出 4 (DO4)        | 1         |
|               |       |                        | 5.112 数字输出 5 (DO5)        | 1         |
|               |       |                        | 5.113 数字输出 6 (DO6)        | 1         |
|               |       | ⊡<br>[mA] <sub>□</sub> | 5.200 模拟输出 1 (AO1)        | 3         |
|               |       | G→<br>[mA] ₂           | 5.201 模拟输出 2 (AO2)        | 3         |
|               |       | ⊡<br>[mA] <sub>∎</sub> | 5.202 模拟输出 3 (AO3)        | 3         |
|               |       | ⊡<br>[mA] <sub>∎</sub> | 5.203 模拟输出 4 (AO4)        | 3         |
| $\rightarrow$ | 6. 输入 |                        | 6.10 数字输入 1 (DI1)         | 1         |
|               |       |                        | 6.11 数字输入 2 (DI2)         | 1         |
|               |       |                        | 6.12 数字输入 3 (DI3)         | 1         |
|               |       |                        | 6.13 数字输入 4 (DI4)         | 1         |
|               |       | ∃<br>[mA]₀             | 6.100 模拟输入 1 (Al1)        | 2         |
|               |       | [mA] <sub>2</sub>      | 6.101 模拟输入 2 (AI2)        | 2         |
|               |       | ີ[mA] <sub>ອ</sub>     | 6.102 模拟输入 3 (AI3)        | 2         |
|               |       | [mA]                   | 6.114 模拟输入 4,带 HART (Al4) | 2         |
|               |       | ے<br>[mA] و            | 6.115 模拟输入 5,带 HART (AI5) | 2         |
|               |       |                        | 6.120 PT100               | 3         |
|               |       | -∋<br>[Hz] □           | 6.200 频率和脉冲输入 1           | 3         |

表格 12: 菜单页概览

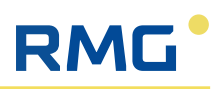

| 章节层级      |         | 子章节层级                  |                 | 参数层级      |
|-----------|---------|------------------------|-----------------|-----------|
| 图标        | 名称      | 图标                     | 名称              | 触摸屏<br>页数 |
|           |         |                        | 6.201 频率和脉冲输入 2 | 1         |
|           |         |                        | 6.300 编码器设置     | 8         |
|           |         | ⇒<br>□<br>→            | 6.9.13 未使用的特殊消息 | 5         |
| žÕžo,     | 7. 用户数据 |                        | 7.10 测量地点信息     | 1         |
|           |         | ૾૾                     | 7.20 配置         | 3         |
|           |         | م<br>DSfG <sub>ع</sub> | 7.40 签名         | 2         |
| © A<br>_§ | 8. 检查   |                        | 8.10 冻结         | 1         |
|           |         | ۵<br>پېږې              | 8.20 修订 1       | 1         |
|           |         | B S S                  | 8.30 运行检查       | 2         |
|           |         | I S S                  | 8.200 运行检查平均值   | 2         |
| ĘŎ        | 9. 系统设置 | م<br>پیچ               | 9.1 软件更新        |           |
|           |         |                        | 9.2 时间和日期       | 2         |
|           |         | e G                    | 9.3 时间同步        | 4         |
|           |         | م<br>پېژې:             | 9.4 内存管理        | 1         |
|           |         | م <u>س</u> ه           | 9.7 串行接口        | 6         |
|           |         |                        | 9.9 防火墙         | 3         |
|           |         | ≪<br>TCP/IP            | 9.11 以太网 1      | 8         |
|           |         | ≪_<br>TCP/IP           | 9.12 以太网 2      | 7         |

表格 12: 菜单页概览

# RMG

| 章节层级 |         | 子章节层级                   |                   | 参数层级      |
|------|---------|-------------------------|-------------------|-----------|
| 图标   | 名称      | 图标                      | 名称                | 触摸屏<br>页数 |
|      |         | ≪_<br>TCP/IP            | 9.13 以太网 3        | 7         |
|      |         | ≪_<br>TCP/IP            | 9.14 以太网 4        | 7         |
|      |         | ≪<br>TCP/IP             | 9.15 内部以太网 0      | 3         |
|      |         | Modbus                  | 9.20 Modbus 服务器   | 5         |
|      |         | DSfG                    | 9.25 DSfG 状态      | 2         |
|      |         | DSfG                    | 9.30 DSfG         | 8         |
|      |         | ∞_<br>DSfG <sub>©</sub> | 9.40 DSfG 设备 1    | 4         |
|      |         | ∞_<br>DSfG ₂            | 9.50 DSfG 设备 2    | 2         |
|      |         | ∞_<br>DSfG ₂            | 9.60 IOC          | 1         |
|      |         | ° ⊂ O)                  | 9.100 访问权限        | 3         |
|      |         | <sup>∞</sup> O)         | 9.110 用户管理        | 2         |
|      |         | مر<br>۲                 | 9.250 软件 ID       | 1         |
|      |         |                         | 9.300 Stream 管理   |           |
|      |         | م<br>پېږې               | 9.400 HW/OS 系统信息  | 2         |
|      |         | م<br>پېږې               | 9.410 屏幕 / 屏保     | 1         |
|      |         | ۵<br>پېژې:              | 9.500 系统 de       | 9         |
|      | 11. 最大值 | <sup>h</sup> /M         | 11.10 max. 小时 / 月 |           |
|      |         | h/y_                    | 11.20 max. 小时 / 年 |           |

表格 12: 菜单页概览

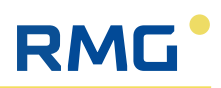

| 章节层级 |          | 子章节层级                         |                             | 参数层级      |
|------|----------|-------------------------------|-----------------------------|-----------|
| 图标   | 名称       | 图标                            | 名称                          | 触摸屏<br>页数 |
|      |          | D/M                           | <b>11.30 max.</b> 天 / 月     |           |
|      |          | D/Y                           | 11.40 max. 天 / 年            |           |
|      |          | min/h                         | 11.50 max. 分钟 / 小时          |           |
|      |          |                               | 11.60 当前最高负载                |           |
|      |          | $\Sigma/h$                    | 11.70 小时数                   |           |
|      |          | <sup>ΔΔ</sup> Σ/ <sub>D</sub> | 11.80 天数                    |           |
|      | 12. 工厂设置 |                               | 12.10 设置总累                  | 5         |
|      |          |                               | 12.20 删除过程                  | 2         |
|      | 40. 档案   |                               | 40.5 存档设置                   | 1         |
|      |          |                               | 40.10 存档组 1 - 量表 + 测量值 AM1  |           |
|      |          |                               | 40.20 存档组 2 - 故障量表 AM1      |           |
|      |          |                               | 40.30 存档组 3 - 量表 + 测量值 AM2  |           |
|      |          |                               | 40.40 存档组 4 - 故障量表 AM2      |           |
|      |          |                               | 40.120 存档组 12               |           |
|      |          |                               | 40.130 存档组 13 - 总累,未定义 AM   |           |
|      |          |                               | 40.170 存档组 17 - 运行检查,第1部分   |           |
|      |          |                               | 40.180 存档组 18 - 运行检查,第 2 部分 |           |
|      |          |                               | 40.190 存档组 19 - 运行检查,第 3 部分 |           |

表格 12: 菜单页概览

# RMG

| 章节层级               |            | 子章节层级                                             |                       | 参数层级      |
|--------------------|------------|---------------------------------------------------|-----------------------|-----------|
| 图标                 | 名称         | 图标                                                | 名称                    | 触摸屏<br>页数 |
|                    |            |                                                   | 40.210 存档组 21 - 日志    |           |
|                    |            |                                                   | 40.500 存档组 50 - 认证日志  |           |
|                    |            |                                                   | 40.510 存档组 51 - 非认证日志 |           |
| ····               | 50. 其他     |                                                   | 50.10 故障消息            | 3         |
|                    |            |                                                   | 50.800 许可证列表          | 2         |
|                    |            | ° ☆                                               | 50.900 标题栏            | 2         |
| -∑□ <sup>]</sup> > | 100.IO 控制器 | "®⇒<br>∕∟_∂                                       | 100.1 数字输入            | 9         |
|                    |            | [mA] ₀                                            | 100.2 电流输入 1-3        | 5         |
|                    |            | <sup>"</sup> €∃ <sup>∋</sup><br>[mA] <sub>@</sub> | 100.3 电流输入 4-5 PT100  | 9         |
|                    |            |                                                   | 100.5 数字输出            | 11        |
|                    |            | <sup>"</sup> ⊪<br>[mA] ₀                          | 100.6 电流输出            | 4         |
|                    |            |                                                   | 100.7 编码器             | 5         |
|                    |            | J.                                                | 100.8 系统值             | 4         |
|                    |            | -:8 <sup>3-</sup>                                 | 100.9 通信              | 2         |
|                    |            | ĮÕž                                               | 100.26 系统信息           | 9         |

表格 12: 菜单页概览

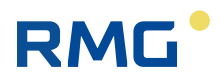

# 8 投入使用

# 8.1 投入使用的一般注意事项

在投入使用前,确保关注所有列出的安全说明,并且 RFC 7 的安装以及所有需要 的设备和传感器的连接都是根据本说明书的信息进行的。

除此以外,在投入使用期间,应遵守爆炸防护规定以及所有涉及有爆炸危险的 气体环境中作业的安全说明。

尽可能在工厂内进行调试,必要时可额外在现场由具备资质的技术人员或外勤员工负责执行。RMG可对此提供培训和投入使用服务。

所有新交付的设备已设置了出厂参数,它是根据客户要求落实的。这套参数设置通常应已足够使用,必要时,必须在现场通过操作界面对部分设置和参数进行调整。在此过程中,首先只能更改未受到校准开关保护的参数。

如果由于当地的具体情况必须变更通过校准锁保护的参数,则这必须由具有检测机构权限的人员或者认证公职人员负责执行。

#### 提示

#### 认证应用

如果 Flow Computer RFC 7 是为贸易交接而设计的,则在交付前根据许可要求在 工厂进行了预设置,并且用铅封、软件和硬件联锁装置采取了保护措施,防止 非法改动。在此,在铭牌上列出了适用于设备及其功能的许可。如果移除或者 损坏铅封和保险装置,则 RFC 7 将失去其许可,并且不得再用于贸易交接。

- ▶ 绝对不要移除或损坏铅封和其他保险装置!
- ▶ 如果仍然必须移除或损坏了一个保险装置,则必须由国家承认的机构或 一名认证公职人员进行审核,并且在必要时必须在工厂内对其他设置进 行额外的检查。在联锁后,认证公职人员必须恢复铅封,以便 RFC 7 能够 重新用于贸易交接。

### 提示

#### 验收证书

在投入使用期间,必须创建一份验收证明,以记录正确的调试情况,必要时还 应记录设置值。

在接下来的段落中,同样也会描述受到校准开关保护的参数的设置。必须委托 具有对应权限的人员执行这些设置!您可以在参数层级的菜单页中,分别在**访** 问权限列中识别哪些参数具体受到校准开关的保护。

# 8.2 投入使用的前提条件

在允许执行投入使用前,必须根据下列法令、规定和标准完成对安装的检查:

- 职业安全与健康条例,第15条:"投入使用前以及在依据检测要求变更 后重新投入使用前的检查"
- DGUV 规定 3" 电气系统和设备 ", 第 5 条: " 检测 "
- VDE 0100-100" 低电压系统的设置"
- DIN EN 60079-14 VDE 0165-1" 有爆炸危险的区域"

# 8.3 投入使用的执行

RMG

投入使用可以在触摸屏上或者使用一台 PC/ 笔记本电脑通过网络连接进行。

通过 PC 所提供的浏览器(例如 Microsof t Edge Mozilla Firefox 等),就能够非常 方便地执行设置。

▶ 推荐使用 PC 落实投入使用!

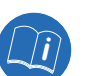

有关触摸屏和 PC 上的操作界面及其使用,相关的详细信息参见段落 7"操作"。

# 8.3.1 建立网络连接

RFC 7 和 PC 或笔记本电脑之间的网络连接可以如下建立:

- 本地:将一根网线(LAN网线)连接至设备背壁板中的其中一个以太网接口 Eth 1 4,并且连接至 PC/笔记本电脑的以太网接口。在此,会使用 PC 的本地网络。
- 远程:从设备背壁板中的其中一个以太网接口 Eth 1 4 用一根网线(LAN 网线)将 RFC 7 连接至一个已存在的网络。

#### 提示

#### 将 RFC 7 集成到已有网络中

为了能够将 RFC 7 集成到一个已存在的网络中,网络必须允许接入外部设备。受保护的公司网络可能会禁止访问。

▶ 询问您的 IT 部门, 了解如何能够将 RFC 7 集成到公司网络中。

#### 提示

#### 同时通过不同的网络使用 RFC 7

可以通过以太网接口 1-4 由最多四个网络同时使用 RFC 7。在此,会通过软件和 防火墙阻止不同网络之间的连接。

为了能够使用网络连接(本地或远程),在连接以太网接口前必须在 PC 的浏览 器中输入 RFC 7 正确的 IP 地址。

### 输入 IP 地址的操作步骤:

在将供电连接至 RFC 7 后,设备会自动启动,并且会在触摸屏上出现开始菜单。 接下来以以太网接口 Eth 1 为例,讲解 IP 地址的输入。描述同样也适用于所有其 他以太网接口。

▶ 根据需要连接网络的 RFC 7 的以太网接口,在设备上导航至所属的菜单页,此处为 9.11 以太网 1。

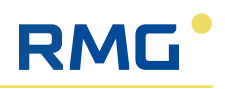

|            | $\bigcirc$ | 🎘 📏 9.11 以太网 1    |                    |    | \$                   |  |
|------------|------------|-------------------|--------------------|----|----------------------|--|
| 访问 §       | 坐标         | 命名                | 价值                 | 单位 | 细节                   |  |
| S          | 9.11.20    | 以太网1IP4已设置        | 10.20.13.63        |    | í                    |  |
| X          | 9.11.30    | 以太网1IP4当前         | 10.20.13.63        |    | (j)                  |  |
| X          | 9.11.40    | 以太网 1 MAC         | 00:1E:C0:D1:C8:B2  |    | (j)                  |  |
| $\times$   | 9.11.50    | 以太网1状态            | ROUTABLE           |    | í                    |  |
| $\times$   | 9.11.60    | 接收的字节数/包数/错误数/丢包数 | 7183952/57396/0/0  |    | í                    |  |
| $\times$   | 9.11.70    | 发送的字节数/包数/错误数/丢包数 | 11675048/12518/0/0 |    | í                    |  |
| S          | 9.11.71    | 以太网1许可 http       | 是 🗸                |    | í                    |  |
|            |            |                   |                    |    |                      |  |
| 0004       | <          | 0 - • - • - • - • |                    | >  | Q                    |  |
| APP版本: 370 |            | RFC7 1 Bdh        |                    |    | 2024-12-10, 08:36:45 |  |

图 45: 触摸屏上的菜单 9.11 以太网 1

- ▶ 导航至下一页,并且在坐标 9.11.75 DHCP 已设置中检查以太网接口的 DHCP 设置。可以选择下列设置:
  - 是: 如果网络中存在 DHCP 服务器, 则自动分配 IP 地址。
  - 否: 网络中如果没有 DHCP 服务器,则必须手动输入 IP 地址。

|            | $\bigcirc$ % | 。 > 9.11 以太网 1                                    | <b>_</b> |           | \$         |
|------------|--------------|---------------------------------------------------|----------|-----------|------------|
| 访问 §       | 坐标           | 命名                                                | 价值       | 单位        | 细节         |
| 2          | 9.11.72      | 以太网1许可 SSH                                        | 是 🔻      |           | (j)        |
| S          | 9.11.75      | 以太网1DHCP已设置                                       | 否 🔻      |           | (j)        |
| X          | 9.11.80      | 以太网 1 DHCP 当前                                     | 否        |           | (j)        |
| 2          | 9.11.90      | 忽略以太网 1 DHCP 路由                                   | 否 🔻      |           | í          |
| 2          | 9.11.91      | 忽略以太网 1 DHCP DNS                                  | 否 🔻      |           | í          |
| S          | 9.11.100     | 以太网1MTU 已设置                                       | 1500     |           | í          |
| X          | 9.11.110     | 以太网1MTU 当前                                        | 1500     |           | (j)        |
|            |              |                                                   |          |           |            |
| 0004       | <            | $\bullet - \bullet - \bullet - \bullet - \bullet$ |          | >         | Q          |
| APP版本: 370 |              | RFC7 1 Bd                                         | h        | 2024-12-1 | 0.08:37:23 |

图 46: 触摸屏上的菜单 9.11 以太网 1 - 第 2 页

- ▶ 通过设置是,您现在可以在坐标 9.11.30 中读取 IP 地址。通过设置否,您 必须在坐标 9.11.20 中手动输入 IP 地址。
- ▶ 通过以太网接口将 RFC 7 连接至您的电脑或您的网络。
- ▶ 接下来,在浏览器的地址栏 (URL栏)中输入 IP 地址,并且用键盘的 Enter 回车键确认输入。
  - ▶ 在浏览器中会出现操作界面的网络视图。
# 8.3.2 登录用户

RMG

为了能够进行参数或投入使用设置,一名具有对应权限的用户必须已登录。

▶ 作为用户用所属的密码登录。

在交付状态下,所有 User 和 Admin 具有密码 User1。

▶ 请在首次登录时确定新密码,并且将它们记录下来。妥善保管好密码清单,并且仅根据所需权限等级发放密码!

有关用户登录和可能的密码变更,相关的详细信息请参见段落 7.3.1 "登录用户 "。

# 8.4 输入用户数据

### 8.4.1 输入测量地点信息

首先输入测量地点的必要信息。为此,如下进行操作:

▶ 导航至菜单页 7.10 测量地点信息。

| RMG*        | (1) Stream name | APP<br>RFC<br>7用 | 版本:36<br>71 Bdh<br>户数据 -: | 3<br>0.4.1 Die Versione<br><u>&gt; 7.10 测量位置说</u> | 09:20:26 |                     | 패 🗓 🕁 |    |            |
|-------------|-----------------|------------------|---------------------------|---------------------------------------------------|----------|---------------------|-------|----|------------|
| Textsuc     | he =a           | E.               |                           | ¢                                                 |          |                     |       |    |            |
| 2           | 1. 概览 ~         | 访问               | 1 6                       | 学标                                                | 命名       | 价值                  |       | 单位 | 细节         |
| ΕΞ          | 2.换算 ~          | A                |                           | 7.10.10                                           | 测量类型     | 主要测量                | •     |    | <u> </u>   |
| -16-        | 3. 气体性质 (GBH) ~ | R                |                           | 7.10.20                                           | 账单       | 账单计量                | •     |    | í          |
| ×           | 4. 体积传感器 ~ ~    | R                |                           | 7.10.30                                           | 铁路       | 1.1H                | 预置    |    | (j)        |
| B           | 5.输出 >          | R                |                           | 7.10.40                                           | 测量位置     | Bdh                 | 预置    |    | <u>(</u> ) |
| -3          | 6.输入 *          | R                |                           | 7.10.50                                           | 所有者      | Besitzer            | 预置    |    | í          |
| <b>6</b> 5. | 7. 用户数据 ^       |                  | §                         | 7.10.60                                           | 上一次校准    | 1970-01-01T01:00:00 | 現在    |    | í          |
| 0           | 7.10 测量位置说明     |                  |                           |                                                   |          |                     |       |    |            |
| ø           | 7.20 配置         |                  |                           |                                                   |          |                     |       |    |            |
| а           | 8.检查 ~          |                  |                           |                                                   |          |                     |       |    |            |
| 24          | 9. 系统设置         |                  |                           |                                                   |          |                     |       |    |            |
| <i>m</i> 14 | 12. 出厂设置        |                  |                           |                                                   |          |                     |       |    |            |
| ۸           | 40. 存档 DSfG     |                  |                           |                                                   |          |                     |       |    |            |
| 0           | 50. 其他 ~        |                  |                           |                                                   |          |                     |       |    |            |
|             |                 |                  |                           |                                                   |          |                     |       |    |            |
|             |                 |                  |                           |                                                   |          |                     |       |    |            |
|             |                 |                  |                           |                                                   |          |                     |       |    |            |
|             |                 |                  |                           |                                                   |          |                     |       |    |            |
|             |                 |                  |                           |                                                   |          |                     |       |    |            |
|             |                 |                  |                           |                                                   |          |                     |       |    |            |

图 47: 菜单页 7.10 测量地点信息

- ▶ 在坐标 7.10.10 测量类型中选择测量部位是主测量还是比较测量。
- ▶ 在坐标7.10.20结算类型中确定涉及的是"普通"结算测量还是预留测量。 所谓预留测量,指的是一条不在夏季,而仅在冬季运行的测量线路。
- ▶ 在坐标 7.10.30 轨道、7.10.40 测量地点和 7.10.50 业主中输入测量部位的 描述性信息,以便能够唯一地识别它。
- ▶ 在坐标 7.10.60 最后一次校准中输入所属的日期。
- ▶ 通过操作对应的按键保存您的输入内容。(见段落 7.4 "显示栏中的操作 元件 ")

# 8.5 修正 - 确定参数

#### 8.5.1 确定单位

在投入使用期间,为物理输入变量选择正确的单位非常重要,否则,可能导致 计算错误。

#### 示例:

如果一个测量部位具有约 100 bar 的工作压力,则在从工作体积流量换算为标准体积流量时,在两个物理变量之间存在大约 100 的系数。

如果现在为工作体积选择的单位为体积的典型性单位 m<sup>3</sup>,则推荐为标准体积选择单位 x100 m<sup>3</sup>。这一选择考虑到了基于工作压力的区别。

p ≈ 100 bar; 工作体积 = 1 m<sup>3</sup> → 标准体积 = 100 m<sup>3</sup>

作为能量的单位,大部分情况下适用 MWh,其中,对于大管径和体积流量,此 处在单位前添加一个系数同样也是合理的。

而对于小管径和体积流量,则单位 kWh 已经足够。

下面的 Tabelle 13 概要地给出了单位的推荐设置。但表中的信息并不能免除您检查测量部位运行条件以及相应选择单位的责任。

| 工作压力                    | 工作体积单<br>位        | 管径                | 标准体积单位             | 能量单位             |
|-------------------------|-------------------|-------------------|--------------------|------------------|
| ${\rm p} pprox$ 100 bar | m³                | < DN 80           | 100 m <sup>3</sup> | 10 kWh 或 100 kWh |
| ${ m p}pprox$ 100 bar   | m³                | > DN 50 至 < DN150 | 100 m <sup>3</sup> | MWh              |
| ${\rm p} pprox$ 100 bar | m³                | > DN 100          | 100 m <sup>3</sup> | 10 MWh 或 100 MWh |
| まね い みて みり              | Chine 17 44 77 10 |                   |                    |                  |

表格 13:关于单位选择的建议

#### 提示

#### 留意计量机构溢出!

为计量机构选择的单位同样也决定了它们的溢出频次。

▶ 请注意,选择的单位在最大流量条件下在每个结算周期最多应只发生一次计量机构溢出。

为了选择单位,如下进行操作:

▶ 导航至菜单页 2.1 单位。

# RMG

| RMG*                            | (1) Stream name         | A<br>F<br>2 | APP版<br>RFC71<br>2换算 | ‡:36<br>Bdh<br>->2.1 | 3<br>0.4.1 Die Versione<br>单位 | n stehen nun im Browserlo | og (F12) | 2024-12-10<br>09:27:49 | ſ  | ZH İ 🏹     |
|---------------------------------|-------------------------|-------------|----------------------|----------------------|-------------------------------|---------------------------|----------|------------------------|----|------------|
| Textsu                          | the =a                  | -           | ₽,                   | •                    | 0                             |                           |          |                        |    |            |
| e.                              | 1. 概览 ~                 |             | 访问                   | ş                    | 坐标                            | 命名                        | 价值       |                        | 单位 | 细节         |
| (BE)                            | 2. 换算 ^                 |             |                      | §                    | 2.1.10                        | 气压                        | bar      | •                      | x  | í          |
| [%]                             | 2.1 单位                  |             |                      | §                    | 2.1.20                        | 气体温度                      | °C       | •                      | ×  | í          |
| 13.0000<br>13456.52<br>1234.055 | 2.2 规格                  |             |                      | §                    | 2.1.30                        | 气体成分                      | mol %    | •                      | x  | í          |
| Q                               | 2.3 气压                  |             |                      | §                    | 2.1.40                        | 燃烧值                       | MJ/m3    | •                      | ×  | <u>(</u> ) |
| 8                               | 2.4 气体温度                |             |                      | §                    | 2.1.50                        | 标准密度                      | kg/m3    | •                      | x  | í          |
| 6                               | 25 法号关款                 |             |                      | §                    | 2.1.60                        | 工作体积流量                    | m3/h     | •                      | x  | í          |
| and and                         | 2.3 加重多效                |             |                      | §                    | 2.1.70                        | 标准体积流量                    | m3/h     | •                      | x  | í          |
| 43                              | 2.6 工作体积流量              |             |                      | §                    | 2.1.80                        | 能通量                       | kW       | •                      | x  | <u>(</u> ) |
| THE                             | 2.7 工作体积流量已校正           |             |                      | §                    | 2.1.90                        | 质量流量                      | kg/h     | •                      | x  | (j)        |
| **                              | 2.8 压缩系数                |             |                      | §                    | 2.1.100                       | Kv系数                      | 脉冲数/m3   | •                      | x  | <u>(</u> ) |
| D                               | 2.9标准体积流量               |             |                      | §                    | 2.1.110                       | 工作体积                      | m3       | •                      | ×  | í          |
|                                 | 2.10 能通量                |             |                      | §                    | 2.1.120                       | 标准体积                      | msft3    | •                      | x  | í          |
| =0                              | 2.11 质量流量               |             |                      | §                    | 2.1.130                       | 能量                        | kWh      | •                      | x  | í          |
|                                 |                         |             |                      | §                    | 2.1.140                       | 质量                        | x100 kg  | •                      | x  | í          |
|                                 | 2.12 二氧化碳排放的质重流重        |             |                      | §                    | 2.1.150                       | 原始体积                      | m3       | 預置                     | x  | í          |
|                                 | 2.17 UK_Zaehlwerksmodus |             |                      |                      |                               |                           |          |                        |    |            |
| 0004                            | 2.100 计数器 - 结算模式 1      |             |                      |                      |                               |                           |          |                        |    |            |
| (Loory)                         | 2.200 故障计数器 - 结算模式 1    |             |                      |                      |                               |                           |          |                        |    |            |
| 000%                            | 2.300 计数器 - 结算模式 2      |             |                      |                      |                               |                           |          |                        |    |            |
| র্থ ব                           | 8: 菜单页 2.1 单位           |             |                      |                      |                               |                           |          |                        |    |            |

▶ 通过选择菜单为每个物理输入变量 (**坐标 2.1.10 至 2.1.150**)确定所需的 单位。

下表显示了可用的单位选项:

| 坐标               | 名称               | 可用单位                                                                                                    |
|------------------|------------------|----------------------------------------------------------------------------------------------------|
| 2.1.10           | 气体压力             | <ul> <li>bar</li> <li>Kilopond/cm<sup>2</sup></li> <li>psi</li> <li>MPa</li> <li>kPa</li> <li>bar a</li> <li>Pa</li> <li>hPa</li> </ul>                                       |
| 2.1.20           | 气体温度             | ● °C<br>● °F<br>● K<br>● R                                                                                                    |
| 2.1.30           | 气体成分             | mol %                                                                                                    |
| 2.1.40           | 燃烧值              | <ul> <li>MJ/m<sup>3</sup></li> <li>kWh/m<sup>3</sup></li> <li>Mcal/m<sup>3</sup></li> <li>MJ/m<sup>3</sup></li> <li>BTU/ft<sup>3</sup></li> <li>kcal/m<sup>3</sup></li> </ul> |
| 2.1.50           | 标准密度             | <ul> <li>kg/m<sup>3</sup></li> <li>lb/ft<sup>3</sup></li> </ul>                                                                                                    |
| 2.1.60<br>2.1.70 | 工作体积流量<br>标准体积流量 | <ul> <li>m<sup>3</sup>/h</li> <li>ft<sup>3</sup>/h</li> <li>m<sup>3</sup>/s</li> <li>ft<sup>3</sup>/s</li> <li>mft<sup>3</sup>/h</li> <li>mmft<sup>3</sup>/h</li> </ul>       |

表格 14: 可用单位概览

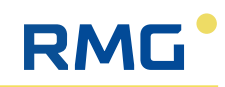

| 坐标                 | 名称           | 可用单位                                                                                                    |
|--------------------|--------------|----------------------------------------------------------------------------------------------------|
| 2.1.80             | 能量通量         | <ul> <li>kW</li> <li>MW</li> <li>BTU/s</li> <li>kcal/s</li> <li>GW</li> <li>MJ/h</li> <li>GJ/h</li> <li>TJ/h</li> <li>kBTU/h</li> <li>kBTU/s</li> </ul>                                          |
| 2.1.90             | 质量流量         | <ul> <li>kg/h</li> <li>lb/h</li> <li>kg/s</li> <li>lb/s</li> </ul>                                                                                                    |
| 2.1.100            | Kv 系数        | <ul> <li>Pulse/m<sup>3</sup></li> <li>Pulse/ft<sup>3</sup></li> </ul>                                                                                                    |
| 2.1.110<br>2.1.120 | 工作体积<br>标准体积 | <ul> <li>m<sup>3</sup></li> <li>ft<sup>3</sup></li> <li>x10 m<sup>3</sup></li> <li>x100 m<sup>3</sup></li> <li>x1000 m<sup>3</sup></li> <li>mft<sup>3</sup></li> <li>mmft<sup>3</sup></li> </ul> |
| 2.1.130            | 能量           | <ul> <li>kWh</li> <li>MJ</li> <li>MWh</li> <li>BTU</li> <li>x10 kWh</li> <li>x100 kWh</li> <li>x100 MWh</li> <li>x100 MWh</li> <li>kcal</li> <li>MBTU</li> </ul>                                 |
| 2.1.140            | 质量           | <ul> <li>kg</li> <li>g</li> <li>lb</li> <li>ton</li> <li>Tonne</li> <li>oz</li> <li>x10 kg</li> <li>x100 kg</li> </ul>                                                                           |
| 2.1.150            | 初始体积         | 可输入<br>默认值: m <sup>3</sup>                                                                                                    |

表格 14: 可用单位概览

# 8.5.2 确定格式

仅在校准锁打开的情况下才可以变更参数格式。 为了选择格式,如下进行操作:

▶ 导航至菜单页 2.2 格式。

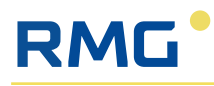

| RMG*                             | $\langle \underline{1}  angle$ Stream name |          | APP版z<br>RFC71<br>2换算- | s: 363<br>Bdh 0.4<br>> 2.2 | 4.1 Die Versionen stehen<br>姳 | 202<br>0 | 4-12-10<br>9:29:36 | Ĵ ZH 🛄 ☆ |                      |
|----------------------------------|--------------------------------------------|----------|------------------------|----------------------------|-------------------------------|----------|--------------------|----------|----------------------|
| Textsuc                          | ihe =a                                     | 4        | ₽,                     | ē.                         | 0                             |          |                    |          | -                    |
| ¢.                               | 1. 概览 ~                                    |          | 访问                     | ş                          | 坐标                            | 命名       | 价值                 | 单位       | 细节                   |
| ISI.                             | 2. 换算 ^                                    |          |                        | ş                          | 2.2.10                        | 气压       | NK4 🗸              |          | <u>()</u>            |
| [%]                              | 2.1 单位                                     |          |                        | §                          | 2.2.20                        | 气体温度     | NK4 🗸              | i        | <u>(</u> )           |
| 12,0000<br>19454,022<br>1254,003 | 2.2 规格                                     |          |                        | §                          | 2.2.30                        | 体积修正系数   | NK6                |          | <u>(</u> )           |
| Q                                | 2.3 气压                                     |          |                        | §                          | 2.2.40                        | 压缩系数     | NK5                |          | <u>(</u> )           |
| Ĵ                                | 2.4 气体温度                                   |          |                        | §                          | 2.2.50                        | 真实气体系数   | NK5                |          | <u>(</u> )           |
| s                                | 25. 运量参数                                   |          |                        | §                          | 2.2.60                        | 气体成分     | NK4                |          | ()                   |
| - ALINA                          |                                            |          |                        | §                          | 2.2.70                        | 燃烧值      | NK4                |          | $(\mathbf{\hat{I}})$ |
| 308.                             | 2.6 工作体积流量                                 |          |                        | ş                          | 2.2.80                        | 密度比      | NK4                |          | ()                   |
|                                  | 2.7 工作体积流量已校正                              |          |                        | §                          | 2.2.90                        | 标准密度     | NK4 🗸              |          | ()                   |
| **                               | 2.8 压缩系数                                   |          |                        |                            | 2.2.100                       | 甲烷数      | NKO                |          | <u>(</u> )           |
| 001                              | 2.9标准体积流量                                  |          |                        |                            | 2.2.110                       | 非标准总和    | NK4 🗸              |          | ()                   |
| - The                            | 2.10 能通量                                   |          |                        | §                          | 2.2.120                       | 工作体积流量   | NK2 🗸              |          | <u>(</u> )           |
| <u></u> 0                        | 2.11 质量流量                                  |          |                        | §                          | 2.2.130                       | 工作体积计数器  | NK3                |          | (j)                  |
|                                  | 212二复化磁排放的质量淬量                             |          |                        | §                          | 2.2.140                       | 标准体积流量   | NK2                |          | ()                   |
|                                  | 2.12 ———————————————————————————————————   |          |                        | §                          | 2.2.150                       | 标准体积计数器  | NK3                |          | ()                   |
| -1-                              | 2.17 UK_Zaehlwerksmodus                    |          |                        | §                          | 2.2.160                       | 能通量      | NK1 🗸              |          | ()                   |
| 000%                             | 2.100 计数器 - 结算模式 1                         |          |                        | §                          | 2.2.170                       | 能量计数器    | NK3                |          | (j)                  |
| 100Kg                            | 2.200 故障计数器 - 结算模式 1                       |          |                        | §                          | 2.2.180                       | 质量流量     | NK2                |          | <u>(</u> )           |
| 0004                             | 2.300 计数器 - 结算模式 2                         | <b>.</b> | $\cap$                 | ş                          | 2.2.190                       | 质量计数器    | NK3                |          | (j)                  |

图 49: 菜单页 2.2 格式

在选择菜单中,每个参数有下列格式可用:

- %.0lf
- %.1lf
- %.2lf
- %.3lf
- %.4lf
- %.5lf
- %.6lf

在此,选择中的数字表示小数的位数。

#### 示例:

对于不同的选择, 数字 12.345 将会如下进行显示:

- 对于 %.0lf 显示为 12
- 对于 %.1lf 显示为 12.3
- 对于 %.2lf 显示为 12.35 (在此正确考虑到了小数第三位的四舍五入。)

内部计算基本上使用8位进行,其中,第八位会存在四舍五入误差。因此,相关的是7位(数),无论它们是在小数点前还是后。

▶ 尽管如此,仍然须合理地选择小数位数。

#### 示例:

如果某个参数在小数点前有5位,则选择3位或更多小数位没有意义。

- ▶ 必要时,同样也根据传感器的数值调整小数位。
  - ▶ 更多小数位只会给您造成本不存在的精度的假象。

内部计算不受您小数位数选择的影响,并且始终会以最大可能的精度执行!

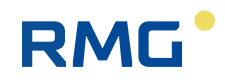

#### 提示

#### 切换单位

如果某个测量值 (例如压力)在小数点前有超过 7 位数,则测量值单位的选择 不合理。

- ▶ 为测量值选择一个合适的单位,例如为压力选择 Mpa,而非 Pa。
- ▶ 为了变更单位,如段落 8.5.1 "确定单位 "中所述进行操作。

#### 坐标 2.2.210 小数点符号中的选项

在坐标 2.2.210 小数点符号的选择菜单中,提供下列选项:

- 小数逗号
- 小数点号

#### 提示

#### 小数点符号的选择

如果将来自英语区的数字(使用小数点号)与来自德语区的数字(使用小数逗号)相互混合,则小数点符号的选择可能容易导致以错误。

▶ 在从两个语言地区应用传感器数值时,须特别小心谨慎!

## 8.5.3 气体压力 - 确定参数

压力传感器或变送器的选择以及所属参数的确定可能部分只能在校准锁打开的情况下才可以进行。

如下进行操作:

▶ 导航至菜单页 2.3 **气体压力**。

# RMG

| RMG*                            | $\langle 1 \rangle$ Stream name |      | APP版<br>RFC7<br>2 换算 | 反本:36<br>1 Bdh<br>算 -> 2.: | 53<br>0.4.1 Die Versi<br>6 气压 | onen stehen nun im Browserlog (F1 | 2)        | 2024-12-10<br>09:30:58 | Ē   | ZH |                          | 삸 |
|---------------------------------|---------------------------------|------|----------------------|----------------------------|-------------------------------|-----------------------------------|-----------|------------------------|-----|----|--------------------------|---|
| Textsu                          | che =                           | iq 📍 | ₽.                   | 6                          | C                             |                                   |           |                        |     |    |                          | 1 |
| ₽.                              | 1.概览                            | ~    | 访问                   | 6                          | 坐标                            | 命名                                |           | 储                      | 单位  |    | 细节                       |   |
| ΞŒ                              | 2. 换算 ^                         | ~    | $\sim$               |                            | 2 2 110                       | 亚七种物                              | 120.0000  |                        | har |    | $\bigcirc$               |   |
| [x]                             | 2.1 单位                          |      | ÷                    |                            | 2.3.110                       | 平均分钟数                             | 120.0000  |                        | bar |    | $\overline{\bigcirc}$    |   |
| 12,0000<br>(3456.52<br>1254.003 | 2.2 规格                          |      | $\bigcirc$           |                            | 2.3.120                       | 平均力计数                             | 120.0000  |                        | bar |    | $\overline{\bigcirc}$    |   |
| Q                               | 2.3气压                           |      | ÷                    |                            | 2.3.130                       | 平均小可致                             | 0.0000    |                        | bar |    | $\overline{\bigcirc}$    |   |
| ì                               | 2.4 与休识度                        |      | $\bigcirc$           |                            | 2.3.140                       | 法行由的事件平均值                         | 120.0000  |                        | bar |    | $\overline{\bigcirc}$    |   |
| -                               | 2.4 【仲加皮                        |      | ÷                    |                            | 2.3.150                       | 重件平均值                             | 120.0000  |                        | bar |    | $\overline{\bigcirc}$    |   |
|                                 | 2.5 流量参数                        |      | $\ominus$            |                            | 2.3.100                       | <b>学门干场直</b>                      | 120.0000  |                        | bar | -  |                          |   |
| 重                               | 2.6 工作体积流量                      |      |                      |                            | 2.3.170                       | 近1]中的修订十均值                        | 120.0000  |                        | Dai | _  |                          |   |
|                                 | 2.7 工作体积流量已校正                   |      | $\sim$               |                            | 2.3.180                       | 修订平均值                             | 0.0000    |                        | bar | _  | $\underline{\mathbb{O}}$ |   |
|                                 |                                 |      | X                    |                            | 2.3.190                       | 当前状态                              | 固定值       |                        |     |    | (j)                      |   |
| TTP                             | 2.8 压缩系数                        |      | X                    |                            | 2.3.200                       | 事件平均值状态                           | 固定值       |                        |     |    | (j)                      |   |
| Ð                               | 2.9标准体积流量                       |      | X                    |                            | 2.3.210                       | 修订平均值状态                           | 无         |                        |     |    | ()                       |   |
| =                               | 2.10 能通量                        |      | $\times$             |                            | 2.3.220                       | 上一个值                              | 120.0000  |                        | bar |    | (j)                      |   |
| ==0                             | 2.11 质量流量                       |      |                      | §                          | 2.3.230                       | 校正值                               | 0.0000    | 预置                     | bar |    | (j)                      |   |
| <u></u> 2                       | 2.12 二氧化碳排放的质量流量                |      | X                    |                            | 2.3.240                       | 停表最小值                             | 120.0000  |                        | bar |    | (j)                      |   |
|                                 | 2.17 UK_Zaehlwerksmodus         |      | $\times$             |                            | 2.3.250                       | 停表最大值                             | 120.0000  |                        | bar |    | <b>(i)</b>               |   |
| 000%                            | 2.100 计数器 - 结算模式 1              |      |                      | §                          | 2.3.260                       | 制造商                               | Rosemount | 預置                     |     |    | ()                       |   |
| A                               |                                 |      |                      | ş                          | 2.3.270                       | 设备型号                              | 3051CA    | 预置                     |     |    | (j)                      |   |
| [0004]                          | 2.200 故障计数器 - 结算模式 1            |      |                      | S                          | 2.3.280                       | 序列号                               | 0         | 预置                     |     |    | (j)                      |   |
| 0004                            | 2 300 计数程 - 任简档式 2              |      | -                    |                            |                               |                                   |           |                        | 4   | _  |                          |   |

- 图 50: 菜单页 2.3 气体压力
- ▶ 在坐标 2.3.30 模式中确定从哪个输入端返回气体压力的测量信号,或者 是否应使用一个默认值。可以选择:
  - 默认
  - 模拟输入1(Al1)
  - 模拟输入 2 (AI2)
  - 模拟输入3(Al3)
  - 模拟输入4(Al4)
  - 模拟输入5(AI5)
  - HART 4
  - HART 5
- ▶ 在坐标 2.3.50 中为气体压力确定应使用的默认值。
- ▶ 在坐标 2.3.60 中为气体压力确定警告下限,一旦达到,就应触发一个警告消息。
- ▶ 在坐标 2.3.70 中为气体压力确定**警告上限**,一旦达到,就应触发一个警告消息。
- ▶ 在坐标 2.3.80 中为气体压力确定警报下限,一旦达到,就应进行报警。
- ▶ 在坐标 2.3.90 中为气体压力确定**警报上限**,一旦达到,就应进行报警。
- ▶ 在坐标 2.3.230 中为气体压力确定修正值。
- ▶ 在坐标 2.3.260 中输入连接的压力传感器 / 变送器制造商。
- ▶ 在坐标 2.3.270 中输入连接的压力传感器 / 变送器设备型号。
- ▶ 在坐标 2.3.280 中输入连接的压力传感器 / 变送器序列号。

### 8.5.4 气体温度 - 确定参数

温度传感器 / 变送器的选择以及所属参数的确定可能部分只能在校准锁打开的 情况下才可以进行。

如下进行操作:

▶ 导航至菜单页 2.4 **气体温度**。

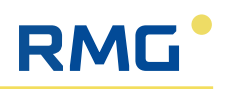

| RMG*                            | $\langle 1  angle$ Stream name           | A<br>R<br>2 | PP版<br>FC71<br>换算 | \$:36<br>Bdh<br>>2.4 | 3<br>0.4.1 Die Version<br>气体温度 | ien stehen nun im Browserlog (F12) |           | 2024-12-10 09:33:09 | Ē       | ZH | ⊡ ☆        |
|---------------------------------|------------------------------------------|-------------|-------------------|----------------------|--------------------------------|------------------------------------|-----------|---------------------|---------|----|------------|
| Textsuc                         | the = ¯α                                 |             | 8                 | ē                    | ¢                              |                                    |           |                     |         |    |            |
| R                               | 1. 概览 ~                                  | 5           | 訪问                | ş                    | 坐标                             | 命名                                 | 价值        |                     | 单位      |    | 细节         |
| ΞŒ                              | 2. 换算 ^                                  |             | $\times$          |                      | 2 4 110                        | 亚构動數                               | 56.8500   |                     | °C      |    |            |
| [x]                             | 2.1 单位                                   | H           |                   |                      | 2.4.120                        | T->312 9X                          | 50.0500   |                     | •       |    |            |
| 12,0000<br>13454,02<br>1254,003 | 2.2 规格                                   | H           |                   |                      | 2.4.120                        | 平均力计数                              | 50.000    |                     | с<br>«с |    |            |
| 0                               | 23 今年                                    | ÷           |                   |                      | 2.4.140                        | 平均小可效                              | 0,0000    |                     | с<br>«с |    |            |
| <b>P</b> <sup>2</sup>           |                                          | ł           |                   |                      | 2.4.140                        | 干均大数                               | 0.0000    |                     | .C.     |    |            |
|                                 | 2.4 气体温度                                 | ł           |                   |                      | 2.4.150                        | 运行中的事件平均值                          | 56.8500   |                     | ·C      |    |            |
| -                               | 2.5 流量参数                                 | H           |                   |                      | 2.4.160                        | 事件平均值                              | 56.8500   |                     | ·C      | _  |            |
| 重                               | 2.6 工作体积流量                               | H           | $\geq$            |                      | 2.4.170                        | 进行中的修订平均值                          | 56.8500   |                     | °C      |    |            |
| -                               | 2.7 工作体积流量已校正                            |             | ×                 |                      | 2.4.180                        | 修订平均值                              | 0.0000    |                     | °C      |    | $\cup$     |
| tet                             | 2.0 正約支票                                 |             | $\times$          |                      | 2.4.190                        | 当前状态                               | 固定值       |                     |         |    | Ü          |
| TIP                             | 2.8 压缩余效                                 |             | $\times$          |                      | 2.4.200                        | 事件平均值状态                            | 固定值       |                     |         |    | ()         |
| -                               | 2.9标准体积流量                                |             | $\times$          |                      | 2.4.210                        | 修订平均值状态                            | 无         |                     |         |    | ()         |
| - The                           | 2.10 能通量                                 |             | $\times$          |                      | 2.4.220                        | 上一个值                               | 56.8500   |                     | °C      |    | <u>(</u> ) |
| <u>==0</u>                      | 2.11 质量流量                                |             |                   | §                    | 2.4.230                        | 校正值                                | 0.0000    | 预置                  | °C      |    | <b>(</b> ) |
|                                 | 2.12 二氧化碳排放的质量流量                         |             | $\times$          |                      | 2.4.240                        | 停表最小值                              | 56.8500   |                     | °C      |    | <u>(</u> ) |
|                                 | 2.17 UK_Zaehlwerksmodus                  |             | $\times$          |                      | 2.4.250                        | 停表最大值                              | 56.8500   |                     | °C      |    | <u>(</u> ) |
| 000%                            | 2.100 计数器 - 结算模式 1                       |             |                   | §                    | 2.4.260                        | 制造商                                | Rosemount | 预置                  |         |    | ()         |
| 1000                            | 2 200 步陈计数级 经简描于 1                       |             |                   | §                    | 2.4.270                        | 设备型号                               | PT100     | 預置                  |         |    | $\bigcirc$ |
| 0000                            | 2.200 以平1 双岙- 如拜侠氏 1<br>2.200 计教史 共管描示 2 |             |                   | §                    | 2.4.280                        | 序列号                                | 0         | 預置                  |         |    | ()         |

图 51: 菜单页 2.4 气体温度

- ▶ 在坐标 2.4.30 模式中确定从哪个输入端返回气体温度的测量信号,或者 是否应使用一个默认值。可以选择:
  - 默认
  - 模拟输入1(Al1)
  - 模拟输入 2 (AI2)
  - 模拟输入3(AI3)
  - 模拟输入4(Al4)
  - 模拟输入5(AI5)
  - HART 4
  - HART 5
  - PT100
- ▶ 在坐标 2.4.50 中为气体温度确定应使用的默认值。
- ▶ 在坐标 2.4.60 中为气体温度确定警告下限,一旦达到,就应触发一个警告消息。
- ▶ 在坐标 2.4.70 中为气体温度确定警告上限,一旦达到,就应触发一个警告消息。
- ▶ 在坐标 2.4.80 中为气体温度确定警报下限,一旦达到,就应进行报警。
- ▶ 在坐标 2.4.90 中为气体温度确定警报上限,一旦达到,就应进行报警。
- ▶ 在坐标 2.4.230 中为气体温度确定修正值。
- ▶ 在坐标 2.4.260 中输入连接的温度传感器 / 变送器制造商。
- ▶ 在坐标 2.4.270 中输入连接的温度传感器 / 变送器设备型号。
- ▶ 在坐标 2.4.280 中输入连接的温度传感器 / 变送器序列号。

#### 8.5.5 流量 - 确定参数

流量的参数确定可能部分只能在校准锁打开的情况下才可以进行。 为了确定,如下进行操作:

▶ 导航至菜单页 2.5 **流量参数**。

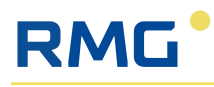

| RMG*                            | $\langle 1 \rangle$ Stream name |          | APP版<br>RFC7」<br>2 换算   | 本:36<br>1 Bdh<br>-> 2.5 |         | и і                | ☆           |    |       |                 |   |
|---------------------------------|---------------------------------|----------|-------------------------|-------------------------|---------|--------------------|-------------|----|-------|-----------------|---|
| Textsu                          | the i                           | ā i      | ₽.                      | ē                       | C       |                    |             |    |       |                 | × |
| 9                               | 1. 概览                           | <b>*</b> | 访问                      | 6                       | 学标      | <b>6</b> 2         | 价值          |    | 单位    | 细节              |   |
| 53                              | 2. 换算                           | ~        |                         | ş                       | 2.5.10  | 已扩大高压范围            | ·····       | •  |       | ()              |   |
| [¤]                             | 2.1 单位                          |          |                         | ş                       | 2.5.20  | 工作体积流量的最低低压        | 50.0        | 预置 | m3/h  | i               |   |
| 12,0000<br>19454.02<br>1294.003 | 2.2 规格                          |          |                         | ş                       | 2.5.30  | 工作体积流量的最低高压        | 50.0        | 預置 | m3/h  | í               |   |
| Q                               | 2.3 气压                          |          | X                       | ş                       | 2.5.40  | 工作体积流量最小值          | 50.0        |    | m3/h  | ()              |   |
| 8                               | 2.4 气体温度                        |          |                         | §                       | 2.5.50  | 工作体积流量最大值          | 40000.0     | 預置 | m3/h  | ()              |   |
| 6                               | 25 法吕杂教                         |          |                         | ş                       | 2.5.60  | geprueft_Zaehler   | fuer_Luft   | •  |       | í               |   |
| and a second                    | 2.5 派重令奴                        |          |                         | §                       | 2.5.70  | eingesetzt_Zaehler | fuer_Erdgas | •  |       | ()              |   |
| 1.5                             | 2.6 工作体积流量                      |          |                         | ş                       | 2.5.80  | 体积传感器模式            | 高频率/1-通道    | •  |       | ()              |   |
|                                 | 2.7 工作体积流量已校正                   |          |                         | §                       | 2.5.90  | Kv 系数模式            | 常数          | •  |       | ()              |   |
| *                               | 2.8 压缩系数                        |          | X                       |                         | 2.5.100 | 主循环脉冲              | 0           |    | pulse | (j)             |   |
| 00                              | 2.9标准体积流量                       |          | $\overline{\mathbf{X}}$ |                         | 2.5.110 | 参考循环脉冲             | 0           |    | pulse | $\overline{()}$ |   |
| -<br>The                        | 2.10 能通量                        |          | X                       | ş                       | 2.5.120 | 主频率工作体积流量          | 0.0         |    | Hz    | (j)             |   |
| <u>==0</u>                      | 2.11 质量流量                       |          | X                       | ş                       | 2.5.130 | 参考频率工作体积流量         | 0.0         |    | Hz    | (j)             |   |
|                                 | 212 二氨化碳排放的质量流量                 |          | X                       |                         | 2.5.140 | 通道流量测定             | 主高频率        |    |       | (j)             |   |
| ~                               |                                 |          | X                       |                         | 2.5.150 | 通道计数器              | 主高频率        |    |       | í               |   |
| - tog                           | 2.17 UK_Zaeniwerksmodus         |          | X                       |                         | 2.5.160 | 频率 精细 工作体积流量       | 0.0         |    | Hz    | <u>(</u> )      |   |
| 000%                            | 2.100 计数器 - 结算模式 1              |          | X                       |                         | 2.5.170 | Kv 套件              | 主通道         |    |       | ()              |   |
| (LODY)                          | 2.200 故障计数器 - 结算模式 1            |          |                         |                         | 2.5.180 | 最大脉冲累积             | 100000      | 預置 | pulse | ()              |   |
| 000%                            | 2.300 计数器 - 结算模式 2              |          |                         |                         |         |                    |             |    |       |                 |   |

图 52: 菜单页 2.5 流量参数

如果流量测量在较高压力条件下进行,则部分用来确定体积流量的测量方法可 以实现量程范围的扩展。此处的优点在于,能够可靠地确定低体积流量,因为 量程范围的扩展是朝低体积流量方向进行的,即可测量的最大体积流量保持恒 定。

- ▶ 必要时,首先在制造商处检查您的流量计是否可以在高压条件下运行, 以及它是否提供扩展的流量量程范围。
- ▶ 在坐标 2.5.10 高压扩展的选择菜单中确定是否应使用扩展的量程范围。 提供下列一些选项:
  - 否
  - 通过压力
- ▶ 在坐标 2.5.20 工作体积流量最小低压中输入低压条件下能够可靠测量的 最小工作体积流量。
- ▶ 在坐标 2.5.30 工作体积流量最小高压中输入高压条件下能够可靠测量的最小工作体积流量。
- ▶ 在坐标 2.5.60 体积变送器模式的选择菜单中选择移交给 RFC 7 的流量值的 类型。下表包含一份概览,说明了可能的移交类型,它们在选择菜单中 部分相互组合在一起。

| 移交类型               | 功能描述                                    |
|--------------------|-----------------------------------------|
| 单通道                | 单通道移交流量值                                |
| 双通道                | 双通道移交流量值                                |
| LF                 | 低频;因为可能存在非常低的频率,因此,在用低频传输时不会计算当前流量。     |
| HF                 | 高频;会使用该传输类型,以便计算当前流量。                   |
| Enco               | 初始计量机构,编码器的直接值;不计算当前流量。                 |
| Modbus client/F 实例 | 数字量表状态传输。会在一个超声波气表中确定当前流<br>量并且以数字形式移交。 |
|                    | 数字数据传输 F 实例能够确保数字地址统一且不受制造商             |
|                    | 影响的数据关联,以及所有重要且必需的测量设备数据<br>的可靠传输。      |
|                    |                                         |

表格 15: 坐标 2.5.60 体积变送器模式 - 流量值的移交类型

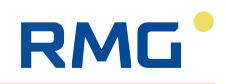

| 移交类型  | 功能描述                                                                                          |
|-------|-----------------------------------------------------------------------------------------------|
| 1 比 1 | 以"1比1"的比例关系直接传输频率,也就是说,输入信号的频率将会直接传输至输出信号,频率不变。                                               |
| х比ү   | 以"X比Y"的比例关系传输频率,也就是说,相比较另外<br>一个信号,会以指定的比例对一个信号的频率做乘法或<br>除法。例如,"2比1"的比例关系代表输出频率是输入频<br>率的两倍。 |

表格 15: 坐标 2.5.60 体积变送器模式 - 流量值的移交类型

- 在坐标 2.50.70 模式 Kv 系数中确定特性曲线的修正方法。可以选择:
  - 恒定;不修正流量计的特性曲线,即它保持不变。
  - 多项式; 通过一个多项式修正调整流量计的特性曲线。
  - **支**点; 通过一个支点修正调整流量计的特性曲线。

#### 提示

#### 特性曲线修正方法说明

通过对应的对照测量,相对于恒定流量特性曲线已知一个取决于设备的百分比 偏差。为了修正这个偏差,可以采用两种不同的特性曲线修正方法:

- 支点修正使用一个确定数量的支点,并在支点处修正曲线。在支点之间 会使用线性近似进行修正。
- 对于**多项式修正**,会使用一个典型的多项式曲线,以便准确地描述偏差 曲线并相应进行修正。这种方法通常比简单的支点修正更精确。

但两种方法都有各自的应用场景,另外,支点修正在量程范围 (Qmin – Qmax)内 大部分情况下与多项式修正之间的偏差仅为不到 0.1%。在 < Qmin 的流量区间 中,多项式修正通常会返回更好的数值。特性曲线修正方法应根据最常出现的 运行条件进行选择。

两种方法在校准法规方面都是允许的!

▶ 在坐标 2.5.160 脉冲最大累积中确定收到的脉冲的最大数量,达到这个数量后在校准开关打开的情况下将会触发一个警告。 如果在存在流量的情况下打开了校准开关,则一旦输入了第一个必须校准的参数,修正便会停止。接下来收到的脉冲将会累加,并在校准开关再次关闭后才会进行修正。对于收到的脉冲,如果校准开关未在规定的最大数量范围内关闭,则所触发的警告消息会进行提醒。

#### 8.5.6 工作体积流量 - 确定参数

工作体积流量的参数确定可能部分只能在校准锁打开的情况下才可以进行。 为了确定,如下进行操作:

▶ 导航至菜单页 2.6 工作体积流量。

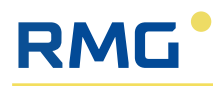

| RMG*                           | (1) Stream name         |     | APP<br>RFC7<br>2 换算 | 反本:3<br>/1 Bdl<br>⊈->2. | 63<br>1 0.4.1 Die Ver<br>6 工作体积流量 | sionen stehen nun im Browserlog (F12) | 2024-12-10<br>09:34:45 |      |      | ΖН |              | ☆  |
|--------------------------------|-------------------------|-----|---------------------|-------------------------|-----------------------------------|---------------------------------------|------------------------|------|------|----|--------------|----|
| Textsu                         | the =                   | ā é | ₽.                  |                         | 0                                 |                                       |                        |      |      |    |              |    |
| ₽.                             | 1. 概览                   |     | 访问                  | 5                       | 坐标                                | 命名                                    | 价值                     |      | 单位   |    | 细节           |    |
| ΞΞ                             | 2. 换算 ^                 | •   | $\times$            | ş                       | 2.6.10                            | 工作体积流量                                | 0.00                   | m    | 13/h |    | (j)          |    |
| [x]                            | 2.1 单位                  |     | X                   |                         | 2.6.11                            | 凝结                                    | 0.00                   | m    | 13/h |    | ()           |    |
| 12.0000<br>D454.02<br>1234.003 | 2.2 规格                  |     |                     |                         | 2.6.20                            | 警告下限值                                 | 0.00 预置                | t n  | 13/h |    | (j)          |    |
| Q                              | 2.3 气压                  |     |                     |                         | 2.6.30                            | 警告上限值                                 | 40000.00 預調            | t m  | 13/h |    | ()           |    |
| _8:                            | 2.4 气体温度                |     | $\times$            | §                       | 2.6.50                            | 基础值                                   | 0.00                   | m    | 13/h |    | ()           |    |
| f                              | 25 连景参数                 |     | X                   |                         | 2.6.51                            | 凝结基础值                                 | 0.00                   | m    | n3/h |    | ()           |    |
| 305                            |                         |     |                     | §                       | 2.6.60                            | 蠕变量极限值                                | 12.50 預置               | t m  | n3/h |    | ( <b>i</b> ) |    |
|                                | 2.6 工作体积流量              |     | X                   |                         | 2.6.70                            | 起动时间                                  | 0                      | s    | ek   |    | ()           |    |
| 靈                              | 2.7 工作体积流量已校正           |     | $\times$            |                         | 2.6.80                            | 惯性运转时间                                | 0                      | s    | ek   |    | (j)          |    |
| **                             | 2.8 压缩系数                |     |                     | ş                       | 2.6.90                            | 起动时间最大值                               | 86400 预言               | t se | ek   |    | (j)          |    |
| 00                             | 2.9标准体积流量               |     |                     | §                       | 2.6.100                           | 惯性运转时间最大值                             | 86400 預置               | l se | ek   |    | (j)          |    |
|                                | 2.10 能通量                |     | $\times$            |                         | 2.6.40                            | 工作体积流量状态                              | 静止不动                   |      |      | Т  | (j)          |    |
| ==0                            | 2.11 质量流量               |     | X                   |                         | 2.6.110                           | 平均秒数                                  | 0.00                   | m    | 13/h |    | (j)          |    |
| <u>_i</u> 9                    | 2.12 二氧化碳排放的质量流量        |     | X                   |                         | 2.6.120                           | 平均分钟数                                 | 0.00                   | 'n   | n3/h |    | (j)          |    |
|                                | 2.17 UK Zaehlwerksmodus |     | $\times$            |                         | 2.6.130                           | 平均小时数                                 | 0.00                   | m    | 13/h |    | <u>(</u> )   |    |
| 000001                         |                         |     | $\times$            |                         | 2.6.140                           | 进行中的修订平均值                             | 0.00                   | m    | 13/h |    | (j)          |    |
| 0004                           | 2.100 计数格 - 结异模式 1      |     | X                   |                         | 2.6.150                           | 修订平均值                                 | 0.00                   | m    | n3/h |    | ()           |    |
| 1000                           | 2.200 故障计数器 - 结算模式 1    |     | X                   |                         | 2.6.160                           | 停表最小值                                 | 0.00                   | m    | 13/h |    | (j)          |    |
| 000%                           | 2.300 计数器 - 结算模式 2      | -   | 100                 |                         |                                   |                                       |                        |      |      |    | $\sim$       | Η. |

图 53: 菜单页 2.6 工作体积流量

- ▶ 在坐标 2.6.20 中为工作体积流量确定警告下限,一旦达到,就应触发一 个警告消息(尚不触发任何警报)。
- ▶ 在坐标 2.6.30 中为工作体积流量确定警告上限,一旦达到,就应触发一 个警告消息(尚不触发任何警报)。
- ▶ 在坐标 2.6.60 中输入蠕变量极限值。蠕变量极限值指的是连接的流量计仍然能够可靠且准确地测量的最低流量。
- ▶ 在坐标 2.6.90 最大启动时间中确定时间间隔,在此期间,在整个系统启动过程中允许低于体积流量下限值,不会触发任何警报。如果工作体积流量在输入的启动时间内位于从蠕变量极限值至警报下限的区间内,则启动无故障。如果在启动时间过后工作体积流量仍然位于蠕变量极限值和警报下限之间的区间内,则会触发一个警报消息。
- ▶ 在坐标 2.6.100 最大停机时间中确定时间间隔,在此期间,在整个系统关闭或停机过程中允许低于体积流量下限值,不会触发任何警报。如果工作体积流量在输入的停机时间内位于从警报下限至蠕变量极限值的区间内,则停机无故障。如果在停机时间过后工作体积流量仍然位于警报下限和蠕变量极限值之间的区间内,则会触发一个警报消息。

# 8.5.7 修正的工作体积流量 - 确定参数

修正的工作体积流量在未修正的工作体积流量和特性曲线修正的基础上计算得出。

为了确定修正的工作体积流量的参数,如下进行操作:

▶ 导航至菜单页 2.7 修正的工作体积流量。

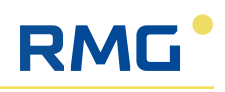

| RMG                            | $\left< 1 \right>$ Stream name |   | APP版本<br>RFC71<br>2换算-> | PP版本: 363<br>FC7.1 Bdh 0.4.1 Die Versionen stehen nun im Browserlog (F12)<br>検昇 ー 2.7.工作体积流量已改正<br>の9:35:45 |             |                     |    |      |            |  |  |  |
|--------------------------------|--------------------------------|---|-------------------------|----------------------------------------------------------------------------------------------------|-------------|---------------------|----|------|------------|--|--|--|
| Textsu                         | iche =a                        | 4 | ₽,                      | 0 G                                                                                                    |             |                     |    |      |            |  |  |  |
| ¢.                             | 1. 概览 ~                        |   | 访问                      | 5 <b>1</b>                                                                                                  | <b>康 命名</b> | 价值                  |    | 单位   | 细节         |  |  |  |
| <u> 1</u> -3                   | 2. 换算 ^                        |   | $\times$                | 2.7.10                                                                                                    | 工作体积流量已校正   | 0.00                |    | m3/h | í          |  |  |  |
| [%]                            | 2.1 单位                         |   | ×                       | 2.7.11                                                                                                    | 凝结          | 0.00                |    | m3/h | í          |  |  |  |
| 12,000<br>19456-02<br>1254-003 | 2.2 规格                         |   |                         | 2.7.20                                                                                                    | 警告下限值       | 0.00                | 預置 | m3/h | <u>(</u> ) |  |  |  |
| Q                              | 2.3 气压                         |   |                         | 2.7.30                                                                                                    | 警告上限值       | 40000.00            | 预置 | m3/h | í          |  |  |  |
| F                              | 2.4 气体温度                       |   | $\times$                | 2.7.40                                                                                                    | 平均秒数        | 0.00                |    | m3/h | (j)        |  |  |  |
|                                | 2.5 流量参数                       |   | $\times$                | 2.7.50                                                                                                    | 平均分钟数       | 0.00                |    | m3/h | ()         |  |  |  |
| 重建                             | 2.6 工作体积流量                     |   | $\times$                | 2.7.60                                                                                                    | 平均小时数       | 0.00                |    | m3/h | <u>(</u> ) |  |  |  |
| -                              | 77 工作体和法量可校正                   |   | $\times$                | 2.7.70                                                                                                    | 进行中的修订平均值   | 0.00                |    | m3/h | ()         |  |  |  |
| det                            |                                |   | $\times$                | 2.7.80                                                                                                    | 修订平均值       | 0.00                |    | m3/h | í          |  |  |  |
| TIP                            | 2.8 压缩系数                       | - | $\times$                | 2.7.90                                                                                                    | 停表最小值       | 0.00                |    | m3/h | í          |  |  |  |
| 0                              | 2.9标准体积流量                      |   | $\times$                | 2.7.100                                                                                                    | 停表最大值       | 0.00                |    | m3/h | (j)        |  |  |  |
| -T <sub>M</sub>                | 2.10 能通量                       |   | X                       | 2.7.110                                                                                                    | 停表最小值的时间戳   | 2024-12-10T06:15:24 |    |      | <u>(</u> ) |  |  |  |
| ==:0                           | 2.11 质量流量                      |   | $\times$                | 2.7.120                                                                                                    | 停表最大值的时间戳   | 1970-01-01T01:00:00 |    |      | (j)        |  |  |  |
| -12                            | 2.12 二氧化碳排放的质量流量               |   |                         |                                                                                                    |             |                     |    |      |            |  |  |  |
| -1                             | 2.17 UK_Zaehlwerksmodus        |   |                         |                                                                                                    |             |                     |    |      |            |  |  |  |
| 000%                           | 2.100 计数器 - 结算模式 1             |   |                         |                                                                                                    |             |                     |    |      |            |  |  |  |
| 100%                           | 2.200 故障计数器 - 结算模式 1           |   |                         |                                                                                                    |             |                     |    |      |            |  |  |  |

图 54: 菜单页 2.7 修正的工作体积流量

- ▶ 在坐标 2.7.20 中为修正的工作体积流量确定警告下限,一旦达到,就应 触发一个警告消息(尚不触发任何警报)。
- ▶ 在坐标 2.7.30 中为修正的工作体积流量确定警告上限,一旦达到,就应 触发一个警告消息(尚不触发任何警报)。

## 8.5.8 K值计算 - 确定参数

K值计算的参数确定只能在校准锁打开的情况下才可以进行。

为了确定,如下进行操作:

▶ 导航至菜单页 2.8 K 值。

| RMG*                        | $\langle 1 \rangle$ Stream name | RFC7」<br>2换算 | Bdh<br>-> 2.8 | 。<br>).4.1 Die Versioner<br>压缩系数 | stehen nun im Browserlog (F12) | 09:36:35        | ( <mark></mark> ) 🗐 | 패 🛄 🕁      |
|-----------------------------|---------------------------------|--------------|---------------|----------------------------------|--------------------------------|-----------------|---------------------|------------|
| Textsu                      | che 🔤                           | ₽.           |               | 0                                |                                |                 |                     |            |
| 19                          | 1. 概览 🗸 🗸                       | 访问           | 5             | 245                              | 命名                             | 价值              | 单位                  | 細节         |
| 1993                        | 2.换算 ^                          | X            | ş             | 2.8.10                           | 体积修正系数                         | 110.679810      |                     | <u>(</u> ) |
| [x]                         | 2.1单位                           | X            |               | 2.8.11                           | 凝结体积修正系数                       | 110.679810      |                     | Û          |
| SLAND<br>Belle 12<br>SD-103 | 2.2 规格                          | X            | ş             | 2.8.20                           | 压缩系数                           | 0.88569         |                     | ()         |
| 0                           | 2.3 气压                          | X            |               | 2.8.21                           | 凝结压缩系数                         | 0.88569         |                     | <u>(</u> ) |
| 8                           | 2.4 气体温度                        | $\times$     | §             | 2.8.30                           | 真实气体系数 运行                      | 0.88341         |                     | ()         |
| 6                           | 2.5 流量参数                        | $\times$     |               | 2.8.31                           | 凝结真实气体系数 运行                    | 0.88341         |                     | <u>(</u> ) |
| -                           | 26 工作体和演员                       | $\times$     | §             | 2.8.40                           | 真实气体系数 标准                      | 0.99742         |                     | <u>()</u>  |
|                             | 2.0 11 - 14 - 14 - 14           | $\times$     |               | 2.8.41                           | 凝结真实气体系数 标准                    | 0.99742         |                     | <u>(</u> ) |
| 3534                        | 2.7 工作体积流量已校正                   |              | ş             | 2.8.50                           | 状态方程的类型                        | 总值              | ·                   | ()         |
| **                          | 2.8 压缩系数                        |              | §             | 2.8.90                           | 含总值的状态方程                       | GERG-mod-H2     | ·                   | <u>(</u> ) |
| 璽                           | 2.9标准体积流量                       |              | ş             | 2.8.110                          | 标准压力模式                         | 1.013 bar/25 °C | 1                   | (j)        |
| -The                        | 2.10 能适量                        |              | §             | 2.8.120                          | 标准温度模式                         | 0°C             | 1                   | -<br>()    |
| 10                          | 2.11 质量流量                       |              | ş             | 2.8.130                          | 燃烧温度模式                         | 25°C            | 1                   | <u>(</u> ) |
| <u>-1</u> 0                 | 2.12 二氧化碳排放的质量流量                |              | ş             | 2.8.140                          | 朗肯系数 AGA NX-19                 | 492"R           | 1                   | (j)        |
| -3                          | 2.17 UK_Zaehlwerksmodus         |              | §             | 2.8.160                          | 气体性质极限值监控模式                    | 无限制             | 1                   | <u>(</u> ) |
| 0005                        | 2.100 计数器 - 结算模式 1              |              |               |                                  |                                |                 |                     |            |
| 1005                        | 2.200 故障计数器 - 结算模式 1            |              |               |                                  |                                |                 |                     |            |
| 00012                       | 2.300 计数器 - 结算模式 2              |              |               |                                  |                                |                 |                     |            |

图 55: 菜单页 2.8 K 值

- ▶ 在坐标 2.8.50 的选择菜单中确定状态方程的类型并且保存选项。可用选项:
  - 完整分析: 所有测量气体的组成部分都将用于计算。将由一台气相色 谱仪确定数值,或者作为默认值在 Flow Computer 中进行处理。
  - 总值: 仅将测量气体的部分数值用于计算。

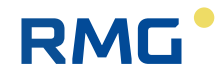

- **纯物质:** 测量气体是一种纯净的工业气体,例如氧气、氮气、氩气、 氦气
- **简单:** 测量气体是一种理想气体,或者始终使用同一种 K 值已知且恒定的测量气体。

根据上述保存的选项,坐标 2.8.90 的名称和选择菜单会发生改变。下表示出了 不同的选项:

| 2.8.90 状态等式和完整 | 经分析                                                                                                    |
|----------------|----------------------------------------------------------------------------------------------------|
| 可选的<br>状态等式    | 说明                                                                                                    |
| AGA 8:2017     | AGA 8:2017 是美国煤气协会 (AGA) 的标准,它为天然气的热力<br>学特性计算定义了状态等式。通过该等式,就能够准确地确定<br>由最多 21 种不同的成分组成的天然气混合物的特性,例如密度<br>和压缩系数。 |
| AGA 8 DC92     | 方法 AGA 8 DC92 用于计算"普通"天然气的 K 值。它是目前最新被接受并许可的气体模型描述(2017 版),因此通常用作气体模型。                                           |
| GERG-2004      | GERG-2004 是由欧洲天然气研究小组 (GERG) 开发的一种通用的<br>状态等式。它用于计算天然气和其他混合气的热力学特性。对<br>于精确的计算,会使用 17 种气体成分。                     |
| GERG-2008      | GERG-2008 是 GERG-2004 的一项扩展。它涵盖了另外四种气体成分。此外,它提供了更高的精度,并且在温度和压力方面扩大了应用范围。它能够为天然气和其他混合气的热力学特性返回更精确的结果。             |

表格 16: 2.8.90 状态等式和完整分析的选项

| 2.8.90 状态等式和总值 |                                                                                                    |            |  |  |  |  |  |  |  |
|----------------|----------------------------------------------------------------------------------------------------|------------|--|--|--|--|--|--|--|
| 可选的<br>状态等式    | 说明                                                                                                    |            |  |  |  |  |  |  |  |
| AGA8 GM1       | <ul> <li>AGA 8 Gross Method 1 应用于美洲地区。</li> <li>值已知,则会使用等式:</li> <li>燃烧值 (Ho)</li> <li>标准密度 (Rn)</li> <li>二氧化碳含量 (CO<sub>2</sub>)</li> <li>氢气含量 (H<sub>2</sub>)</li> </ul>        | 如果待测气体的下列数 |  |  |  |  |  |  |  |
| AGA8 GM2       | <ul> <li>AGA 8 Gross Method 2 应用于美洲地区。<br/>值已知,则会使用等式:</li> <li>标准密度 (Rn)</li> <li>二氧化碳含量 (CO<sub>2</sub>)</li> <li>氢气含量 (H<sub>2</sub>)</li> <li>氮气含量 (N<sub>2</sub>)</li> </ul> | 如果待测气体的下列数 |  |  |  |  |  |  |  |
| AGA8 GM3       | AGA 8 Gross Method 3 应用于美洲地区。<br>分已知,则会使用等式。                                                                                                    | 如果待测气体的完整成 |  |  |  |  |  |  |  |

表格 17:2.8.90 状态等式和总值的选项

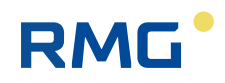

| 2.8.90 状态等式和总值 |                                                                                                    |  |  |  |  |  |  |  |  |  |
|----------------|----------------------------------------------------------------------------------------------------|--|--|--|--|--|--|--|--|--|
| 可选的<br>状态等式    | 说明                                                                                                    |  |  |  |  |  |  |  |  |  |
| SGERG-88       | <ul> <li>GERG 88 S 应用于欧洲地区。如果待测气体的下列数值已知,则会使用等式:</li> <li>燃烧值 (Ho)</li> <li>标准密度 (Rn)</li> <li>二氧化碳含量 (CO<sub>2</sub>)</li> <li>氢气含量 (H<sub>2</sub>)</li> </ul>                   |  |  |  |  |  |  |  |  |  |
| GERG B         | <ul> <li>GERG 88 S set B 应用于欧洲地区。如果待测气体的下列数值已知,则会使用等式:</li> <li>燃烧值 (Ho)</li> <li>标准密度 (Rn)</li> <li>氢气含量 (H<sub>2</sub>)</li> <li>氮气含量 (N<sub>2</sub>)</li> </ul>                |  |  |  |  |  |  |  |  |  |
| GERG C         | <ul> <li>GERG 88 S set C 应用于欧洲地区。如果待测气体的下列数值已知,则会使用等式:</li> <li>标准密度 (Rn)</li> <li>二氧化碳含量 (CO<sub>2</sub>)</li> <li>氢气含量 (H<sub>2</sub>)</li> <li>氮气含量 (N<sub>2</sub>)</li> </ul> |  |  |  |  |  |  |  |  |  |
| GERG-mod-H2    | <b>GERG-mod-H2</b> 是一种改良的状态等式,它基于 SGERG-88 并且<br>是专门为计算氢气含量更高的天然气的热力学特性而开发的。<br>通过该等式,就能够为天然气氢气混合气的气体定律精确地计<br>算压缩系数和偏差系数,而这对于将氢气集成到现有天然气基<br>础设施中而言尤其重要。                         |  |  |  |  |  |  |  |  |  |
| AGA NX-19L     | AGA NX-19L 是 AGA 8 的修订版本,专门用于 L 气体 (低能量天 然气。                                                                                                    |  |  |  |  |  |  |  |  |  |
| AGA NX-19H     | <b>AGA NX-19H</b> 是 AGA 8 的修订版本,专门用于 H 气体 (高能量天 然气。                                                                                                    |  |  |  |  |  |  |  |  |  |

表格 17:2.8.90 状态等式和总值的选项

| 2.8.90 状态等式和纯物                           | 2.8.90 状态等式和纯物质                                                                                                    |  |  |  |  |  |  |  |
|------------------------------------------|----------------------------------------------------------------------------------------------------|--|--|--|--|--|--|--|
| 可选的<br>状态等式                              | 说明                                                                                                    |  |  |  |  |  |  |  |
| Van der Waals (范德<br>华方程)                | Van-der-Waals 状态等式是一种数学等式,它描述的是真实气体的特性,并且对理想气体等式进行了扩展。通过该等式,就能够更好地近似真实气体的特性,尤其是在理想气体等式不准确的高压和低温条件下。                     |  |  |  |  |  |  |  |
| Beat tie & Bidg ema<br>(贝蒂一布里奇曼状<br>态方程) | Beat tie-Bidg ematt态等式是一种数学等式,它描述的是真实<br>气体的特性,并且对理想气体等式进行了扩展。但和 Van-der-<br>Waals 等式相比,它更为复杂,因为它引入了额外的经验常数,<br>以便提高精度。 |  |  |  |  |  |  |  |

表格 18: 2.8.90 状态等式和纯物质的选项

| 2.8.90 简单状态等式 |                                                                                                    |
|---------------|----------------------------------------------------------------------------------------------------|
| 可选的<br>状态等式   | 说明                                                                                                    |
| 恒定            | 如果始终使用相同的测量气体,并且该气体的 K 值已知,则可<br>以使用选项 <b>恒定</b> 。接下来,会为 K 值使用一个恒定的默认值。<br>▶ 在坐标 2.8.100 K 值默认值中为 K 值输入数值,并且通过<br>保存确认您的输入。 |
| 理想气体          | 对于 <b>理想气体</b> (例如低压气体),您必须在该选项处将 K 值设<br>置为 "1"。<br>▶ 在坐标 2.8.100 K 值默认值中为 K 值输入数值 "1",并且<br>通过保存确认您的输入。                   |

表格 19:2.8.90 简单状态等式的选项

- ▶ 在坐标 2.8.90 的选择菜单中确定所需的状态等式,以便计算 K 值。
- ▶ 在坐标 2.8.110 模式标准压力的选择菜单中确定应为计算使用哪个标准压力。可以选择:
  - 1.01325 bar (适用于德国)
  - 1 bar
  - 14.73 psi
  - 14.696 psi
  - 14.503 psi
- ▶ 在坐标 2.8.120 的选择菜单中确定应为计算使用的标准温度。可以选择:
  - 0°C
  - 15 °C
  - 20℃ (适用于中国)
  - 59 °F
  - 60 °F
- ▶ 在坐标 2.8.130 的选择菜单中确定应为计算使用的燃烧温度。可以选择:
  - 0°C
  - 15 °C
  - 20°C (适用于中国)
  - 25 °C
  - 60 °F
- ▶ 在坐标 2.8.140 的选择菜单中选择应为 AGA NX-19 状态等式使用的 Rankine 系数。可以选择:
  - 492 °R
  - 491.67 °R
- ▶ 在坐标 2.8.140 模式 GBH 极限值监控的选择菜单中确定如果应用了状态 等式 SGERG-88,则是否应根据标准进行气体特性的极限值监控。可以选 择下列极限值选项:
  - No Limits:不进行任何极限值监控。
  - Pipline Quality Gas: 所属的极限值定义在标准 ISO 13686:2013 中。应为认证应用选择这一设置。
  - Wider ranges of app: 所属的极限值定义在标准 ISO 12213-1:2006 中。可以针对扩展的温度和压力区间选择该设置,但不确定性会增加。

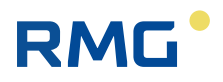

# 8.5.9 标准体积流量 - 确定参数

标准体积流量在修正的工作体积流量和考虑到真实气体系数的压力和温度修正的基础上计算得出。

为了确定标准体积流量的参数,如下进行操作:

▶ 导航至菜单页 2.9 标准体积流量。

| RMG*                            | $\langle 1  angle$ Stream name | APF<br>RFC<br>2 换   | 》版本:36<br>71 Bdh<br>算 -> 2.9 | r I     |           | ZH                  |      | ☆     |  |            |    |
|---------------------------------|--------------------------------|---------------------|------------------------------|---------|-----------|---------------------|------|-------|--|------------|----|
| Textsuc                         | the 🔤                          | E                   |                              | 0       |           |                     |      |       |  |            |    |
| ۰                               | 1. 概览 ~                        | 161                 | a 6                          | 金枝      | 命名        | 价值                  |      | 107   |  | 细节         | -1 |
| 1-1                             | 2.换算 ^                         | $\geq$              |                              | 2.9.10  | 标准体积流量    | 0.00                | m3/h | - 122 |  | <u>(</u> ) |    |
| [x]                             | 2.1单位                          | X                   |                              | 2.9.11  | 凝结        | 0.00                | m3/h |       |  | <u>.</u>   |    |
| 12,0000<br>19456.02<br>1294.003 | 2.2 规格                         |                     |                              | 2.9.20  | 警告下限值     | 0.00 預置             | m3/h |       |  | (i)        |    |
| Q                               | 2.3 气压                         |                     |                              | 2.9.30  | 警告上限值     | 87500.00 预置         | m3/h |       |  | (i)        |    |
| 8                               | 2.4 气体温度                       | ×                   |                              | 2.9.40  | 平均秒数      | 0.00                | m3/h |       |  | (j)        |    |
|                                 | 2.5 流量参数                       | ×                   |                              | 2.9.50  | 平均分钟数     | 0.00                | m3/h |       |  | (i)        |    |
| -                               | 2.6 工作体积流量                     | $\times$            |                              | 2.9.60  | 平均小时数     | 0.00                | m3/h |       |  | <u>()</u>  |    |
| 10                              | 27.7.6/4 和这是可拉正                | $\times$            |                              | 2.9.70  | 进行中的修订平均值 | 0.00                | m3/h |       |  | ( <u>)</u> |    |
| 442                             |                                | $\times$            |                              | 2.9.80  | 修订平均值     | 0.00                | m3/h |       |  | (i)        |    |
| 402                             | 2.8 压缩系数                       | $\times$            |                              | 2.9.90  | 停表最小值     | 0.00                | m3/h |       |  | (j)        |    |
|                                 | 2.9标准体积流量                      | $\overline{\times}$ |                              | 2.9.100 | 停表最大值     | 0.00                | m3/h |       |  | <u>(</u> ) |    |
| - The                           | 2.10 能通量                       | ×                   |                              | 2.9.110 | 停表最小值的时间戳 | 2024-12-10T06:15:24 |      |       |  | <u>(</u> ) |    |
| <u>==0</u>                      | 2.11 质量流量                      | ×                   |                              | 2.9.120 | 停表最大值的时间戳 | 1970-01-01T01:00:00 |      |       |  | (j)        |    |
| 110                             | 2.12 二氧化碳排放的质量流量               |                     |                              |         |           |                     |      |       |  |            |    |
|                                 | 2.17 UK_Zaehlwerksmodus        |                     |                              |         |           |                     |      |       |  |            |    |
| 0001                            | 2.100 计数器 - 结算模式 1             |                     |                              |         |           |                     |      |       |  |            |    |
| (Loory)                         | 2.200 故障计数器 - 结算模式 1           |                     |                              |         |           |                     |      |       |  |            |    |
| 0000                            | 2.300 计数器 - 结算模式 2 -           |                     |                              |         |           |                     |      |       |  |            |    |

图 56: 菜单页 2.9 标准体积流量

- ▶ 在坐标 2.9.20 中为标准体积流量确定警告下限,一旦达到,就应触发一 个警告消息(尚不触发任何警报)。
- ▶ 在坐标 2.9.30 中为标准体积流量确定**警告上限**,一旦达到,就应触发一 个警告消息 (尚不触发任何警报)。

## 8.5.10 能量流量 - 确定参数

能量流量在标准体积流量和所测气体能量含量的基础上计算得出。在此,会在 气体组成成分和应用的状态等式的基础上确定能量含量。

为了确定能量流量的参数,如下进行操作:

▶ 导航至菜单页 2.10 **能量流量**。

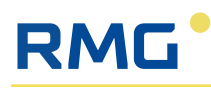

| RMG*                           | $\langle \underline{1}  angle$ Stream name | A<br>R<br>2 | PP版本:<br>FC71B<br>换算 -> | P版本: 363 2024-12-10<br>C7 1 Bdh 0.4.1 Die Versionen stehen nun im Browserlog (F12) 09:38:08 09:38:08 09:38:08 |           |                     |    |    |              |  |  |  |  |
|--------------------------------|--------------------------------------------|-------------|-------------------------|----------------------------------------------------------------------------------------------------|-----------|---------------------|----|----|--------------|--|--|--|--|
| Textsuc                        | he 🗟                                       | E E         | ъ,                      | • •                                                                                                    |           |                     |    |    |              |  |  |  |  |
| P.                             | 1. 概览 ~                                    | . 8         | <b>加</b>                | <b>4</b>                                                                                                    | 标合名       | 价值                  |    | 单位 | 细节           |  |  |  |  |
| ΞŒ                             | 2. 换算 ^                                    |             | ×                       | 2.10.10                                                                                                    | 能通量       | 0.0                 |    | kW | ()           |  |  |  |  |
| [x]                            | 2.1 单位                                     |             | X                       | 2.10.11                                                                                                    | 凝结        | 0.0                 |    | kW | (j)          |  |  |  |  |
| 12,0000<br>D456.02<br>1234.003 | 2.2 规格                                     | 7           |                         | 2.10.20                                                                                                    | 警告下限值     | 0.0                 | 预置 | kW | <u>(</u> )   |  |  |  |  |
| Q                              | 2.3 气压                                     | 2           |                         | 2.10.30                                                                                                    | 警告上限值     | 122500.0            | 预置 | kW | (i)          |  |  |  |  |
|                                | 2.4 气体温度                                   | E           | ×                       | 2.10.40                                                                                                    | 平均秒数      | 0.0                 |    | kW | (j)          |  |  |  |  |
| 6                              | 2.5 流量参数                                   |             | ×                       | 2.10.50                                                                                                    | 平均分钟数     | 0.0                 |    | kW | <u>()</u>    |  |  |  |  |
| 重                              | 2.6 工作体积流量                                 |             | ×                       | 2.10.60                                                                                                    | 平均小时数     | 0.0                 |    | kW | (i)          |  |  |  |  |
| -                              | 2.7 工作体积流量已校正                              |             | ×                       | 2.10.70                                                                                                    | 进行中的修订平均值 | 0.0                 |    | kW | (j)          |  |  |  |  |
| -                              | 29 年皖玄教                                    |             | $\times$                | 2.10.80                                                                                                    | 修订平均值     | 0.0                 |    | kW | (i)          |  |  |  |  |
|                                |                                            |             | ×                       | 2.10.90                                                                                                    | 停表最小值     | 0.0                 |    | kW | ( <b>i</b> ) |  |  |  |  |
| .9634                          | 2.9标准体积流量                                  |             | ×                       | 2.10.100                                                                                                    | 停表最大值     | 0.0                 |    | kW | í            |  |  |  |  |
| - The                          | 2.10 能通量                                   |             | $\times$                | 2.10.110                                                                                                    | 停表最小值的时间戳 | 2024-12-10T06:15:24 |    |    | (i)          |  |  |  |  |
|                                | 2.11 质量流量                                  |             | ×                       | 2.10.120                                                                                                    | 停表最大值的时间戳 | 1970-01-01T01:00:00 |    |    | ( <b>j</b>   |  |  |  |  |
|                                | 2.12 二氧化碳排放的质量流量                           |             |                         |                                                                                                    |           |                     |    |    |              |  |  |  |  |
| -C                             | 2.17 UK_Zaehlwerksmodus                    |             |                         |                                                                                                    |           |                     |    |    |              |  |  |  |  |
| 000%                           | 2.100 计数器 - 结算模式 1                         |             |                         |                                                                                                    |           |                     |    |    |              |  |  |  |  |
| 1004                           | 2.200 故障计数器 - 结算模式 1                       |             |                         |                                                                                                    |           |                     |    |    |              |  |  |  |  |
| 000%                           | 2.300 计数器 - 结算模式 2                         |             |                         |                                                                                                    |           |                     |    |    |              |  |  |  |  |

- 图 57: 菜单页 2.10 能量流量
  - ▶ 在坐标 2.10.20 中为能量流量确定警告下限,一旦达到,就应触发一个警告消息(尚不触发任何警报)。
  - ▶ 在坐标 2.10.30 中为能量流量确定警告上限,一旦达到,就应触发一个警告消息(尚不触发任何警报)。

## 8.5.11 计量模式 - 设定参数

RFC7通常具有两种计量模式,它们能够落实不同的任务,例如:

- 在正向和反向运行模式下使用一台流量计:
  - 住满和排空一个储气罐。
  - 在不同压力管线之间切换时,可能会出现临时回流的情况,此时应单独记录。
- 在不同的管路中确定流量:
  - 在冬季和夏季, 使用不同口径的管道和流量计;
  - 将来自两个不同来源的气体馈入下游管网。

为了确定计量模式的参数,如下进行操作:

▶ 导航至菜单页 2.17 **计量模式**。

### 投入使用

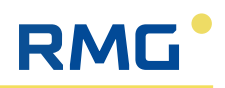

| RMG*                            | (1) Stream name         | APP指<br>RFC7<br>2 换算 | 反本:30<br>1 Bdh<br>I -> 2. | 53<br>i 0.4.1 Die Versio<br>17 UK_Zaehlwe | onen stehen nun im Browserlog (F12)<br>rksmodus |          | 2024-12-10 09:40:17 | Ē  | ZH | □ ☆          |
|---------------------------------|-------------------------|----------------------|---------------------------|-------------------------------------------|-------------------------------------------------|----------|---------------------|----|----|--------------|
| 12,0000<br>19454.02<br>1234.008 | 2.2 规格                  | . ₽₽                 | -                         | φ.                                        |                                                 |          |                     |    |    |              |
| Q                               | 2.3气压                   | 访问                   | ş                         | 坐标                                        | 命名                                              | 价值       |                     | 单位 |    | 细节           |
| 8:                              |                         |                      | §                         | 2.17.10                                   | 结算模式的控制器                                        | 结算模式 1   | •                   |    |    | ( <b>i</b> ) |
|                                 | 2.4 气体温度                | $\times$             |                           | 2.17.20                                   | 当前结算模式                                          | 结算模式 1   |                     |    |    | ( <b>i</b> ) |
|                                 | 2.5 流量参数                | A                    |                           | 2.17.50                                   | 结算模式1的文本内容                                      | AM1      | 預置                  |    |    | <u>(</u> )   |
| 重                               | 2.6 工作体积流量              | A                    |                           | 2.17.60                                   | 结算模式 2 的文本内容                                    | AM2      | 预置                  |    |    | ( <b>i</b> ) |
| -                               | 2.7 工作体积流量已校正           | $\times$             |                           | 2.17.70                                   | AM_Modbus_If                                    | 0        |                     |    |    | ( <b>i</b> ) |
| **                              | 2.8 压缩系数                | $\times$             |                           | 2.17.80                                   | 电平 (DI1)                                        | HIGH     |                     |    |    | ()           |
| Ð                               | 2.9标准体积流量               |                      | §                         | 2.17.90                                   | 计数器模式                                           | 主计数器静止不动 | ▼                   |    |    | ( <b>i</b> ) |
| -The                            | 2.10 能通量                |                      |                           |                                           |                                                 |          |                     |    |    |              |
| <u>0</u>                        | 2.11 质量流量               |                      |                           |                                           |                                                 |          |                     |    |    |              |
| <u>-</u>                        | 2.12 二氧化碳排放的质量流量        |                      |                           |                                           |                                                 |          |                     |    |    |              |
|                                 | 2.17 UK_Zaehlwerksmodus |                      |                           |                                           |                                                 |          |                     |    |    |              |
| 0000                            | 2.100 计数器 - 结算模式 1      |                      |                           |                                           |                                                 |          |                     |    |    |              |
| 1004                            | 2.200 故障计数器 - 结算模式 1    |                      |                           |                                           |                                                 |          |                     |    |    |              |
| 000%                            | 2.300 计数器 - 结算模式 2      |                      |                           |                                           |                                                 |          |                     |    |    |              |
| Acory.                          | 2.400 故障计数器 - 结算模式 2    |                      |                           |                                           |                                                 |          |                     |    |    |              |
| 0004                            | 2.500 计数器 - 未定义结算模式     |                      |                           |                                           |                                                 |          |                     |    |    |              |
|                                 | 2.800 循环量               |                      |                           |                                           |                                                 |          |                     |    |    |              |

图 58: 菜单页 2.17 计量模式

#### 提示

#### 缩写 AM

续写 AM 代表"结算模式"。

- ▶ 请根据实际应用,在坐标 2.17.10 中定义对计费方式的控制。以下选项可用:
  - 结算模式1
  - 结算模式 2
  - 未定义的结算模式
  - Modbus
  - DI1=HIGH 切换为 AM1, DI1=LOW 切换为 AM2
  - 实例 F 方向
- ▶ 在坐标 2.17.50 AM1 和 2.17.60 AM2 中根据您的应用(例如冬季运行/夏季运行等)命名结算模式 1 和 2。
- ▶ 在坐标 2.17.90 中确定计量模式。可以选择:
  - 主计量机构停止
  - 主计量机构运行
  - 主计量机构 MID

# 8.6 输入端-设置参数

为了能够使用设备背面的输入端, IOC 系统必须为有源,并且对于连接的无源传感器必须为输入端子供电。为此,请进行如下设置:

▶ 导航至菜单页 9.60 IOC。

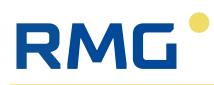

| RMG*   | (1) Stream name   | APP版<br>RFC7<br>9 系统 | 本: 363<br>1 Bdh 0<br>设置 -> | .4.1 Die Versionen ste<br>9.60 IOC | 2024-15<br>09:4:      | -10         | ₽ 개 🗓 ☆ |     |
|--------|-------------------|----------------------|----------------------------|------------------------------------|-----------------------|-------------|---------|-----|
| aQ.    | 9.2 时间和口韵         | . ₽\$                | •                          | \$                                 |                       |             |         |     |
| B      | 9.3 时间同步          | 访问                   | ş                          | 坐标                                 | 命名                    | 价值          | 单位      | 细节  |
| ø      | 9.4 内存管理          | A                    |                            | 9.60.10                            | 激活                    | 是 🔻         |         | (Ì) |
| •      | 9.7 串行端口          | A                    |                            | 9.60.20                            | 电源电流                  | 否 🔻         |         | ()  |
|        | 9.9 防火墙           | $\times$             |                            | 9.60.30                            | 状态                    | INITIALIZED |         | (i) |
| TUNP   | 9.11 以太网1         | $\times$             |                            | 9.60.40                            | IOC_Queue_Entries     | 1           |         | (Ì) |
| TONP   | 9.12 以太网 2        | $\times$             |                            | 9.60.50                            | IOC_Thread_Clienttime | 177         | ms      | (Î) |
| TOMP   | 9.13 以太网 3        |                      |                            |                                    |                       |             |         |     |
| TONP   | 9.14 以太网 4        |                      |                            |                                    |                       |             |         |     |
| TCP/IP | 9.15 以太网 0 内部     |                      |                            |                                    |                       |             |         |     |
| ***    | 9.20 Modbus 服务器   |                      |                            |                                    |                       |             |         |     |
| D685 . | 9.60 IOC          |                      |                            |                                    |                       |             |         |     |
| æ      | 9.100 访问权限        |                      |                            |                                    |                       |             |         |     |
| A.     | 9.110 用户管理        |                      |                            |                                    |                       |             |         |     |
| 00     | 9.250 软件 ID       |                      |                            |                                    |                       |             |         |     |
| ø      | 9.400硬件/操作系统的系统信息 |                      |                            |                                    |                       |             |         |     |
| ø      | 9.410屏幕/屏幕保护程序    |                      |                            |                                    |                       |             |         |     |
| ۵      | 9.500系统德语         |                      |                            |                                    |                       |             |         |     |

图 59: 菜单页 9.60 IOC

- ▶ 在坐标 9.60.10 激活的选择菜单中选择设置是。
- ▶ 在坐标 9.60.20 电源电流 的选择菜单中选择设置是。

# 8.6.1 模拟输入端-设置参数

模拟输入端 Al1-Al5 的参数可以由一名登录的用户进行变更。

在此,模拟输入端位于下列接线端子上(见段落 6.2.2 " 接线端子的连接配置 "):

- 模拟输入端 Al1 Al3 位于接线端子 X3 上
- 模拟输入端 AI4 AI5 位于接线端子 X7 上 (本安版本)

为了设置参数,如下进行操作:

▶ 根据要设置的模拟输入端,导航至所属的菜单页,此处以 6.100 模拟输入端 1 (Al1) 为例。

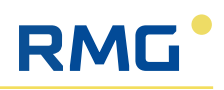

| RMG         | (1) Stream name      | AP<br>RF<br>6 報 | P版本:<br>C71B<br>i入-> | 363<br>dh 0.4.1 Die Version<br>6.100 模拟输入 1 (A | 2024-12-10 09:43:54 | E z        | нİ | ☆   |              |    |
|-------------|----------------------|-----------------|----------------------|------------------------------------------------|---------------------|------------|----|-----|--------------|----|
| Textsu      | che 🔤                | E               |                      | B 0                                            |                     |            |    |     |              |    |
| ē           | 1. 概览 🔶 👻            | 访               |                      | 坐标                                             | 命名                  | 价值         |    | 单位  | 细节           | -1 |
| 3-2         | 2. 换算 🗸 🗸            | 6               |                      | 6.100.10                                       | 测量模式 (Al1)          | 模拟 4-20 mA | •  |     | í            |    |
| <u>adda</u> | 3. 气体性质 (GBH)        | $\geq$          |                      | 6.100.20                                       | 值已校正 (AI1)          | -0.003     |    | mA  | í            |    |
| 壐           | 4. 体积传感器 ~           | $\geq$          |                      | 6.100.30                                       | 值未校正 (Al1)          | 0.000      |    | mA  | (j)          |    |
| G           | 5. 输出 🗸 🖌            | $\geq$          |                      | 6.100.40                                       | ADC 值 (AI1)         | 0x00000148 |    | hex | <u>(</u> )   |    |
| Ð           | 6. 输入                | 6               | 1 5                  | 6.100.50                                       | 校准4mA已设置(Al1)       | 4.000      | 預置 | mA  | <u>(</u> )   |    |
| 100         | 6.10 数字输入1(DI1)      | $\geq$          |                      | 6.100.60                                       | 校准 4 mA 当前 (Al1)    | 4.000      |    | mA  | í            |    |
| 100         | 6.11 数字输入 2 (DI2)    | É               | 1 5                  | 6.100.70                                       | 校准 20 mA 已设置 (Al1)  | 19.986     | 预置 | mA  | (j)          |    |
| 100         | 6.12 数字输入 3 (DI3)    | $\geq$          |                      | 6.100.80                                       | 校准 20 mA 当前 (Al1)   | 19.986     |    | mA  | ( <b>i</b> ) |    |
| 100         | 6.13 数字输入 4 (DI4)    | $\geq$          |                      | 6.100.90                                       | 测量值计数器 (Al1)        | 17117      |    |     | í            |    |
| [mA]        | 6 100 培刊総会 1 (411)   | $\geq$          |                      | 6.100.110                                      | 测量值状态               | 初始化        |    |     | Í            |    |
| Level.      |                      |                 |                      |                                                |                     |            |    |     |              |    |
| [mv].       | 6.101 模拟输入 2 (AI2)   |                 |                      |                                                |                     |            |    |     |              |    |
| [mA],       | 6.102 模拟输入 3 (AI3)   |                 |                      |                                                |                     |            |    |     |              |    |
| [mA],       | 6.114 带 HART 的模拟输入 4 |                 |                      |                                                |                     |            |    |     |              |    |
| [mA],       | 6.115 带 HART 的模拟输入 5 |                 |                      |                                                |                     |            |    |     |              |    |
| æ.          | 6.120 PT100          |                 |                      |                                                |                     |            |    |     |              |    |
| Л           | 6.200 频率和脉冲输入1       |                 |                      |                                                |                     |            |    |     |              |    |
| 1           | 6.201 频率和脉冲输入 2      |                 |                      |                                                |                     |            |    |     |              |    |

图 60: 菜单页 6.100 模拟输入端 (Al1)

- ▶ 在坐标 6.100.10 测量模式 Al1 的选择菜单中选择对应的设置:
  - 模拟 4-20 mA
  - 关闭
- ▶ 对于所有不使用的模拟输入端,在对应菜单页上的坐标电流测量模式中 将设置为关闭。

如果使用带 HART 接口的模拟输入端 AI4 和 AI5 处理数字信号,则应如下进行设置:

- ▶ 根据要设置参数的模拟输入端,导航至菜单页 6.114 带 HART 的模拟输入端4 或 6.115 带 HART 的模拟输入端 5。
- ▶ 在坐标 6.114.20 AI4 模式或 6.115.20 AI4 模式的选择菜单中选择设置 HART。
  - ▶ 所属的模拟输入端现在配合 HART 接口使用。

通过 HART 接口或协议,就可以通过现有的 4-20 mA 模拟连接传输数字数据。根据下列原理将数字信号调制到模拟输入端上:

- 1. 基本原理: HART 协议使用频移键控,以便传输数字信息。两个不同的频率 代表二进制状态1和0。
- 叠加:这些数字信号将被调制到模拟 4-20 mA 信号上,同时不对模拟信号造成干扰。这意味着将会继续连续传输模拟测量(此处为温度信号),而与此同时,会叠加数字数据。
- 接收和处理:具有 HART 能力的模拟输入端可以识别和解码这些叠加的数字 信号。这实现了温度传感器和 RFC 7 之间的双向通信,从而能够传输额外的 信息,例如诊断和配置数据。
- 4. 优点:通过这种方法,就可以利用现有的 4-20 mA 模拟输入端。

#### 8.6.2 PT100 - 确定参数

PT100 (电阻测量)的参数可以由一名登录的用户进行变更。

在此,连接位于采用固有安全规格的接线端子 X8 上 (见段落 6.2.2 " 接线端子的 连接配置 " )。

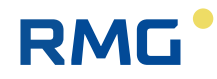

为了设置参数,如下进行操作:

▶ 导航至菜单页 6.120 PT100。

| RMG*    | $\langle 1  angle$ Stream name | APP/<br>RFC7<br>6 输) | APP版本: 363<br>RFC 71 Bdh 0.4.1 Die Versionen stehen nun im Browserlog (F12) 03:44:37 4<br>6 編入 - 5.1.20 PT100 |           |         | , 📋        | ZH  | I. | ☆            |  |
|---------|--------------------------------|----------------------|----------------------------------------------------------------------------------------------------|-----------|---------|------------|-----|----|--------------|--|
| Textsue | Textsuche 🗟                    |                      | ē                                                                                                    | C         |         |            |     |    |              |  |
| P.      | 1. 概览 🗸 🗸                      | 访问                   | 6                                                                                                    | 坐标        | 命名      | 价值         | 单位  |    | 细节           |  |
| EE      | 2. 换算 🛛 👻                      |                      | S                                                                                                    | 6.120.10  | 模式      | × V        |     |    | (j)          |  |
| -       | 3. 气体性质 (GBH)                  | X                    |                                                                                                    | 6.120.20  | 温度已校正   | 0.0000     | °C  |    | (j)          |  |
| 350     | 4. 体积传感器 ~                     | X                    |                                                                                                    | 6.120.30  | 温度未校正   | 0.0000     | °C  |    | (j)          |  |
| E.      | 5.输出 🗸                         | X                    |                                                                                                    | 6.120.40  | 电阻已校正   | 0.0000     | Ω   |    | (j)          |  |
| Ð       | 6. 输入 ^                        | X                    |                                                                                                    | 6.120.50  | 电阻未校正   | 0.0000     | Ω   |    | (j)          |  |
| 10      | 6.10 数字输入 1 (DI1)              | X                    |                                                                                                    | 6.120.60  | ADC 值   | 0x0000000  | hex |    | (j)          |  |
| 10      | 6.11 数字输入 2 (DI2)              |                      | §                                                                                                    | 6.120.70  | 电阻偏移    | 0.0000 预置  | Ω   |    | ()           |  |
| 100     | 6.12 数字输入 3 (DI3)              |                      | §                                                                                                    | 6.120.80  | 电阻斜率    | 1.0000 预置  | Ω   |    | (j)          |  |
| -leo    | 6.13 数字输入 4 (DI4)              | $\times$             |                                                                                                    | 6.120.90  | 測量值计数器  | 0          |     |    | (j)          |  |
| [m A]   |                                |                      | §                                                                                                    | 6.120.100 | 温度额定值下限 | 4.0000 预置  | °C  |    | (j)          |  |
| Imvle   | 6.100 模拟输入1 (AI1)              |                      | §                                                                                                    | 6.120.110 | 温度额定值上限 | 4.0000 預置  | °C  |    | ( <b>i</b> ) |  |
| [mA],   | 6.101 模拟输入 2 (AI2)             |                      | ş                                                                                                    | 6.120.120 | 温度实际值下限 | 4.0000 預置  | °C  |    | (j)          |  |
| [mA].   | 6.102 模拟输入 3 (AI3)             |                      | ş                                                                                                    | 6.120.130 | 温度实际值上限 | 4.0000 預置  | °C  |    | (j)          |  |
| [mA].   | 6.114 带 HART 的模拟输入 4           | $\times$             |                                                                                                    | 6.120.140 | 已计算电阻偏移 | 0.0000     | Ω   |    | (j)          |  |
| [mA]_   | 6.115 带 HART 的模拟输入 5           | $\times$             |                                                                                                    | 6.120.150 | 已计算电阻斜率 | 0.0000     | Ω   |    | (j)          |  |
| -2Q.    | 6.120 PT100                    |                      | Ş                                                                                                    | 6.120.160 | 更新校正值   | <b>否 ▼</b> |     |    | (j)          |  |
| Днь     | 6.200 频率和脉冲输入1                 |                      |                                                                                                    |           |         |            |     |    |              |  |
| Д       | 6.201 頻率和脉冲输入 2                |                      |                                                                                                    |           |         |            |     |    |              |  |

图 61: 菜单页 6.120 PT100

- ▶ 在坐标 6.120.10 PT100 模式的选择菜单中设置 PT100 的模式。下列模式可用:
  - 关闭
  - PT100
  - 校准
  - 模拟

如果需要进行断路监控,则必须使用4线制电阻。

- ▶ 在坐标 6.120.70 电阻偏移和 6.120.80 电阻梯度中为电阻输入参数。
- ▶ 在坐标 6.120.160 PT100 更新修正值的选择菜单中,确认应用电阻修正 值,为此,选择设置是。

# 9 运行

一旦 RFC 7 投入了使用,则它会不间断地运行。

为了能够无故障地运行,请遵守下列指令:

- 仔细阅读本使用说明书,以避免错误操作,并且仅在合规使用的框架条件下使用 RFC7(参见段落 2.1 "按用途使用 ")。
- 在技术参数中说明的功率(参见段落 13 " 技术参数 ") 范围内运行 RFC 7, 并且不得超过它们。
- 针对热源 (例如阳光直射)采取设备保护措施。
- 立即停用损坏或不安全的设备,并且相应标记,以杜绝意外重新投入使用的可能。
- 仅委托 RMG Messtechnik GmbH 维修损坏的设备。

# 10 保养和定期检查

RMG

#### ▲危险

#### 电压会导致生命危险

在维护、保养和清洁作业前,务必将设备关闭并从电源上断开,如有违反,则 可能导致最严重的人身伤害直至死亡。

- ▶ 在开始各类作业前,将设备的供电关闭并将设备从电源上断开。
- ▶ 仅在设备上执行本说明书中描述的作业。确保在此过程中设备不带电。

#### ▲危险

#### 保养和清洁作业期间损坏设备会导致生命危险

如果由于使用不合适的工具或不恰当的清洁导致设备损坏,则可能会导致生命 危险。

- ▶ 必须使用合适的工具,以避免部件损坏。
- ▶ 必须用稍稍沾湿的抹布清洁设备,以避免壳体产生静电。

#### ▲危险

#### 运行损坏的设备会导致生命危险

如果在维护、保养和清洁作业后将有故障、损坏或不安全的设备重新投入使用,则可能导致生命危险。

- ▶ 立即停用损坏或不安全的设备,并且相应标记,以杜绝意外重新投入使用的可能。
- ▶ 仅委托 RMG Messtechnik GmbH 维修损坏的设备。

#### 提示

#### 保养和维修作业

对于 RFC 7 的正常使用,无需对设备进行定期保养。

- ▶ 更多信息请联系 RMG。
- ▶ 必须委托 RMG 开展维修,以避免由于不当维修而导致保修失效。

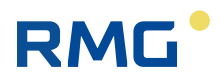

# 11 可能的故障和维修

# 11.1 故障消息

故障消息分为:

- E-警报 (Error):测量故障
- W-警告:功能故障
- H-提示:没有故障的消息

部分消息既作为警报,也作为警告列出。对于警告,所属的极限值可以通过"管理员"访问权限进行设置,而对于警报,则必须通过校准锁进行设置。

# 11.2 维修

| 对于备件利 | 1维修,请联系我们的 "Repairs & Spa          | ares"部门,联系方式如下:      |
|-------|------------------------------------|----------------------|
| 电话:   | +49 6033 897-897 (德国)              | +86 17807713089 (中国) |
| 电子邮件: | <u>repairs-spares@rmg.com</u> (德国) | info@rmg.cn (中国)     |

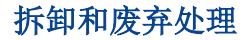

# 12 拆卸和废弃处理

#### ▲危险

#### 电压会导致生命危险

在拆卸作业前,务必将设备关闭或者从电源上断开,如有违反,则可能导致最 严重的人身伤害直至死亡。

- ▶ 在开始各类作业前,将设备的供电关闭或者将设备从电源上断开。
- ▶ 仅在设备上执行本说明书中描述的作业。确保在此过程中设备不带电。

# 12.1 拆卸

RMG

为了拆卸 Flow Computer RFC 7,请如下进行操作:

- 1. 从设备上移除所有保存的数据,为此,删除所有存档。
- 2. 将设备断电。
- 3. 松开设备的紧固螺栓,并且将设备小心地向前从总成托架中拉出。
- 4. 断开连接线。
- 5. 将设备完整地从计量柜中取出。

### 12.2 废弃处理

以环保的方式根据交付设备的地区或国家对应的废弃物处理规定及国家废弃处 理规定和标准对设备组件和包装材料进行废弃处理。

在欧盟境内:

不再需要的设备必须根据欧盟指令

2012/19/EU 或电气和电子设备法移交给材料收集站进行回收。

设备不允许与生活垃圾一起废弃处理!

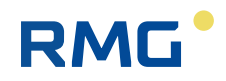

# 13 技术参数

| 结构         |                                                                                                    |
|------------|----------------------------------------------------------------------------------------------------|
| 设备变型       | <ul> <li>Single-Stream (1个 Stream;将会由 RFC 7 处理一<br/>个测量点位的数据。)</li> <li>Mult i-Stream(2-4个 Streams;将会在 RFC 7 中处<br/>理最多四个测量点位的数据。)</li> <li>(请注意: Mult i-Stream变型目前尚未提供!)</li> </ul>                                                                                                    |
| 壳体变型       | <ul> <li>19" 壳体,用于 1-2 个 Stream,<br/>尺寸: 213.36 x 133.35 (3 U) x 230 mm (宽 x 高 x 深)<br/>(不包括背面的插头)</li> <li>19" 壳体,用于 3-4 个 Stream<br/>426.72 x 133.35 (3 U) x 230 mm (宽 x 高 x 深) (不包<br/>括背面的插头)</li> </ul>                                                                                                    |
| 重量         | <ul> <li>1个Stream: 1.75 kg</li> <li>2个Stream: 2.25 kg</li> </ul>                                                                                                    |
| 材料         | FR4 (正面板)和铝合金 (壳体)                                                                                                    |
| 防护等级       | IP 20 (耐抗 > 12.5 mm 的异物,不防喷溅水)                                                                                                    |
| 壳体中的组件     | <ul> <li>24V DC 电源适配器</li> <li>Intercom (用于 Mult i- Str ea 夜型)<br/>每个 Stream 额外 5 块插接线路板:</li> <li>CoM-Basis,用于通信和计算</li> <li>IO 系统,用于与执行器和传感器进行时间关键的通信,组成部分包括: <ul> <li>IOC-EX-IO,带安全栅的输入接口</li> <li>IOC-EX-IO,带安全栅的输入接口</li> <li>IOC-Digital-IO,数字量输入输出接口</li> <li>IOC-CPU,模拟量输入和数字量输出接口</li> <li>IOC-Analog-Out,模拟量输出接口</li> </ul> </li> <li>通过这些插接线路板,就能够执行所有设计的功能。对于额外的功能,并未设计插接线路板的扩展选项。</li> </ul> |
| 应用范围       |                                                                                                    |
| 环境、工作和仓储温度 | -2050 °C                                                                                                    |
| 空气湿度等级     | EN12405-3 SL1 室内<br>85% 不冷凝                                                                                                    |
| 电磁兼容性等级    | A级(辐射干扰场强)<br>B级(EN 55032)                                                                                                    |
| 爆炸防护       | 设备不是为有爆炸危险的区域中的使用而设计的!尽管如此,可以将位于有爆炸危险的区域(防爆区域<br>1)中的设备和传感器连接至 RFC 7 的防爆输入和输出端。                                                                                                    |

| RMG |  |
|-----|--|
|-----|--|

| 许可,依据        |                                                                                                    |
|--------------|----------------------------------------------------------------------------------------------------|
| 欧盟指令         | <ul> <li>测量设备指令 2014/32/EU</li> <li>电磁兼容性指令 2014/30/EU</li> <li>Rohs 指令 2011/65/EU</li> </ul>                                                                                                    |
| 防爆许可         | 用于防爆区域1设备的接口:<br>■ ATEX 指令 2014/34/EU<br>■ IECEX                                                                                                    |
| 压缩系数K计算方法    |                                                                                                    |
| 可用方法         | <ul> <li>k=恒定</li> <li>全面分析: <ul> <li>AGA 8 DC92</li> <li>AGA 8:2017</li> <li>GERG-2004</li> <li>GERG-2008</li> </ul> </li> <li>总值: <ul> <li>GERG-88 S</li> <li>GERG-88 S set B</li> <li>GERG-88 S set C</li> <li>AGA NX-19 L</li> <li>AGA NX-19 H</li> <li>AGA Gross Meth.1</li> <li>AGA Gross Meth.2</li> <li>SGERG-mod-H2</li> </ul> </li> <li>纯物质: <ul> <li>Van der Waals (范德华方程)</li> <li>Beat tie &amp; Bidg ema(贝蒂一布里奇曼状态方 程)</li> </ul> </li> </ul> |
| 操作           |                                                                                                    |
| 通过正面板:       |                                                                                                    |
| 显示屏          | 7" 触摸屏<br>触摸屏的操作区域: 154.2 x 85.92 mm (宽 x 高)<br>1024 x 600 像素                                                                                                    |
| LED          | <ul> <li>警报 / 故障 / 错误 (红色)</li> <li>警告 (黄色)</li> <li>测量 (绿色)</li> <li>供电接通 (蓝色)</li> </ul>                                                                                                    |
| 校准开关         | <ul><li>可以用附加工具上下移动</li><li>针对认证应用进行了铅封</li></ul>                                                                                                    |
| 软件           | 集成式 GUI                                                                                                    |
| 通过 PC 或本地网络: |                                                                                                    |
| 连接至以太网接口     | <ul> <li>■ 可选将网线连接至 Eth 1 - 4</li> <li>■ 将 RFC 7 的 IP 地址输入地址栏 (URL 栏)</li> </ul>                                                                                                    |
| 软件           | 集成式网络 UI                                                                                                    |
| 可用的语言        | 德语、英语、中文                                                                                                    |

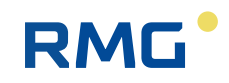

| 技术参数                  |                                                                               |  |  |  |
|-----------------------|-------------------------------------------------------------------------------|--|--|--|
| 供电                    | 24 V DC ±10 %                                                                 |  |  |  |
| 耗电量                   | 0.8 A, 典型值, 对于 1 个 Stream                                                     |  |  |  |
| 输出功率                  | -                                                                             |  |  |  |
| 过压保护                  | 是                                                                             |  |  |  |
| 系统硬件规格                |                                                                               |  |  |  |
| 系统控制器 (CoM-Basis)     |                                                                               |  |  |  |
| 处理器                   | Quad Core ARM Cortex®-A53 based NXP: i.MX8M mini                              |  |  |  |
| CPU 时钟频率              | 1.6 GHz                                                                       |  |  |  |
| 板载操作系统                | Linux                                                                         |  |  |  |
| 实时时钟                  | 电池缓冲                                                                          |  |  |  |
| 看门狗定时器                | 是                                                                             |  |  |  |
| 安全功能                  | 集成式防火墙                                                                        |  |  |  |
| 内存                    | 2 GB SDRAM 内存                                                                 |  |  |  |
|                       | 4 GB eMMC 程序 (永久)内存                                                           |  |  |  |
| 串行接口(每个 Stream 2x, 1x | 可选)                                                                           |  |  |  |
| SER 1 (RJ45)          | RS 485                                                                        |  |  |  |
| SER 2 (RJ45)          | RS 485                                                                        |  |  |  |
| (SER 3,可选,通过适配器)      | (RS 485 可选)                                                                   |  |  |  |
| 可用通信协议                | <ul><li>Modbus-RTU Client/Server</li><li>Modbus-ASCII Client/Server</li></ul> |  |  |  |
|                       | ■ 用于 USZ 的 Modbus 客户端 (实例 F)                                                  |  |  |  |
|                       | ■ 用于气体特性的 Modbus 客户端                                                          |  |  |  |
| 波特率                   | 9600-115,200,取决于通信协议                                                          |  |  |  |
| 数据接口 (以太网,每个 Strea    | m 4 x)                                                                        |  |  |  |
| Eth 1                 | RJ45                                                                          |  |  |  |
| Eth 2                 | RJ45                                                                          |  |  |  |
| Eth 3                 | RJ45                                                                          |  |  |  |
| Eth 4                 | RJ45                                                                          |  |  |  |
| 可用通信协议                | <ul> <li>Modbus-TCP/IP</li> <li>ht t p</li> <li>SNTP</li> </ul>               |  |  |  |
| IO-Controller IOC     |                                                                               |  |  |  |
| 微控制器                  | STM32F429, ARM-Cortex M4                                                      |  |  |  |
| CPU 时钟频率              | 100 MHz                                                                       |  |  |  |
| 内存                    | 1 MB Flash                                                                    |  |  |  |
| 每个 Stream 的数字输入端      |                                                                               |  |  |  |
| 数量                    | 4x状态输入端,可选:                                                                   |  |  |  |
|                       | ■ DI1 – DI4                                                                   |  |  |  |
| 每个 Stream 的数字输出端      |                                                                               |  |  |  |
| 数量                    | 6 x 数字输出端:                                                                    |  |  |  |
|                       | ■ DO1-DO2:脉冲输出端,最高5kHz                                                        |  |  |  |
|                       | ■ DO3-DO6: 数字输出端                                                              |  |  |  |

| 每个 Stream 的模拟输入端           |                                                                                                    |  |  |
|----------------------------|----------------------------------------------------------------------------------------------------|--|--|
| 数量                         | <ul> <li>5 x 模拟输入端,本安型:</li> <li>Al1 - Al3:模拟输入端</li> <li>Al4 - Al5:本安型模拟输入端,</li> <li>务必留意防爆极限值!</li> <li>推荐用于压力和温度测量。</li> <li>凭借 HART 接口,同样也可以数字化使用。</li> </ul> |  |  |
| 区间                         | 4 – 20 mA                                                                                                    |  |  |
| 测量时间                       | ~ 500 ms                                                                                                    |  |  |
| 过压保护                       |                                                                                                    |  |  |
| 每个 Stream 的模拟输出端           |                                                                                                    |  |  |
| 数量                         | 4x模拟输出端:                                                                                                    |  |  |
|                            | ■ AO1-AO4: 模拟输出端                                                                                                    |  |  |
| 区间                         | 4 – 20 mA                                                                                                    |  |  |
| 每个 Stream 的脉冲输入端           |                                                                                                    |  |  |
| 数量                         | <ul> <li>3 x 本安型脉冲输入端,务必留意防爆极限值:</li> <li>N1-N2:用于 Reed (NF)或 Namur (HF)的数字脉冲输入端</li> <li>N3:数字编码器输入端</li> </ul>                                                   |  |  |
| 量程范围                       | <ul> <li>Reed: 0 – 5 Hz</li> <li>Namur: 0 – 10 kHz</li> </ul>                                                                                                    |  |  |
| 每个 Stream 的 4 线制 PT100 输入端 |                                                                                                    |  |  |
| 数量                         | 1 x PT100 输入端,带 4 个端子,用于电阻测量<br>(PT、 PT-、 PT+、 PT++)<br>- PT100 输入端为本安型,务必留意防爆极限值!                                                                                 |  |  |
| 温度区间                       | -20 °C60 °C                                                                                                    |  |  |

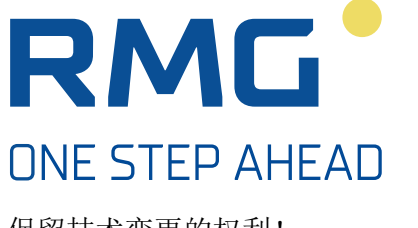

保留技术变更的权利!

#### **RMG Messtechnik GmbH**

Otto-Hahn-Straße 5 35510 Butzbach 德国

电话: +49 (0) 6033 897-0 传真: +49 (0) 6033 897-130 电子邮件: info@rmg.com

#### www.rmg.com

# 其他信息

如您希望更多地了解 RMG 的产品和解决方案,则访问我们的 公司网站:www.rmg.com 或者与您的客服顾问取得联系。